MUZEJSKI DOKUMENTACIJSKI CENTAR Ilica 44/II, Zagreb http://www.mdc.hr/

# OREG – online korisnička aplikacija

## Registra muzeja, galerija i zbirki RH

Priručnik za korištenje sustavom za muzejsku zajednicu

VERZIJA 1.0.

© Muzejski dokumentacijski centar (MDC) *Autorice:* Tea Rihtar Jurić, Ivona Marić Zagreb, 2015.

## Sadržaj

| Uvod: OREG – upute za korištenje3                           |
|-------------------------------------------------------------|
| Struktura priručnika4                                       |
| 1. Prijava u sustav5                                        |
| 1.1. Pristupanje OREG-u6                                    |
| 1.2. Odjava iz OREG-a7                                      |
| 2. Pregled kategorija podataka u OREG-u                     |
| 2.1. Osnovni podaci o muzeju / servisne informacije9        |
| 2.2. Adrese / prostori                                      |
| 2.3. Odjeli / zbirke                                        |
| 2.4. Djelatnici                                             |
| 2.5. Muzejska knjižnica                                     |
| 2.6. Radionice                                              |
| 2.7. Muzejski arhiv22                                       |
| 2.8. Stalni postav23                                        |
| 3. Uređivanje podataka24                                    |
| 3.0. Korisnička prava24                                     |
| 3.1. Osnovni podaci o muzeju / servisne informacije25       |
| 3.2. Adrese / prostori                                      |
| 3.3. Odjeli / zbirke                                        |
| 3.4. Djelatnici                                             |
| 3. 5. Muzejska knjižnica                                    |
| 3.6. Radionice                                              |
| 3.7. Muzejski arhiv60                                       |
| 3.8. Stalni postav62                                        |
| 3.9. Snimanje unešenih podataka i slanje MDC-u63            |
| 4. Ispis podataka iz OREG-a67                               |
| 5. Analiziranje i otklanjanje poteškoća u radu aplikacije69 |
| OBRAZAC PRAĆENJA71                                          |
| 6. Tehničke napomene72                                      |
| Glosarij                                                    |
| Popis izvora80                                              |

#### Uvod: OREG - upute za korištenje

Online baza podataka OREG i ovaj priručnik za korištenje nastali su na osnovu dugogodišnjeg rada i iskustva stručnjaka, prikupljanja i obrade podataka koji su rezultirali standardiziranim setovima podataka o muzejskim ustanovama i njihovoj djelatnosti.

#### OREG – Online Registar muzeja, galerija i zbirki u RH

*Registar muzeja, galerija i zbirki u RH* je jedinstvena i specifična baza podataka o muzejima, njihovim zbirkama, dokumentaciji i stručnim djelatnicima koju već godinama vodi i unapređuje Muzejski dokumentacijski centar. Glavni kriterij upisa u *Registar* jest postojanje građe formirane u zbirku. Tako koncipiran *Registar* zapravo je evidencija "muzealizirane baštine" i sadržava podatke o svim muzejskim institucijama u Hrvatskoj bez obzira na njihov pravno-administrativni status.

Online korisničkom aplikacijom *OREG* omogućujemo djelatnicima muzeja, galerija i zbirki u Hrvatskoj da samostalno unose i mijenjaju sadržaj vezan uz njihovu ustanovu i djelatnost koju obavljaju. Na taj način olakšat će se prijenos podataka zbog direktnog pristupa bazi iz vlastite ustanove, ubrzat će se postupak objave novih, aktualnih podataka o muzejima na mrežnim stranicama MDC-a i osigurati nadzor nad unosom podataka unutar same ustanove.

#### Uvjeti za korištenje online Registra (OREG-a):

- osiguran pristup internetu
- dodijeljeno korisničko ime i zaporka (lozinka)<sup>1</sup>

#### Kontakti za informacije i podršku:

- Ivona Marić <u>imaric@mdc.hr</u>, 01/4817-043 (privremeno na mjestu voditeljice *Registra muzeja, galerija i zbirki RH*)
- Doroteja Živčec, voditeljica informatičke službe MDC-a, <u>dzivcec@mdc.hr</u>, 01/4817-087
- <u>info@mdc.hr</u>

<sup>&</sup>lt;sup>1</sup> Korisničko ime i zaporka (lozinka) dodijeljene su svakoj pojedinoj muzejskoj ustanovi od strane MDC-a.

#### Struktura priručnika

**U prvom dijelu priručnika** opisan je postupak pristupa web aplikaciji OREG, te prijava, odnosno odjava iz aplikacije.

**Drugi dio priručnika** donosi *Pregled kategorija podataka u OREG-u* odnosno upoznavanje osnovne strukture online Registra muzeja, galerija i zbirki u RH, način pristupa kategorijama i općenito kretanje kroz bazu.

**Treći dio priručnika** *Uređivanje podataka* navedeni su svi podaci koje obuhvaćaju pojedine kategorije. Trenutno u online bazi (OREG) se nalaze podaci koji odražavaju sadašnje stanje u muzejima, odnosno oni podaci koje su ustanove posljednje dostavile MDC-u (ažuriranje se provodi na godišnjoj bazi putem anketnog Upitnika, ali i javljanjem izmjena podataka tijekom godine, prema potrebi). Ti podaci će se ažurirati na način da će muzeji (odnosno djelatnik u muzeju zadužen za unos podataka) provjeravati te po potrebi unositi izmjene i dopune podataka.

U **četvrtom poglavlju priručnika** opisano je kako napraviti ispis podataka iz OREG-a, a **peto poglavlje** *Analiziranje i otklanjanje poteškoća u radu aplikacije* razrađuje poteškoće pri radu te kako ih je moguće otkloniti (engl. *troubleshooting*). Ovaj dio također sadrži <u>Obrazac praćenja</u> unosa zapisa u OREG, na temelju kojeg će biti unesene ispravke i dopune programske aplikacije.

Prijedloge sadržajnih dopuna baze podataka online *Registra muzeja, galerija i zbirki u RH (OREG-a)* možete slati na <u>info@mdc.hr</u>.

**Šesti dio** priručnika rezerviran je za tehničke napomene koje će korisnicima pružati smjernice i pomoć pri radu u aplikaciji.

Pri kraju priručnika nalazi se glosarij korištenih pojmova koji su uglavnom objašnjeni u tekstu i bilješkama (*fusnotama*) uz primjere (gdje god je to bilo moguće), a ovdje se nalaze objedinjeni.

Popis konzultiranih izvora, te zakona i propisa možete pronaći na kraju priručnika.

## 1. Prijava u sustav

Uvjeti za korištenje online Registra (OREG-a):

- osiguran pristup internetu
- dodijeljeno korisničko ime i zaporka (lozinka)<sup>2</sup>

Potrebno je unutar muzeja odrediti osobu (administratora) koji će za vašu ustanovu unositi podatke u *OREG*. To može biti dokumentarist, ukoliko u muzeju postoji djelatnik na tom radnom mjestu, ili drugi djelatnik, prema dogovoru unutar ustanove. To može biti i osoba koja je zadužena za ispunjavanje *Upitnika za Registar* koji MDC šalje svake godine (ukoliko je to bio zadatak jedne osobe), s obzirom da bi joj struktura traženih podataka već bila poznata. Ova preporuka za odabir administratora upućena je zbog kontrole unosa sadržaja, odgovornosti za podatke i ekonomičnosti raspolaganja vremenom djelatnika (vrijeme potrebno za usvajanje načina rada u aplikaciji i vrijeme potrebno za redoviti unos i izmjenu podataka).

#### Adresa stranice na kojoj pristupate OREG-u je sljedeća:

| Prijava korisr  | ika               |
|-----------------|-------------------|
| Korisničko ime: |                   |
| Lozinka:        |                   |
| Ok              |                   |
|                 | Prijava korisnika |
|                 | Korisničko ime:   |
|                 | mdc               |
|                 | Lozinka:          |

#### http://www.mdc.hr/admin/login.aspx

Slika 1. Prikaz maske za pristup aplikaciji

<sup>&</sup>lt;sup>2</sup> Korisničko ime i zaporka (lozinka) dodijeljene su svakoj pojedinoj muzejskoj ustanovi od strane MDC-a.

Nakon unosa *korisničkog imena* i *lozinke* koji su vam dodijeljeni od strane MDC-a i klikom na gumb '*Ok*', **pristupate korisničkom računu svog muzeja** (prikaz maske za pristup aplikaciji na *Sl.1*.).

#### 1.1. Pristupanje OREG-u

Jednom kad ste prijavljeni u aplikaciju možete započeli svoj rad u OREG-u tako da jednim klikom miša odaberite '*Modules*' (*Sl. 2.*)

| MDC | Modules              | Trenutni korisnik: HT muzej<br>() <u>Odj</u> | ava |
|-----|----------------------|----------------------------------------------|-----|
|     | Administracija       |                                              |     |
|     | Find structure node: | Search (by name, html-title or url part)     |     |
|     |                      |                                              |     |
|     |                      |                                              |     |
|     |                      |                                              |     |
|     |                      |                                              |     |

Slika 2. Prikaz ikone 'Modules'

#### Zatim klikom miša odaberite 'Online Registar' (Sl. 3.)

|                                                   |           | Trenutni korisnik: HT muzej |
|---------------------------------------------------|-----------|-----------------------------|
|                                                   | i Modules | Odjava                      |
| Izbor ustanove:<br>HT muzej<br>Promijeni ustanovu | Moduli    |                             |
| Dogadania<br>Online Registar                      |           |                             |

Slika 3. Prikaz ikone 'Online Registar'

Odabirom 'Online Registra' automatski se otvara ulazni obrazac za uređivanje kategorije 'Osnovni podaci o muzeju / servisne informacije' (Sl. 4.).

|                                        |              |                                                                        | Trenutni korisnik: H                             | IT muzej |
|----------------------------------------|--------------|------------------------------------------------------------------------|--------------------------------------------------|----------|
| MDC                                    |              | n Modules                                                              |                                                  | Odjava   |
| Izbor ustanove:<br>HT muzej<br>Promije | ✓            | Ustanove<br>3:5 Osnovni podaci o muzeju / s<br>Page. 4 « Back · Next » | servisne informacije HT muzej 10.6.2015 11:05:14 | / UREDI  |
| Dogadanja                              |              |                                                                        |                                                  |          |
| Online Registar                        |              |                                                                        |                                                  |          |
|                                        |              | Í                                                                      |                                                  |          |
| Online Registar                        | 8            |                                                                        |                                                  |          |
| Osnovni podaci o muzeju<br>informacije | ı / servisne |                                                                        |                                                  |          |
| Adrese / prostori                      |              |                                                                        |                                                  |          |
| Odjeli / zbirke                        | è            |                                                                        |                                                  |          |
| Djelatnici                             |              |                                                                        |                                                  |          |
| Muzejska knjižnica                     |              |                                                                        |                                                  |          |
| Radionice                              |              |                                                                        |                                                  |          |
| Muzejski arhiv                         |              |                                                                        |                                                  |          |
| Stalni postav                          |              |                                                                        |                                                  |          |

*Slika 4.* Prikaz početnog obrasca nakon ulaska u 'Online Registar'

## 1.2. Odjava iz OREG-a

Za **izlazak iz aplikacije** potrebno je pritisnuti klik miša na gumb *'Odjava'* koji se nalazi u desnom gornjem uglu (označeno žutim na *Sl. 5.*).

| MDC                                               | Modules | Trenutni korisnik: HT muzej | ljava |
|---------------------------------------------------|---------|-----------------------------|-------|
| Izbor ustanove:<br>HT muzej<br>Promijeni ustanovu | Moduli  |                             |       |
| Događanja<br>Online Registar                      |         |                             |       |

*Slika 5.* Prikaz ikone *'Odjava'* za izlazak iz aplikacije

## 2. Pregled kategorija podataka u OREG-u

Nakon prijave u OREG, pomoću izbornika s lijeve strane (*Sl. 6.*) odabiremo kategoriju podataka koju želimo pogledati i uređivati.

|                                                   |                                                       |                                            | Trenutni korisnik: |                 |
|---------------------------------------------------|-------------------------------------------------------|--------------------------------------------|--------------------|-----------------|
| MDC                                               | Modules                                               |                                            |                    | 0 <u>Odjava</u> |
| Izbor ustanove:                                   | Ustanove                                              |                                            |                    |                 |
| Promijeni ustanovu                                | 375 Osnovni podaci o muzej<br>Page: 1 « Back - Next » | u / servisne informacije HT muzej 10.6.201 | 5 11:05:14         | 🥖 <u>UREDI</u>  |
| Dogadanja                                         | -                                                     |                                            |                    |                 |
| Online Register                                   |                                                       |                                            |                    |                 |
| Orine Registar                                    |                                                       |                                            |                    |                 |
| Osnovni podaci o muzeju / servisne<br>informacije |                                                       |                                            |                    |                 |
| Adrese / prostori                                 |                                                       |                                            |                    |                 |
| Odjeli / zbirke                                   | b .                                                   |                                            |                    |                 |
| Djelatnici                                        | b /                                                   |                                            |                    |                 |
| Muzejska knjižnica                                | b /                                                   |                                            |                    |                 |
| Radionice                                         | à /                                                   |                                            |                    |                 |
| Muzejski arhiv                                    | 3                                                     |                                            |                    |                 |
| Stain postav                                      |                                                       |                                            |                    |                 |
|                                                   |                                                       |                                            |                    |                 |

*Slika 6.* Prikaz glavnog izbornika

Na uvećanom prikazu (*Sl. 7.*) možemo vidjeti svih osam kategorija podataka:

| Online Registar                             |         |
|---------------------------------------------|---------|
| Osnovni podaci o muzeju / se<br>informacije | ervisne |
| Adrese / prostori                           |         |
| Odjeli / zbirke                             |         |
| Djelatnici                                  | 6       |
| Muzejska knjižnica                          |         |
| Radionice                                   |         |
| Muzejski arhiv                              |         |
| Stalni postav                               | 6       |

Slika 7. Uvećani prikaz glavnog izbornika

#### 2.1. Osnovni podaci o muzeju / servisne informacije

Odabirom *'Osnovni podaci o muzeju / servisne informacije'* u glavnom izborniku ulazimo u navedenu kategoriju podataka.

|                                                     | Trenutni korisnik: HT muzej                                                                                           |                 |
|-----------------------------------------------------|----------------------------------------------------------------------------------------------------|-----------------|
| MDC                                                 | Modules                                                                                                    | 0 <u>Odjava</u> |
| Izbor ustanove:<br>HT muzej •<br>Promijeni ustanovu | Ustanove<br>375 Osnovni podaci o muzeju / servisne informacije HT muzej 10.6.2015 11:05:14<br>Page: 1 « Back · Next » | UREDI           |
| Dogadanja                                           |                                                                                                    |                 |
| Online Registar                                     |                                                                                                    |                 |
| Online Regista.                                     |                                                                                                    |                 |
| Adress / prostori                                   |                                                                                                    |                 |
| Odjeli / zbirke                                     |                                                                                                    |                 |
| Djelatnici E                                        |                                                                                                    |                 |
| Radionice                                           |                                                                                                    |                 |
| Muzejski arhiv                                      |                                                                                                    |                 |
| Stalni postav                                       |                                                                                                    |                 |

*Slika 8.* Obrazac za uređivanje ustanova

Odabirom gumba '*Uredi*' na desnoj strani ekrana (označeno žutim desno na *Sl. 8.*) automatski se otvara prvi od tri podobrasca - '*Osnovni podaci*' (*Sl. 9.*):

|                                                                |               |                                                           |                                          | Trenutni korisi         | nik: HT muzej (vesna.lipovac@t.ht.hr) |
|----------------------------------------------------------------|---------------|-----------------------------------------------------------|------------------------------------------|-------------------------|---------------------------------------|
|                                                                |               | Modules                                                   |                                          |                         | Odjava                                |
| Izbor ustanove:<br>HT muzej<br>Promijeni u                     | -<br>ustanovu | Ustanove<br>375 Osnovni podaci o<br>Page: 1 « Back - Next | muzeju / servisne informacije HT mu<br>» | uzej 10.6.2015 11:05:14 | VREDI                                 |
| Dogadanja                                                      |               | Uređivanie ustanova                                       |                                          |                         |                                       |
| Online Registar                                                |               | Osnovni podaci Servis                                     | ne informacije O muzeju                  |                         |                                       |
| Online Registar<br>Osnovni podaci o muzeju / se<br>informacije | ervisne       | NAZIV<br>HT muzej<br>NAZIV - EN                           |                                          |                         |                                       |
| Adrese / prostori                                              | Ä             | HT Museum - Croatia                                       | an Post and Telecommunication Mus        | eum                     |                                       |
| Odjeli / zbirke                                                | à             | STATUS                                                    | A                                        |                         |                                       |
| Djelatnici                                                     |               | кор                                                       | 955:ZAG                                  |                         |                                       |
| Muzejska knjižnica                                             |               | STARI KODOVI                                              |                                          |                         | 1                                     |
| Radionice                                                      |               |                                                           |                                          |                         |                                       |
| Muzejski arhiv                                                 |               |                                                           |                                          |                         |                                       |
| Stalni postav                                                  | 8             | PRIJAŠNJI NAZIVI MUZ                                      | A                                        |                         |                                       |
|                                                                |               | PTT muzej<br>Hrvatski muzej pošte                         | i telekomunikacija                       |                         | (1953 )<br>( - )                      |
|                                                                |               |                                                           | VRSTA MUZEJA                             | DJELOKRUG               | OSNIVAČ                               |

*Slika 9.* Podobrazac za uređivanje ustanova 'Osnovni podaci'

Klikom miša na 'Servisne informacije' ili 'O muzeju' (Sl. 10) ulazimo u preostala dva podobrasca.

|                                          |                 |                                                           |                                                                  | Т                                  | renutn                         | i ko           | risni            | k: H            | T mu            | ızej                |                        |                                 |
|------------------------------------------|-----------------|-----------------------------------------------------------|------------------------------------------------------------------|------------------------------------|--------------------------------|----------------|------------------|-----------------|-----------------|---------------------|------------------------|---------------------------------|
|                                          |                 | Modules                                                   |                                                                  |                                    |                                |                |                  |                 |                 |                     |                        | 0 <u>Odjava</u>                 |
| Izbor ustanove:<br>HT muzej              | •<br>i ustanovu | Ustanove<br>375 Osnovni podaci o                          | o muzeju / servisne informacije HT muzej                         | 10.6.2015 11:05:1                  | 4                              |                |                  |                 |                 |                     |                        | UREDI                           |
| Događanja                                |                 | Page: 1 « Back - Next                                     | »                                                                |                                    |                                |                |                  |                 |                 |                     |                        |                                 |
| Online Registar                          |                 | Osnovni podaci Servi                                      | sne informacije O muzeju                                         |                                    |                                |                |                  |                 |                 |                     |                        |                                 |
| Online Registar                          | ٢               | NAZIV                                                     | Uređivanje ustanova                                              |                                    |                                |                |                  |                 |                 |                     |                        |                                 |
| Osnovni podaci o muzeju /<br>informacije | servisne        | NAZIV - EN<br>HT Museum - Croati                          | Osnovni podaci Servisne informacije O r                          | nuzeju                             |                                |                |                  |                 |                 |                     |                        |                                 |
| Odjeli / zbirke<br>Dielatnici            |                 | STATUS                                                    | ponedjeljak, utorak, srijeda, petak: 10 -<br>četvrtak: 10 - 18 h | Uređivanje ustar<br>Osnovni podaci | n <mark>ova</mark><br>Servisno | e inf          | orma             | cije            | 0 m             | uzeju               |                        |                                 |
| Muzejska knjižnica                       | ě               | STARI KODOVI                                              |                                                                  | MISIJA MUZEJA                      |                                |                |                  |                 |                 |                     |                        |                                 |
| Radionice<br>Muzejski arhiv              |                 |                                                           | ZA POSJETITELJE OTVORENO - EN                                    | 🗏 Source 👔                         | В                              | I              | 1 <u>=</u>       | E               |                 |                     |                        |                                 |
| Stalni postav                            | 8               | PRIJAŠNJI NAZIVI MU:<br>PTT muzej<br>Hrvatski muzej pošte |                                                                  | Poslanje HT mu<br>prema prezenti   | izeja us<br>ranju na           | smjei<br>astai | reno j<br>nka, r | e pre<br>azvitŀ | ema o<br>ka i d | ičuvanji<br>osega t | u svih po<br>takvih ko | ostignuća u pro<br>omunikacija. |
|                                          |                 | TIP MUZEJA                                                | CIJENA ULAZNICE<br>besplatan ulaz                                |                                    |                                |                |                  |                 |                 |                     |                        |                                 |

Slika 10. Prikaz maske za uređivanje ustanova u OREG-u (podobrasci: 'Osnovni podaci' -'Servisne informacije' - 'O muzeju')

## 2.2. Adrese / prostori

Odabirom '*Adrese / prostori'* u u glavnom izborniku ulazimo u navedenu kategoriju podataka (*Sl. 11*).

| MDC                                                                                                    | Modules                                                               |               | Trenutni korisnik: HT muzej    | Odjava  |
|----------------------------------------------------------------------------------------------------|-----------------------------------------------------------------------|---------------|--------------------------------|---------|
| Izbor ustanove:<br>HT muzej                                                                                                    | Adrese<br>123 2 - adresa pomoćnih objekata<br>Page: 1 « Back - Next » | Jurišićeva 13 | Ivona Marić 29.5.2015 10:15:08 | ( JREDI |
| Događanja<br>Online Registar                                                                                                    |                                                                       |               |                                |         |
| Osnovni podaci o muzeju / servisne<br>informacijo     Imacijo       Adrese / prostori     Imacijo       Oojeli / shirke     Imacijo       Djelatnici     Imacijo       Muzejska knjižnica     Imacijo       Radionice     Imacijo       Muzejski arhiv     Imacijo       Stalni postav     Imacijo |                                                                       |               |                                |         |

Slika 11. Kategorija podataka 'Adrese'

Odabirom gumba '*Uredi*' na desno od adrese (označeno žutim desno na *Sl. 11.*) otvara se obrazac za uređivanje adresa i prostora (*Sl. 12*).

|                                                                                                    |                |                                                                                                    |                                                                           |          |               | Trenut      | ni korisnik: HT muzej |         |
|----------------------------------------------------------------------------------------------------|----------------|----------------------------------------------------------------------------------------------------|---------------------------------------------------------------------------|----------|---------------|-------------|-----------------------|---------|
| MDC                                                                                                    |                | Modules                                                                                                    |                                                                           |          |               |             |                       | Odjava  |
| Izbor ustanove:                                                                                                    |                | Adrese                                                                                                    |                                                                           |          |               |             |                       |         |
| HT muzej<br>Promijeni u                                                                                                    | .▼<br>ustanovu | 123 <b>2 - adro</b><br>Page: <b>1</b> « B                                                                              | esa pomoćnih objekata<br>ack - Next »                                     |          | Jurišićeva 13 | Ivona Marić | 17.6.2015 15:27:13    | / UREDI |
| Dogadanja<br>Online Registar                                                                                                    |                | Uređivanje a<br>Vksin                                                                                                  | dresa<br>2 - adresa pomoćnih objekata                                     |          |               |             | •                     |         |
| Online Registar                                                                                                    |                | ADRESA<br>Jurišićeva                                                                                                   | 13                                                                        |          |               |             |                       |         |
| Osnovni podaci o muzeju / servi<br>informacije<br>Adrese / prostori<br>Odjeli / zbirke<br>Djelatnici<br>Muzejska knjižnica<br>Radionice<br>Muzejski arhiv<br>Stalni postav |                | GRAD<br>ŽUPANIJA<br>TELEFON<br>01/4911-58<br>FAX<br>01/4911-58<br>E-MAIL<br>htmuzej@t<br>URL 1<br>http://www.<br>URL 2 | Zagreb<br>Grad Zagreb<br>9<br>8<br>ht.hr<br>t.ht.hr/odgovornost/muzej.asp |          | • 1000<br>•   | 0           |                       |         |
|                                                                                                    |                | STALNI POST                                                                                                    | AV<br>AV IZVAN MUZEJSKE ZGRADE                                            | 103<br>0 | m²<br>m²      |             |                       |         |

Slika 12. Obrazac za uređivanje podataka o adresi i prostoru

Moguće je imati više upisanih adresa kada muzej ima zbirke i objekte na drugim lokacijama.

#### 2.3. Odjeli / zbirke

Odabirom '*Odjeli / zbirke*' u glavnom izborniku otvara se početni obrazac navedene kategorije podataka (*Sl. 13*).

Važno je primjetiti da su u ovom početnom prikazu zajedno pojavljuju odjeli, muzejske i dokumentacijske zbirke, i to prema abecednom redu svojih naziva.

|                                    |    |       |                                      |                    |                     | Trenutni k       | orisnik: HT muzej  |                 |  |
|------------------------------------|----|-------|--------------------------------------|--------------------|---------------------|------------------|--------------------|-----------------|--|
| MDC                                |    | 🏇 Mo  | dules                                |                    |                     |                  |                    | 0 <u>Odjava</u> |  |
| Izbor ustanove:                    |    | Odje  | li / zbirke                          |                    |                     |                  |                    |                 |  |
| HT muzej<br>Promijeni ustanc       | vu | 0     | odjel 🔍 muzejska zbirka 🔍 doku       | mentacijska zbirka | Prikaži             |                  |                    | -               |  |
| Događanja                          |    | 1199  | Dijateka                             | (Filatel           | stički odjel)       | Ivona Marić      | 29.5.2015 10:21:34 | UREDI           |  |
| Online Registar                    |    | 1202  | Dokumentacija filatelističkog odjela | (Poštar            | nski odjel)         | Ivona Marić      | 8.6.2015 8:38:37   | 🥒 <u>UREDI</u>  |  |
|                                    | -  | 1580  | Filatelistički odjel                 |                    |                     | Markita Franulić | 27.4.2009 0:00:00  | / UREDI         |  |
|                                    |    | 1582  | Filmoteka                            |                    |                     | Tea Rihtar       | 19.3.2015 12:16:56 | / UREDI         |  |
| Online Registar                    | ۲  | 5101  | Fonoteka                             |                    |                     | Tea Rihtar       | 19.3.2015 12:17:12 | / UREDI         |  |
| Osnovni podaci o muzeju / servisne |    | 1195  | Fototeka                             |                    |                     | Tea Rihtar       | 19.3.2015 12:17:26 | 🥒 <u>UREDI</u>  |  |
| informacije                        |    | 1198  | Galerijska zbirka                    | (Teleko            | munikacijski odjel) | Ivona Marić      | 29.5.2015 10:24:57 | UREDI           |  |
| Adrese / prostori                  |    | 1196  | Hemeroteka                           |                    |                     | Tea Rihtar       | 19.3.2015 12:17:56 | / UREDI         |  |
| Odjeli / zbirke                    |    | 7904  | Informatička zbirka                  | (Teleko            | munikacijski odjel) | Tea Rihtar       | 19.3.2015 9:49:59  | UREDI           |  |
| Djenamici                          |    | 7289  | Kartografska zbirka                  |                    |                     | Tea Rihtar       | 19.3.2015 10:22:20 | UREDI           |  |
| Muzejska knjižnica                 |    | Page: | 1 - 2 - 3 - 4 « Back · <u>Next »</u> |                    |                     |                  |                    |                 |  |
| Radionice                          |    |       |                                      |                    |                     |                  |                    |                 |  |
| Muzejski arhiv                     |    |       |                                      |                    |                     |                  |                    |                 |  |
| Stalni postav                      |    |       |                                      |                    |                     |                  |                    |                 |  |
|                                    |    |       |                                      |                    |                     |                  |                    |                 |  |

*Slika 13.* Pregled odjela / zbirki

Po jednoj stranici maksimalno je prikazano deset odjela i zbirki. U slučaju da ih je više od deset , lista je razlomljena pa se pored znaka *'Page'* (engl. *stranica*) pojavljuje broj stranica, kao i klikabilne ikonice *'Back' i 'Next'* (označeno žutim pri dnu na *Sl. 14*).

|                                    |       |                                                                     |                             | Trenutni k       | orisnik: HT muzej  |                |
|------------------------------------|-------|---------------------------------------------------------------------|-----------------------------|------------------|--------------------|----------------|
| MDC                                | jip N | Aodules                                                             |                             |                  |                    | 0 Odjava       |
| Izbor ustanove:                    | Od    | jeli / zbirke                                                       |                             |                  |                    |                |
| HT muzej Promijeni ustanov         |       | 🔊 odjel 🔍 muzejska zbirka 🔍 dokumen                                 | itacijska zbirka<br>Prikaži |                  |                    | •              |
| Događanja                          | 119   | 9 Dijateka                                                          | (Filatelistički odjel)      | Ivona Marić      | 29.5.2015 10:21:34 | UREDI          |
| Online Registar                    | 120   | 2 Dokumentacija filatelističkog odjela                              | (Poštanski odjel)           | Ivona Marić      | 8.6.2015 8:38:37   | UREDI          |
|                                    | 158   | 0 Filatelistički odjel                                              |                             | Markita Franulić | 27.4.2009 0:00:00  | / UREDI        |
|                                    | 158   | 2 Filmoteka                                                         |                             | Tea Rihtar       | 19.3.2015 12:16:56 | / UREDI        |
| Online Registar                    | 510   | 1 Fonoteka                                                          |                             | Tea Rihtar       | 19.3.2015 12:17:12 | 2 UREDI        |
| Osnovni podaci o muzeju / servisne | 119   | 5 Fototeka                                                          |                             | Tea Rihtar       | 19.3.2015 12:17:26 | 🖉 <u>UREDI</u> |
| informacije                        | 119   | 8 Galerijska zbirka                                                 | (Telekomunikacijski odjel)  | Ivona Marić      | 29.5.2015 10:24:57 | UREDI          |
| Adrese / prostori                  | 119   | 6 Hemeroteka                                                        |                             | Tea Rihtar       | 19.3.2015 12:17:56 | UREDI          |
| Odjeli / zbirke                    | 790   | 4 Informatička zbirka                                               | (Telekomunikacijski odjel)  | Tea Rihtar       | 19.3.2015 9:49:59  | 2 UREDI        |
| Djelatnici                         | 720   | 9 Kartografska zbirka                                               |                             | Tea Rihtar       | 19.3.2015 10:22:20 | / UREDI        |
| Muzejska knjižnica                 | Pag   | e: <b>1</b> - <u>2</u> - <u>3</u> - <u>4</u> « Back · <u>Next »</u> |                             |                  |                    |                |
| Radionice                          |       |                                                                     |                             |                  |                    |                |
| Muzejski arhiv                     |       |                                                                     |                             |                  |                    |                |
| Stalni postav                      | 2     |                                                                     |                             |                  |                    |                |

*Slika 14.* Kretanje kroz pregled odjela i zbirki

Pregledom sljedećih 10 odjela i zbirki možemo se kretati klikom na brojku ili ikonice 'Back' i 'Next'.

Taj pregled, međutim, možemo sortirati prema odjelu, muzejskim ili dokumentacijskim zbirkama (označeno žutim na *Sl. 15.*).

|                                                 |                |                           |                        |                            | Trenutni ko      | orisnik: HT muzej  |                |
|-------------------------------------------------|----------------|---------------------------|------------------------|----------------------------|------------------|--------------------|----------------|
| MDC                                             |                | Modules                   |                        |                            |                  |                    | Odjava         |
| Izbor ustanove:<br>HT muzej<br>Promijeni ustano | <b>↓</b><br>wu | Odjeli / zbirke           | ika zbirka 💿 dokumenti | acijska zbirka<br>Prikaži  |                  | 1                  | ~              |
| Događanja                                       |                | 1199 Dijateka             |                        | (Filatelistički odjel)     | Ivona Marić      | 29.5.2015 10:21:34 | 2 UREDI        |
| Online Registar                                 |                | 1202 Dokumentacija fi     | atelističkog odjela    | (Poštanski odjel)          | Ivona Marić      | 8.6.2015 8:38:37   | 🥒 <u>UREDI</u> |
|                                                 |                | 1580 Filatelistički odjel |                        |                            | Markita Franulić | 27.4.2009 0:00:00  | UREDI          |
|                                                 | -              | 1582 Filmoteka            |                        |                            | Tea Rihtar       | 19.3.2015 12:16:56 | UREDI          |
| Online Registar                                 |                | 5101 Fonoteka             |                        |                            | Tea Rihtar       | 19.3.2015 12:17:12 | / UREDI        |
| Osnovni podaci o muzeju / servisne              | D.             | 1195 Fototeka             |                        |                            | Tea Rihtar       | 19.3.2015 12:17:26 | UREDI          |
| informacije                                     |                | 1198 Galerijska zbirka    |                        | (Telekomunikacijski odjel) | Ivona Marić      | 29.5.2015 10:24:57 | / UREDI        |
| Adrese / prostori                               |                | 1196 Hemeroteka           |                        |                            | Tea Rihtar       | 19.3.2015 12:17:56 | / UREDI        |
| Odjeli / zbirke                                 |                | 7904 Informatička zbirl   | a                      | (Telekomunikacijski odjel) | Tea Rihtar       | 19.3.2015 9:49:59  | 🥒 <u>UREDI</u> |
| Djelatnici                                      |                | 7289 Kartografska zbir    | ka                     |                            | Tea Rihtar       | 19.3.2015 10:22:20 | / UREDI        |
| Muzejska knjižnica                              |                | Page: 1 - 2 - 3 - 4 « Ba  | ick · <u>Next »</u>    |                            |                  |                    |                |
| Radionice                                       |                |                           |                        |                            |                  |                    |                |
| Muzejski arhiv                                  |                |                           |                        |                            |                  |                    |                |
| Stalni postav                                   |                |                           |                        |                            |                  |                    |                |
|                                                 |                |                           |                        |                            |                  |                    |                |

*Slika 15.* Filteri za sortiranje pregleda

#### SORTIRANJE PREGLEDA:

1. Klikom na kružić pored znaka *'odjel'* i gumba *'Prikaži'*, u pregledu će biti izlistani samo ODJELI, ako su evidentirani da postoje (*Sl. 16.*):

|                                              |          |                                |                      | Trenutni korisnik: HT muz | ej      |
|----------------------------------------------|----------|--------------------------------|----------------------|---------------------------|---------|
| MDC                                          |          | in Modules                     |                      |                           | Odjava  |
| Izbor ustanove:                              |          | Odjeli / zbirke                |                      |                           |         |
| HT muzej                                     | •        | 🔍 odjel 🖉 muzejska zbirka 🖉 do | kumentacijska zbirka |                           | •       |
| Fromijen                                     | ustanovu |                                | Prikaži              | ]                         |         |
| Događania                                    |          | 1580 Filatelistički odjel      | Markita Franulić     | 27.4.2009 0:00:00         | / UREDI |
| Online Registar                              |          | 1579 Poštanski odjel           | Markita Franulić     | 27.4.2009 0:00:00         | UREDI   |
| 5                                            |          | 1581 Telekomunikacijski odjel  | Ivona Marić          | 12.6.2013 12:12:05        | UREDI   |
| Online Registar                              |          | Page: 1 « Back · Next »        |                      |                           |         |
| Osnovni podaci o muzeju / sei<br>informacije | visne    |                                |                      |                           |         |
| Adrese / prostori                            |          |                                |                      |                           |         |
| Odjeli / zbirke                              |          |                                |                      |                           |         |
| Djelatnici                                   |          |                                |                      |                           |         |
| Muzejska knjižnica                           |          |                                |                      |                           |         |
| Radionice                                    |          |                                |                      |                           |         |
| Muzejski arhiv                               |          |                                |                      |                           |         |
| Stalni postav                                |          |                                |                      |                           |         |

Slika 16. Pregled odjela

Pregled odjela će biti podijeljen na stranice ako je upisano više od deset odjela.

Za ulaz u zapis pojedinog odjela potrebno je kliknuti na znak *'Uredi'* desno od naziva odabranog odjela (*Sl. 17.*).

| 1550 Filatelistički odjel     | Markita Franulić | 27.4.2009 0:00:00  | C UREDI        |
|-------------------------------|------------------|--------------------|----------------|
| 1579 Poštanski odjel          | Markita Franulić | 27.4.2009 0:00:00  | UREDI          |
| 1581 Telekomunikacijski odjel | Ivona Marić      | 12.6.2013 12:12:05 | 🥒 <u>UREDI</u> |
| Page: 1 « Back · Next »       |                  |                    |                |

Slika 17. Odabir odjela

Nakon tog postupka otvorit će se maska za uređivanje odabranog odjela (Sl. 18.):

| Modules   Događanja   Obgađanja   Onine Registar   Onine Registar   Objedici o muzeji / servisne   Informacije   Odjeli / zbirke   Opelanici   Nazejska knjižnica   Radionice   Muzejski arhiv   Stalni postav   Vista ODJELA Vista ODJELA Vista ODJELA Vista ODJELA Vista ODJELA Vista ODJELA Vista ODJELA Vista ODJELA Vista ODJELA Vista ODJELA Vista ODJELA Vista ODJELA Vista ODJELA Vista ODJELA Vista ODJELA Vista ODJELA Vista ODJELA Vista ODJELA Vista ODJELA Odjeli _ ciple _ odjel _ odjel _ odje                                                                                                    |                                               |       |                               |                                                    | Trenutni k         | orisnik: HT muzej                        |
|----------------------------------------------------------------------------------------------------|-----------------------------------------------|-------|-------------------------------|----------------------------------------------------|--------------------|------------------------------------------|
| Voti stanove:    HT muzej   Promijeni ustanovu        Odjeli / zbirke   Događanja   Online Registar            Online Registar   Online Registar            Online Registar   Online Registar         Online Registar            Online Registar   Online Registar         Online Registar         Online Registar   Ordiel / zbirke   Opleatinici   Ordiel / zbirke   Opleatinici   Muzejska knjižnica   Radionice   Muzejska knjižnica   Radionice   VoDTELJ ODJELA   VoDTELJ ODJELA   VoDTELJ ODJELA   VoDTELJ ODJELA   VoDTELJ ODJELA   VoDTELJ ODJELA   VoDTELJ ODJELA   VoDTELJ ODJELA   Votretu-J ODJELA   Votretu-J ODJELA   Votretu-J ODJELA   Votretu-J ODJELA   Votretu-J ODJELA   Votretu-J ODJELA   Votretu-J ODJELA   Votretu-J ODJELA   Votretu-J ODJELA   Votretu-J ODJELA   Votretu-J ODJELA   Votretu-J ODJELA   Votretu-J ODJELA   Votretu-J ODJELA   Votretu-J ODJELA                                                                                                    | MDC                                           |       | modules                       |                                                    |                    | 0 <u>Odjava</u>                          |
| HT muzej   Promijeni ustanovu   Ogadanja   Online Registar     1580   Filatelistički odjel   Markita Franulić   27.4.2009.00.00   1681   Tekenomurikacijski odjel   Markita Franulić   27.4.2009.00.00   1691   1681   1681   1681   1681   1681   1681   1681   1681   1681   1681   1681   1681   1681   1681   1681   1681   1681   1681   1681   1681   1681   1681   1681   1681   1681   1681   1681   1681   1681   1681   1681   1681   1681   1681   1681   1681   1681   1681   1681   1681   1681   1681   1681   1681   1681   1681   1681   1681   1681   1681   1681   1681   1681   1681   1681   1681   1681   1681   1681   1681   1681   1681   1681   1681                                                                                                    | Izbor ustanove:                               |       | Odjeli / zbirke               |                                                    |                    |                                          |
| 1580 Filatelistički odjel Markita Franulić 27.4 2009 0.00.00   Događanja 0nline Registar   Online Registar   Ondjel / zbirke   Diale La   Nuzejski arhiv   Stalni postav   TIP   Odjel   Vestra ODELA   Vestra ODELA   Vestra ODELA   Odjel   Odjel   Odjel   Online Registar   Online Registar   Online Registar   Online Registar   Online R                                                                                                    | HT muzej<br>Promijeni u                       | ✓     | 🖲 odjel 🔘 muzejska zbirka 🖉   | dokumentacijska zbirka                             |                    | ✓ Prikaži                                |
| Događanja       1579       Poštanski odjel       Markita Franulić       27.4.2009 0.00.00       ////////////////////////////////////                                                                                                    |                                               |       | 1580 Filatelistički odjel     | Markita Franulić                                   | 27.4.2009 0:00:00  | UREDI                                    |
| Online Registar     1581 Telekomunikacijski odjel     Nonine Registar     1581 Telekomunikacijski odjel     Voorse Jopsoni podaci o muzeju / servisne   Adrese / prostori   Odjeli / zbirke   Djelatnici   Muzejski knjižnica   Muzejski knjižnica   Muzejski arhiv   Stalni postav     TIP     Vesta ODJELA   Vesta ODJELA                                                                                                    | Događanja                                     |       | 1579 Poštanski odjel          | Markita Franulić                                   | 27.4.2009 0:00:00  | UREDI                                    |
| Online Registar   Osnovni podaci o muzeju / servisne   informacije   Adrese / prostori   Odjeli / zbirke   Djelatnici   Muzejska knjižnica   Radionice   Muzejski athiv   Stalni postav   TIP   Odjel   Vestra ODJELA   Vestra ODJELA   Vestra ODJELA   Vestra ODJELA   Vestra ODJELA   Odjel   Vestra ODJELA   Vestra ODJELA   Vestra ODJELA   Vestra ODJELA   Vestra ODJELA   Vestra ODJELA   Odjel   Vestra ODJELA   Odjel   Odjel   Odjel                                                                                                    | Online Registar                               |       | 1581 Telekomunikacijski odjel | Ivona Marić                                        | 12.6.2013 12:12:05 | UREDI                                    |
| Online Registar   Osnowni podaci o muzeju / servisne   informacije   Adrese / prostori   Odjeli / zbirke   Djelatnici   Muzejska knjižnica   Muzejska knjižnica   Muzejski arhiv   Stalni postav                                                                                                    |                                               |       | Page: 1 « Back · Next »       |                                                    |                    |                                          |
| Osnovni podaci o muzeju / servisne   informacije   Adrese / prostori   Ojeli / zbirke   Djelatnici   Muzejska knjižnica   Radionice   Muzejski anhiv   Stalni postav     VoDITELJ ODJELA 2   VoDITELJ ODJELA 3     TIP   Odjel     VKSTA ODJELA   Odjel     VKSTA ODJELA   Odjel     VRSTA ODJELA   Odjel     Vesta ODJELA   Odjel     vesta odjel     vesta odjel     odjel                                                                                                    | Online Registar                               | 4     | Uređivanje jedinica           |                                                    |                    |                                          |
| Adrese / prostori       NAZIV         Odjeli / zbirke       Filatelistički odjel         Djelatnici       VODITELO DDJELA         Muzejska knjižnica       VODITELO DDJELA 2         Muzejski arhiv       VODITELO DDJELA 3         Stalni postav       TIP         Vesta ODJELA       VODITELO DDJELA 3         VobiteLo ODJELA 3       VODITELO DDJELA 3         Vesta ODJELA       Vodijel         Itip       Odjel         Vesta ODJELA       Vodijel                                                                                                    | Osnovni podaci o muzeju / serv<br>informacije | visne | Osnovni podaci                |                                                    |                    |                                          |
| Odjeli / zbirke       Pilatelistički odjel         Djelatnici       Muzejska knjižnica         Muzejska knjižnica       VODITELJ ODJELA 2         Muzejski arhiv       VODITELJ ODJELA 2         Stalni postav       VODITELJ ODJELA 3         TIP       Odjel         VRSTA ODJELA       VRSTA ODJELA         edukacijski odjel       konzervatorski-restauratorski odjel         odjel za odnose s javnošću       odjel za odnose s javnošću                                                                                                    | Adrese / prostori                             | 8     | NAZIV                         |                                                    |                    |                                          |
| Djelatnici   Muzejska knjižnica   Radionice   Muzejski arhiv   Stalni postav     TIP     VRSTA ODJELA   Idokumentacijski odjel   edukacijski odjel     Imarketinški odjel     Imarketinški odjel                                                                                                    | Odjeli / zbirke                               |       | Filatelistički odjel          |                                                    |                    |                                          |
| Muzejska knjižnica       vODITELJ ODJELA 2         Radionice       vODITELJ ODJELA 2         Muzejski arhiv       vODITELJ ODJELA 3         Stalni postav       v         VERSTA ODJELA       v         VRSTA ODJELA       v         Versta odjel       odjel         versta odjel       odjel versta         versta odjel       edukacijski odjel         odjel       odjel za odnose s javnošću                                                                                                    | Djelatnici                                    |       |                               |                                                    |                    |                                          |
| Radionice       VODITELJ ODJELA 2         Muzejski arhiv       VODITELJ ODJELA 3         Stalni postav       TIP         VKSTA ODJELA       Odjel         VRSTA ODJELA       Imarketinški odjel         edukacijski odjel       marketinški odjel                                                                                                    | Muzejska knjižnica                            | 8     | VODITELJ ODJELA               | •                                                  |                    |                                          |
| Muzejski arhiv       VODTELJ ODJELA 3         Stalni postav       TIP         VRSTA ODJELA       Odjel         VRSTA ODJELA       konzervatorski-restauratorski odjel         edukacijski odjel       marketinški odjel                                                                                                    | Radionice                                     |       | VODITELJ ODJELA 2             | <b>*</b>                                           |                    |                                          |
| Stalni postav       TIP       odjel         VRSTA ODJELA       Odjel       Image: Comparison of the stale of the stale o | Muzejski arhiv                                |       | VODITELJ ODJELA 3             | -                                                  |                    |                                          |
| TIP       odjel         VRSTA ODJELA       Image: Status odjel         Image: Image: Status odjel       Image: Status odjel         Image: Image: Status odjel       Image: Status odjel         Image: Image: Status odjel       Image: Status odjel         Image: Image: Status odjel       Image: Status odjel         Image: Image: Image: Status odjel       Image: Status odjel         Image: Image: I                                                                                                    | Stalni postav                                 |       |                               |                                                    |                    |                                          |
| VRSTA ODJELA<br>dokumentacijski odjel Invzejskih zbirki<br>edukacijski odjel Invzejskih zbirki<br>marketinški odjel Invzejskih zbirki<br>odjel za odnose s javnošću                                                                                                    |                                               |       | ТІР                           | odjel                                              | <b>T</b>           |                                          |
|                                                                                                    |                                               |       | VRSTA ODJELA                  | konzervatorski-restauratorski od marketinški odjel | jel 🔲 odjel        | muzejskih zbirki<br>za odnose s javnošću |

*Slika 18.* Obrazac za uređivanje podataka o odjelu

 Klikom na kružić pored znaka 'muzejska zbirka' i gumba 'Prikaži' u pregledu će biti izlistane samo MUZEJSKE ZBIRKE (*Sl. 19.*):

|                                    |     |                                                      |                            | Trenutni k  | orisnik: HT muzej  |          |
|------------------------------------|-----|------------------------------------------------------|----------------------------|-------------|--------------------|----------|
|                                    |     | Modules                                              |                            |             |                    | 0 Odjava |
| Izbor ustanove:                    |     | Odjeli / zbirke                                      |                            |             |                    |          |
| Promijeni ustan                    | ovu | O odjel 🔍 muzejska zbirka 🖓 dokumentac               | ijska zbirka<br>Prikaži    |             |                    | •        |
| Događanja                          |     | 1198 Galerijska zbirka                               | (Telekomunikacijski odjel) | Ivona Marić | 29.5.2015 10:24:57 | / UREDI  |
| Online Registar                    |     | 7904 Informatička zbirka                             | (Telekomunikacijski odjel) | Tea Rihtar  | 19.3.2015 9:49:59  | UREDI    |
|                                    |     | 7289 Kartografska zbirka                             |                            | Tea Rihtar  | 19.3.2015 10:22:20 | 2 UREDI  |
|                                    |     | 1201 Opća poštansko-filatelistička zbirka            | (Filatelistički odjel)     | Tea Rihtar  | 19.3.2015 10:00:44 | 2 UREDI  |
| Online Registar                    |     | 1193 Opća telekomunikacijska zbirka                  | (Telekomunikacijski odjel) | Tea Rihtar  | 18.3.2015 15:28:22 | 2 UREDI  |
| Osnovni podaci o muzeju / servisne |     | 1192 Poštanska zbirka                                | (Poštanski odjel)          | Tea Rihtar  | 19.3.2015 9:52:35  | 2 UREDI  |
| informacije                        |     | 7288 Zbirka fotografija                              |                            | Tea Rihtar  | 19.3.2015 10:20:51 | UREDI    |
| Adrese / prostori                  |     | 1204 Zbirka hrvatske filatelije: Republika Hrvatska  | (Filatelistički odjel)     | Tea Rihtar  | 19.3.2015 10:06:49 | UREDI    |
| Odjeli / zbirke                    |     | 1194 Zbirka inozemnih poštanskih maraka              | (Filatelistički odjel)     | Tea Rihtar  | 19.3.2015 9:57:20  | UREDI    |
| Djelatnici                         |     | 7906 Zbirka nacrta, shema i tehničke dokumentaci     | ije                        | Tea Rihtar  | 19.3.2015 10:35:06 | UREDI    |
| Muzejska knjižnica                 |     | Page: 1 - <u>2</u> - <u>3</u> « Back - <u>Next »</u> |                            |             |                    |          |
| Radionice                          |     |                                                      |                            |             |                    |          |
| Muzejski arhiv                     |     |                                                      |                            |             |                    |          |
| Stalni postav                      |     |                                                      |                            |             |                    |          |

Slika 19. Pregled muzejskih zbirki

Pregled muzejskih zbirki će biti podijeljen na stranice ako je upisano više od deset muzejskih zbirki.

Za ulaz u zapis pojedine muzejske zbirke potrebno je kliknuti na znak *'Uredi'* desno od naziva odabrane muzejske zbirke (*Sl. 20.*):

| 74.48 | Zbirka nepokretne telefonije                                 | (Telekomunikacijski odjel) | Tea Rihtar 18.3.2015 15:24:14 | C UREDI        |
|-------|--------------------------------------------------------------|----------------------------|-------------------------------|----------------|
| 1208  | Zbirka originalnih likovnih rješenja za poštanske marke RH   | (Filatelistički odjel)     | Tea Rihtar 19.3.2015 10:08:01 | UREDI          |
| 7908  | Zbirka osobne i službene dokumentacije                       |                            | Tea Rihtar 19.3.2015 10:37:47 | 2 UREDI        |
| 7499  | Zbirka pokretne telefonije                                   | (Telekomunikacijski odjel) | Tea Rihtar 18.3.2015 15:26:55 | / UREDI        |
| 1209  | Zbirka prigodnih filatelističkih žigova                      | (Filatelistički odjel)     | Tea Rihtar 19.3.2015 9:59:43  | 🥒 <u>UREDI</u> |
| 7905  | Zbirka razglednica, čestitki i dopisnica                     | (Poštanski odjel)          | Tea Rihtar 19.3.2015 9:54:49  | 🦉 <u>UREDI</u> |
| 1207  | Zbirka starije hrvatske filatelije                           | (Filatelistički odjel)     | Tea Rihtar 19.3.2015 10:05:05 | 🖉 <u>UREDI</u> |
| 7907  | Zbirka stručne literature i periodike                        |                            | Tea Rihtar 19.3.2015 10:36:31 | 🥖 <u>UREDI</u> |
| 7290  | Zbirka telefonskih imenika                                   | (Telekomunikacijski odjel) | Tea Rihtar 19.3.2015 9:37:19  | 2 UREDI        |
| 1203  | Zbirka telefonskih kartica                                   | (Telekomunikacijski odjel) | Tea Rihtar 19.3.2015 9:36:02  | 🦉 <u>UREDI</u> |
| Page: | <u>1</u> - <b>2</b> - <u>3</u> <u>« Back</u> · <u>Next »</u> |                            |                               |                |

Slika 20. Odabir muzejske zbirke

Nakon tog postupka otvorit će se maska za uređivanje odabrane muzejske zbirke (*Sl. 21.*):

|                                    |        |                                                  |                   |                            | Trenutni   | korisnik: HT muzei |                 |
|------------------------------------|--------|--------------------------------------------------|-------------------|----------------------------|------------|--------------------|-----------------|
| MDC                                |        | Modules                                          |                   |                            |            | ,                  | 🕕 <u>Odjava</u> |
| Izbor ustanove:                    |        | Odjeli / zbirke                                  |                   |                            |            |                    |                 |
| HT muzej<br>Promijeni ustanovu     | •<br>1 | 🛇 odjel 🔘 muzejska zbirka 🔍 dokume               | entacijska zbirka |                            |            | ▼ Prika:           | ži              |
|                                    |        | 7498 Zbirka nepokretne telefonije                |                   | (Telekomunikacijski odjel) | Tea Rihtar | 18.3.2015 15:24:14 | <b>UREDI</b>    |
| Događanja                          |        | 1208 Zbirka originalnih likovnih rješenja za poš | itanske marke RH  | (Filatelistički odjel)     | Tea Rihtar | 19.3.2015 10:08:01 | <b>UREDI</b>    |
| Online Registar                    |        | 7908 Zbirka osobne i službene dokumentacije      |                   |                            | Tea Rihtar | 19.3.2015 10:37:47 | <b>UREDI</b>    |
|                                    | - 1 J  | 7499 Zbirka pokretne telefonije                  |                   | (Telekomunikacijski odjel) | Tea Rihtar | 18.3.2015 15:26:55 | <b>UREDI</b>    |
|                                    | -      | 1209 Zbirka prigodnih filatelističkih žigova     |                   | (Filatelistički odjel)     | Tea Rihtar | 19.3.2015 9:59:43  | <b>UREDI</b>    |
| Online Registar                    |        | 7905 Zbirka razglednica, čestitki i dopisnica    |                   | (Poštanski odjel)          | Tea Rihtar | 19.3.2015 9:54:49  | <b>UREDI</b>    |
| Osnovni podaci o muzeju / servisne | 1:     | 1207 Zbirka starije hrvatske filatelije          |                   | (Filatelistički odjel)     | Tea Rihtar | 19.3.2015 10:05:05 | <b>UREDI</b>    |
| informacije                        |        | 7907 Zbirka stručne literature i periodike       |                   |                            | Tea Rihtar | 19.3.2015 10:36:31 | <b>UREDI</b>    |
| Adrese / prostori                  |        | 7290 Zbirka telefonskih imenika                  |                   | (Telekomunikacijski odjel) | Tea Rihtar | 19.3.2015 9:37:19  | VREDI           |
| Odjeli / zbirke                    |        | 1203 Zbirka telefonskih kartica                  |                   | (Telekomunikacijski odjel) | Tea Rihtar | 19.3.2015 9:36:02  | <b>UREDI</b>    |
| Djelatnici                         |        | Page: 1-2-3 « Back · Next »                      |                   |                            |            |                    |                 |
| Muzejska knjižnica                 |        |                                                  |                   |                            |            |                    |                 |
| Radionice                          |        | Uređivanje jedinica                              |                   |                            |            |                    |                 |
| Muzejski arhiv                     |        |                                                  |                   |                            |            |                    | -               |
| Stalni postav                      |        | Oshovin national                                 |                   |                            |            |                    |                 |
|                                    | - 7    | NAZIV                                            |                   |                            |            |                    |                 |
|                                    |        | Zbirka nepokretne telefonije                     |                   |                            |            |                    |                 |
|                                    |        | Zhieka nanakratna talafanija                     |                   |                            |            |                    |                 |
|                                    |        | zbirka nepokretne telefonije                     |                   |                            |            |                    |                 |
|                                    |        | PRIPADNOST ODJELU                                | Telekomunik       | acijski odjel 🔻            |            |                    |                 |
|                                    |        |                                                  |                   |                            |            |                    |                 |
|                                    |        | VODITELJ / KUSTOS                                |                   | -                          |            |                    |                 |
|                                    |        | VODITELJ / KUSTOS                                |                   | -                          |            |                    |                 |
|                                    |        |                                                  |                   |                            |            |                    |                 |
|                                    |        | VODITED / RUSIUS                                 |                   |                            |            |                    |                 |

*Slika 21.* Obrazac za uređivanje podataka o muzejskoj zbirci

3. Klikom na kružić pored znaka *'dokumentacijska zbirka'* i gumba *'Prikaži'* u pregledu će biti izlistane samo DOKUMENTACIJSKE ZBIRKE (*Sl. 22.*):

|                                    |     |                                           |                               | Trenutr     | <b>i korisnik:</b> HT muzej |                |
|------------------------------------|-----|-------------------------------------------|-------------------------------|-------------|-----------------------------|----------------|
|                                    |     | Modules                                   |                               |             |                             | Odjava         |
| Izbor ustanove:                    |     | Odjeli / zbirke                           |                               |             |                             |                |
| Promijeni ustan                    | ovu | 🔍 odjel 🔍 muzejska zbirka. 🔍 doku         | mentacijska zbirka<br>Prikaži |             |                             | •              |
| Događanja                          |     | 1199 Dijateka                             | (Filatelistički odjel)        | Ivona Marić | 29.5.2015 10:21:34          | / UREDI        |
| Online Registar                    |     | 1202 Dokumentacija filatelističkog odjela | (Poštanski odjel)             | Ivona Marić | 8.6.2015 8:38:37            | UREDI          |
|                                    |     | 1582 Filmoteka                            |                               | Tea Rihtar  | 19.3.2015 12:16:56          | 🥖 <u>UREDI</u> |
|                                    |     | 5101 Fonoteka                             |                               | Tea Rihtar  | 19.3.2015 12:17:12          | 🥖 <u>UREDI</u> |
| Online Registar                    |     | 1195 Fototeka                             |                               | Tea Rihtar  | 19.3.2015 12:17:26          | 2 UREDI        |
| Osnovni podaci o muzeju / servisne |     | 1196 Hemeroteka                           |                               | Tea Rihtar  | 19.3.2015 12:17:56          | / UREDI        |
| informacije                        |     | 5860 Plakatoteka                          |                               | Tea Rihtar  | 19.3.2015 12:18:25          | 🖉 <u>UREDI</u> |
| Adrese / prostori                  |     | 5859 Videoteka                            |                               | Tea Rihtar  | 19.3.2015 12:18:41          | 🥖 <u>UREDI</u> |
| Odjeli / zbirke                    |     | Page: 1 « Back · Next »                   |                               |             |                             |                |
| Djelatnici                         |     |                                           |                               |             |                             |                |
| Muzejska knjižnica                 |     |                                           |                               |             |                             |                |
| Radionice                          |     |                                           |                               |             |                             |                |
| Muzejski arhiv                     |     |                                           |                               |             |                             |                |
| Stalni postav                      |     |                                           |                               |             |                             |                |

*Slika 22.* Pregled dokumentacijskih zbirki

Pregled dokumentacijskih zbirki će biti podijeljen na stranice ako je upisano više od deset dokumentacijskih zbirki.

Za ulaz u zapis pojedine dokumentacijske zbirke potrebno je kliknuti na znak 'Uredi' desno od naziva odabrane dokumentacijske zbirke (*Sl. 23.*).

| 1199  | Dijateka                             | (Filatelistički odjel) | Ivona M <mark>a</mark> rić | 17.6.2015 16:35:08 | <b>UREDI</b>   |
|-------|--------------------------------------|------------------------|----------------------------|--------------------|----------------|
| 1202  | Dokumentacija filatelističkog odjela | (Poštanski odjel)      | Ivona Marić                | 17.6.2015 16:34:58 | UREDI          |
| 1582  | Filmoteka                            |                        | Tea Rihtar                 | 19.3.2015 12:16:56 | <b>UREDI</b>   |
| 5101  | Fonoteka                             |                        | Tea Rihtar                 | 19.3.2015 12:17:12 | / UREDI        |
| 1195  | Fototeka                             |                        | Tea Rihtar                 | 19.3.2015 12:17:26 | UREDI          |
| 1196  | Hemeroteka                           |                        | Tea Rihtar                 | 19.3.2015 12:17:56 | 2 UREDI        |
| 5860  | Plakatoteka                          |                        | Tea Rihtar                 | 19.3.2015 12:18:25 | UREDI          |
| 5859  | Videoteka                            |                        | Tea Rihtar                 | 19.3.2015 12:18:41 | 🥖 <u>UREDI</u> |
| Page: | 1 « Back · Next »                    |                        |                            |                    |                |

Slika 23. Odabir dokumentacijske zbirke

Nakon tog postupka otvorit će se maska za uređivanje odabrane dokumentacijske zbirke (*Sl. 24.*)::

|                                    |                                           |                        | 1           | <b>Trenutni korisnik:</b> HT r | nuzej           |
|------------------------------------|-------------------------------------------|------------------------|-------------|--------------------------------|-----------------|
| MDC                                | Modules                                   |                        |             |                                | 0 <u>Odjava</u> |
| Izbor ustanove:                    | Odjeli / zbirke                           |                        |             |                                |                 |
| HT muzej    Promijeni ustanovu     | 💿 odjel 💿 muzejska zbirka 💿 dokumentacij  | ska zbirka             |             |                                | ✓ Prikaži       |
|                                    | 1199 Dijateka                             | (Filatelistički odjel) | Ivona Marić | 17.6.2015 16:35:08             | UREDI           |
| Događanja                          | 1202 Dokumentacija filatelističkog odjela | (Poštanski odjel)      | Ivona Marić | 17.6.2015 16:34:58             | UREDI           |
| Online Registar                    | 1582 Filmoteka                            |                        | Tea Rihtar  | 19.3.2015 12:16:56             | UREDI           |
|                                    | 5101 Fonoteka                             |                        | Tea Rihtar  | 19.3.2015 12:17:12             | /UREDI          |
|                                    | 1195 Fototeka                             |                        | Tea Rihtar  | 19.3.2015 12:17:26             | <b>UREDI</b>    |
| Online Registar                    | 1196 Hemeroteka                           |                        | Tea Rihtar  | 19.3.2015 12:17:56             | UREDI           |
| Osnovni podaci o muzeju / servisne | 5860 Plakatoteka                          |                        | Tea Rihtar  | 19.3.2015 12:18:25             | / UREDI         |
| informacije                        | 5859 Videoteka                            |                        | Tea Rihtar  | 19.3.2015 12:18:41             | UREDI           |
| Adrese / prostori                  | Page: 1 « Back · Next »                   |                        |             |                                |                 |
| Odjeli / zbirke 🚔                  |                                           |                        |             |                                |                 |
| Djelatnici 🚔                       | Uređivanje jedinica                       |                        |             |                                |                 |
| Muzejska knjižnica 🚔               | Ossevni podpoj                            |                        |             |                                |                 |
| Radionice                          | Oshown podaci                             |                        |             |                                |                 |
| Muzejski arhiv 🚔                   |                                           |                        |             |                                |                 |
| Stalni postav 🚔                    | Dijateka                                  |                        |             |                                |                 |
|                                    | PRIPADNOST DJELU                          | Filatelistički odjel   | <b>T</b>    |                                |                 |
|                                    |                                           |                        |             |                                |                 |
|                                    | VODITEL) / KUSTOS                         | -                      |             |                                |                 |
|                                    | VODITELJ / KUSTOS                         |                        |             |                                |                 |
|                                    | ,                                         |                        |             |                                |                 |
|                                    | VODITEL) / KUSTOS                         |                        |             |                                |                 |

*Slika 24.* Obrazac za uređivanje podataka o dokumentacijskoj zbirci

#### 2.4. Djelatnici

Odabirom **'Djelatnici'** u glavnom izborniku otvara se navedena kategorija podataka s listom svih upisanih djelatnika prema abecednom redoslijedu prezimena (*Sl. 25.*).

|                                                   |          |                         |             | Trenutni korisni   | k: HT muzej    |
|---------------------------------------------------|----------|-------------------------|-------------|--------------------|----------------|
| MDC                                               |          | Modules                 |             |                    | Odjava         |
| Izbor ustanove:                                   |          | Djelatnici              |             |                    |                |
| HT muzej<br>Promijeni ustano                      | ▼<br>ovu | Pasivan:   Prikaži      | ]           |                    |                |
|                                                   |          | 2432 Anić Ana           | Ivona Marić | 12.6.2015 14:02:25 | 🖉 <u>UREDI</u> |
| Dogadanja                                         |          | 803 Horvat Ivan         | Ivona Marić | 12.6.2015 14:02:04 | 2 UREDI        |
| Online Registar                                   |          | Page: 1 « Back · Next » |             |                    |                |
|                                                   |          |                         |             |                    |                |
| Online Registar                                   |          |                         |             |                    |                |
| Osnovni podaci o muzeju / servisne<br>informacije | 8        |                         |             |                    |                |
| Adrese / prostori                                 |          |                         |             |                    |                |
| Odjeli / zbirke                                   |          |                         |             |                    |                |
| Djelatnici                                        | 0        |                         |             |                    |                |
| wazejska knjižnica                                |          |                         |             |                    |                |
| Radionice                                         |          |                         |             |                    |                |
| Muzejski arhiv                                    | 0        |                         |             |                    |                |
| Stalni postav                                     | 0        |                         |             |                    |                |
|                                                   |          |                         |             |                    |                |

Slika 25. Pregled upisanih djelatnika

U slučaju da je upisano više od deset djelatnika, lista djelatnika će biti razlomljena te će se pored znaka '*Page*' pojaviti broj stranica, kao i klikabilne ikonice '*Back*' i '*Next*'.

Za ulaz u zapis pojedinog djelatnika potrebno je kliknuti na znak *'Uredi'* desno od naziva odabranog djelatnika (*Sl. 26.*):

| 2432  | Anić Ana          | Ivona Marić | 12.6.2015 14:02:25 | VREDI |
|-------|-------------------|-------------|--------------------|-------|
| 803   | Horvat Ivan       | Ivona Marić | 12.6.2015 14:02:04 | UREDI |
| Page: | 1 « Back · Next » |             |                    |       |

Slika 26. Odabir djelatnika

Nakon tog postupka otvorit će se maska za uređivanje odabranog djelatnika (Sl. 27.):

|                                                                                                    |                                                                                                    |                                                                              |                    | Trenutni korisnik: HT muzej                                                               |           |
|----------------------------------------------------------------------------------------------------|----------------------------------------------------------------------------------------------------|------------------------------------------------------------------------------|--------------------|-------------------------------------------------------------------------------------------|-----------|
| MDC                                                                                                    | Modules                                                                                                    |                                                                              |                    |                                                                                           | 00 Odjava |
| Izbor ustanove:                                                                                                    | Djelatnici                                                                                                    |                                                                              |                    |                                                                                           |           |
| HT muzej   Promijeni ustanovu                                                                                                    | Pasivan:   Prikaži                                                                                                    |                                                                              |                    |                                                                                           |           |
| ·                                                                                                    | 2432 Anić Ana                                                                                                    | Ivona Marić                                                                  | 12.6.2015 14:02:25 |                                                                                           | UREDI     |
| Događanja                                                                                                    | 803 Horvat Ivan                                                                                                    | Ivona Marić                                                                  | 12.6.2015 14:02:04 |                                                                                           | UREDI     |
| Online Registar                                                                                                    | Page: 1 « Back · Next »                                                                                                    |                                                                              |                    |                                                                                           |           |
| Online Registar       Osnovni podaci o muzeju / servisne<br>informacije       Adrese / prostori       Odjeli / zbirke       Djelatnici       Muzejska knjižnica       Radionice       Muzejski anhiv       Stabi postov | Uređivanje podataka o djelatnicima<br>Osnovni podaći<br>TME<br>Ana<br>PREZIME<br>Anić<br>DJEL OJAČKO ILI DRUGO PREZIME<br>USTANOVA<br>STRUČNA SPREMA                                                                                                    | HT muzej<br>SSS (srednja stručna sprema                                      | a) <b>v</b>        |                                                                                           | <b>v</b>  |
| Stalni postav                                                                                                    | ZVANJE         - administrativno-kadrovski referent         - grafičar slagar-monter         Image: standard statistic statistic statis statis statistic statistic statistic statistic stat | <ul> <li>fotograf</li> <li>fotografski dizajner</li> <li>geometar</li> </ul> | 7                  | <ul> <li>prof. fizike</li> <li>prof. fonetike</li> <li>prof. francuskog jezika</li> </ul> | 4 11      |

*Slika 27.* Obrazac za uređivanje podataka o djelatniku

#### 2.5. Muzejska knjižnica

Odabirom *'Muzejska knjižnica'* u glavnom izborniku ulazimo u navedenu kategoriju podataka.

|                                                   |                                                   | Trenutni korisnik: HT muz | zej             |
|---------------------------------------------------|---------------------------------------------------|---------------------------|-----------------|
| MDC                                               | p Modules                                         |                           | 0 <u>Odjava</u> |
| Izbor ustanove:                                   | Muzejska knjižnica                                |                           |                 |
| HT muzej                                          | 243 Muzejska knjižnica<br>Page: 1 « Back · Next » | Ivona Marić               |                 |
| Dogadanja                                         |                                                   |                           |                 |
| Online Registar                                   |                                                   |                           |                 |
|                                                   | 1                                                 |                           |                 |
| Online Registar                                   |                                                   |                           |                 |
| Osnovni podaci o muzeju / servisne<br>informacije |                                                   |                           |                 |
| Adrese / prostori                                 |                                                   |                           |                 |
| Odjeli / zbirke                                   |                                                   |                           |                 |
| Djelatnici                                        |                                                   |                           |                 |
| Muzejska knjižnica 🚔                              |                                                   |                           |                 |
| Radionice                                         |                                                   |                           |                 |
| Muzejski arhiv                                    |                                                   |                           |                 |
| Stalni postav                                     |                                                   |                           |                 |
|                                                   |                                                   |                           |                 |

Slika 28. Kategorija podataka 'Muzejska knjižnica'

Odabirom gumba '*Uredi*' desno od naziva knjižnice (označeno žutim desno na *Sl. 28*) otvara se obrazac za uređivanje muzejske knjižnice (*Sl. 29*) ako je muzej ima, odnosno ako je otprije evidentirana u OREG-u.

|                                                     | Trenutni korisnik: HT muzej                                                                                                    |           |
|-----------------------------------------------------|----------------------------------------------------------------------------------------------------|-----------|
| MDC                                                 | Modules                                                                                                    | <u>va</u> |
| Izbor ustanove:<br>HT muzej •<br>Promijeni ustanovu | Muzejska knjižnica       243 Muzejska knjižnica       Page: 1 « Back · Next »                                                                    | <u>)</u>  |
| Dogadanja                                           | Uređivanje podataka o knjižnici                                                                                                    |           |
| Online Registar                                     | IMA LI MUZEJ KNJIŽNICU VODITELJ VODITELJ / STRUČNI DJELATNIK VODITELJ / STRUČNI DJELATNIK<br>Da • Anić Ana • • • • • • • • • • • • • • • • • • • |           |
| informacije                                         | OBRADUJE LI SE KNJIŽNIČNA GRADA RAČUNALNO                                                                                                    |           |
| Adrese / prostori                                   | ING<br>NAZIV RAČUNALNOG PROGRAMA U KOJEM SE OBRAĐUJE KNJIŽNIČNA GRAĐA                                                                            |           |
| Djelatnici 🖨<br>Muzejska knjižnica 🖨<br>Radionice 🖨 | BROJ RAČUNALNO OBRAĐENIH JEDINICA<br>525<br>DICITALIZIPATE LI CRADIJZ                                                                            |           |
| Muzejski arhiv 🚔                                    |                                                                                                    |           |
| Stalni postav 🚔                                     | BROJ DIGITALIZIRANE GRADE                                                                                                    |           |

Slika 29. Obrazac za uređivanje podataka o muzejskoj knjižnici

#### 2.6. Radionice

Odabirom '*Radionice*' u glavnom izborniku ulazimo u navedenu kategoriju podataka.

|                                                                                    |                  |                             | Trenutni korisnik: HT r | nuzej           |
|------------------------------------------------------------------------------------|------------------|-----------------------------|-------------------------|-----------------|
|                                                                                    |                  | Modules                     |                         | 0 <u>Odjava</u> |
| Izbor ustanove:                                                                    |                  | Radionice                   |                         |                 |
| HT muzej<br>Promijen                                                               | •<br>ni ustanovu | Vrsta: <b>V</b> rikaži      |                         |                 |
|                                                                                    |                  | 84 Preparatorska radionica  | Ivona Marić             | UREDI           |
| Dogadanja                                                                          |                  | 83 Restauratorska radionica | Ivona Marić             | UREDI           |
| Online Registar                                                                    |                  | Page: 1 « Back · Next »     |                         |                 |
| Online Registar<br>Osnovni podaci o muzeju / se                                    | ervisne          |                             |                         |                 |
| Adrese / prostori                                                                  | Ä                |                             |                         |                 |
| / 101 000 / 01 001011                                                              | Comment of       |                             |                         |                 |
| Odjeli / zbirke                                                                    | ă                |                             |                         |                 |
| Odjeli / zbirke<br>Djelatnici                                                      | <u>8</u>         |                             |                         |                 |
| Odjeli / zbirke<br>Djelatnici<br>Muzejska knjižnica                                |                  |                             |                         |                 |
| Odjeli / zbirke<br>Djelatnici<br>Muzeiska knjižnica<br>Radionice                   | 1444             |                             |                         |                 |
| Odjeli / zbirke<br>Djelatnici<br>Muzeiska knjižnica<br>Radionice<br>Muzejski arhiv | 14444            |                             |                         |                 |

*Slika 30.* Kategorija podataka '*Radionice*'

Klikom na gumb '*Uredi*' desno od naziva radionice (označeno žutim desno na *Sl. 30.*) otvara se obrazac za uređivanje muzejske radionice, ako je muzej ima, odnosno ako je otprije evidentirana u OREG-u (moguće je imati više od jedne radionice).

|                                                                                                    |                                                                                                    | Trenutni korisnik: |                 |
|----------------------------------------------------------------------------------------------------|----------------------------------------------------------------------------------------------------|--------------------|-----------------|
| MDC                                                                                                    | Modules                                                                                                    |                    | 0 <u>Odjava</u> |
| Izbor ustanove:                                                                                                    | Radionice                                                                                                    |                    |                 |
| Promijeni ustanovu                                                                                                    | Vrsta:                                                                                                    |                    |                 |
|                                                                                                    | 84 Preparatorska radionica                                                                                                    | Ivona Marić        | UREDI           |
| Događanja                                                                                                    | 83 Restauratorska radionica                                                                                                    | Ivona Marić        | UREDI           |
| Online Registar                                                                                                    | Page: 1 « Back · Next »                                                                                                    |                    |                 |
| Online Registar     Image: Construction of the servise of the servise | RADIONICA       Preparatorska radionica       Preparatorska       specijalizacija Radionice       papir       voorrelj       Anić Ana       voorrelj       Anić Ana       voorrelj       Specijalizacija Radionice |                    |                 |
| Stalni postav                                                                                                    |                                                                                                    |                    |                 |
|                                                                                                    | VODITED / SINGCHI DELENNIK                                                                                                    |                    |                 |

Slika 31. Obrazac za uređivanje podataka o radionici

#### 2.7. Muzejski arhiv

Odabirom *'Muzejski arhiv'* u glavnom izborniku ulazimo u navedenu kategoriju podataka.

|                                                   |                                                                      | Trenutni korisnik: HT muzej |
|---------------------------------------------------|----------------------------------------------------------------------|-----------------------------|
|                                                   | Modules                                                              | 0 <u>Odjava</u>             |
| Izbor ustanove:                                   | Arhiv                                                                |                             |
| HT muzej   Promijeni ustanovu                     | 5853 Arhiv Ivona Marić 12.6.2015 14:17:21<br>Page: 1 « Back - Next » | UREDI                       |
| Dogadanja                                         |                                                                      |                             |
| Online Registar                                   |                                                                      |                             |
|                                                   | 1                                                                    |                             |
| Online Registar                                   |                                                                      |                             |
| Osnovni podaci o muzeju / servisne<br>informacije |                                                                      |                             |
| Adrese / prostori                                 |                                                                      |                             |
| Odjeli / zbirke                                   |                                                                      |                             |
| Djelatnici                                        |                                                                      |                             |
| Muzejska knjižnica 🚔                              |                                                                      |                             |
| Radionice                                         |                                                                      |                             |
| Muzejski arhiv 🚔                                  |                                                                      |                             |
| Stami posiav                                      |                                                                      |                             |
| · · · · · · · · · · · · · · · · · · ·             |                                                                      |                             |

*Slika 32.* Kategorija podataka 'Arhiv'

Klikom na gumb 'Uredi' desno od naziva arhiva (označeno žutim desno na *Sl. 32*) otvara se obrazac za uređivanje arhiva, ako ga muzej ima, odnosno ako je otprije evidentiran u OREG-u.

|                                                   |                |                                                          | Trenutni korisnik:           |                              |
|---------------------------------------------------|----------------|----------------------------------------------------------|------------------------------|------------------------------|
| MDC                                               |                | m Modules                                                |                              | 0 <u>Odjava</u>              |
| Izbor ustanove:                                   |                | Arhiv                                                    |                              |                              |
| HT muzej<br>Promijeni ustano                      | <b>→</b><br>/u | 5853 Arhiv Ivona Marić<br>Page: <b>1</b> « Back · Next » | 12.6.2015 14:17:21           | <mark>∕</mark> <u>URED</u> I |
| Događanja                                         |                | Uređivanje arhiva                                        |                              |                              |
| Online Registar                                   | _              | Osnovni podaci                                           |                              |                              |
| Online Registar                                   | 8              | Arhiv                                                    |                              |                              |
| Osnovni podaci o muzeju / servisne<br>informacije |                | VUDITEL                                                  | Horvat Ivan -                |                              |
| Adrese / prostori                                 | -              | VODITELJ / STRUCNI DJELATNIK                             |                              |                              |
| Odjeli / zbirke<br>Djelatnici                     |                | UKUPAN BROJ JEDINICA ARHIVSKOG GRAD                      | IVA                          |                              |
| Muzejska knjižnica                                |                | 17.00                                                    |                              |                              |
| Radionice                                         |                | DUŽNI METAR                                              |                              |                              |
| Muzejski arhiv<br>Stalni postav                   |                | OBRAĐUJE LI SE ARHIVSKO GRADIVO                          | Ne 🗸                         |                              |
|                                                   |                | NAZIV RAČUNALNOG PROGRAMA U KOJEM S                      | SE OBRAĐUJE ARHIVSKO GRADIVO |                              |

*Slika 32.* Obrazac za uređivanje podataka o arhivu

#### 2.8. Stalni postav

Odabirom *'Stalni postav'* u glavnom izborniku ulazimo u navedenu kategoriju podataka.

|                                                |            |                                                                |             | Trenutni korisnik: |         |
|------------------------------------------------|------------|----------------------------------------------------------------|-------------|--------------------|---------|
|                                                |            | Modules                                                        |             |                    | 0 Odjav |
| Izbor ustanove:                                |            | Stalni postav                                                  |             |                    |         |
| HT muzej Promijeni usta                        | •<br>inovu | 88 Stalni postav u muzejskoj zgradi<br>Page: 1 « Back · Next » | Ivona Marić | 29.5.2015 10:34:05 |         |
| Dogadanja                                      |            | 1                                                              |             |                    |         |
| Online Registar                                |            |                                                                |             |                    |         |
|                                                |            | 1                                                              |             |                    |         |
| Online Registar                                |            |                                                                |             |                    |         |
| Osnovni podaci o muzeju / servisne informacije | 4          |                                                                |             |                    |         |
| Adrese / prostori                              |            |                                                                |             |                    |         |
| Odjeli / zbirke                                | ۲          |                                                                |             |                    |         |
| Djelatnici                                     |            |                                                                |             |                    |         |
| Muzejska knjižnica                             |            |                                                                |             |                    |         |
| Radionice                                      |            |                                                                |             |                    |         |
| Muzejski arhiv                                 |            |                                                                |             |                    |         |
| Stalni postav                                  | 0          |                                                                |             |                    |         |

*Slika 33.* Kategorija podataka 'Stalni postav'

Klikom na gumb *'Uredi'* desno od naziva vrste stalnog postava (označeno žutim desno na *Sl. 33*) otvara se obrazac za uređivanje stalnog postava (*Sl. 34*.), ako ga muzej ima, odnosno ako je otprije evidentiran u OREG-u.

|                                                   |      | Trenutni korisnik:                                                 |                 |
|---------------------------------------------------|------|--------------------------------------------------------------------|-----------------|
|                                                   |      | Modules                                                            | 0 <u>Odjava</u> |
| Izbor ustanove:                                   |      | Stalni postav                                                      |                 |
| HT muzej                                          | •    | 88 Stalni postav u muzejskoj zgradi Ivona Marić 29.5.2015 10:34:05 | UREDI           |
| Promijeni ustan                                   | iovu | Page: 1 « Back · Next »                                            |                 |
| Događanja                                         |      | I Iređivanje stalnog postava                                       |                 |
| Online Registar                                   |      | Osnovni podaci                                                     |                 |
| Online Registar                                   | 8    | Stalni postav u muzejskoj zgradi                                   |                 |
| Osnovni podaci o muzeju / servisne<br>informacije | 8    | GODINA KEALLERGIE ENDING STALNUG POSTAVA<br>1999.                  |                 |
| Adrese / prostori                                 | Ä    | AUTOR(I) MUZEOLOŠKE KONCEPCIJE                                     |                 |
| Odjeli / zbirke                                   |      | Ana <u>Anić</u>                                                    |                 |
| Djelatnici                                        | 8    |                                                                    |                 |
| Muzejska knjižnica                                |      | AUTOR(I) LIKOVNOG POSTAVA I STRUČNI SURADNICI                      |                 |
| Radionice                                         |      | Ivan Horvat i Ana Anić                                             |                 |
| Muzejski arhiv                                    |      |                                                                    |                 |
| Stalni postav                                     |      |                                                                    |                 |
|                                                   |      | KORIŠTENJE NULTIMEDIJE NO 🔻                                        |                 |

Slika 34. Obrazac za uređivanje podataka o stalnom postavu

## 3. Uređivanje podataka

#### 3.0. Korisnička prava

Korisnici OREG-a su:

- 1. MDC koji ga koristi za vođenje *Registra muzeja, galerija i zbirki u RH* svoje centralne baze o hrvatskim muzejima
- 2. muzeji i njihovi ovlašteni djelatnici kao autori sadržaja

Autori sadržaja (muzeji) mogu pristupati samo podacima iz OREG-a vezanima za svoju ustanovu. Unutar toga njihova **korisnička prava** uključuju *pregledavanje / unos / izmjenu / brisanje* podataka.

Pojedine opcije kao što su *dodavanje* i *brisanje*:

- ustanova
  - vrste muzeja
  - osnivača muzeja
- adrese prostora
- muzejske zbirke / dokumentacijske zbirke / odjela
  - vrste muzejske zbirke / dokumentacijske zbirke / odjela
- djelatnika
  - zvanja / stručnog zvanja djelatnika
- knjižnice
- radionica
- arhiva
- stalnog postava

autorima sadržaja (muzejima) su nedostupne radi kontrole sadržaja te je **potrebno kontaktirakti urednika OREG-a.**  Urednik OREG-a kroz aplikaciju prati promjene vezane uz rad tih korisnika.

Sve promjene u podacima koje muzej unese u OREG-u snimaju se kao skica, te ih voditelj Registra muzeja, galerija i zbirki mora odobriti da bi konačno bile snimljene.

## 3.1. Osnovni podaci o muzeju / servisne informacije

#### Uređivanje ustanova

U **'OSNOVNIM PODACIMA'** predviđeno je 29 polja / rubrika za unos sljedećih informacija (prikaz maske za uređivanje osnovnih podataka o muzeju na *Sl. 36*.):

- Naziv ustanove na hrvatskom (upisuje se službeni naziv ustanove) UREDNIK OREG-a
- Naziv ustanove na engleskom jeziku (*upisuje se službeni prijevod naziva ustanove*) UREDNIK OREG-a
- Status (pripadnost Registru A, B ili C<sup>3</sup>) UREDNIK OREG-a
- Kôd muzeja (kojeg dodjeljuje MDC po ICOM-ovoj klasifikaciji<sup>4</sup> za sve ustanove i zbirke u Registru oni su već dodijeljeni) UREDNIK OREG-a

Svaka ustanova jednoznačno je određena kodom ustanove. Kôd se dodjeljuje u MDC-u prema djelatnosti ustanove kodirane prema *Planu muzeološke klasifikacije*, koju je izdao *Muzejski dokumentacijski centar ICOM-a* u Parizu, 1972. god. te prema kratici naziva mjesta u kojem se ustanova nalazi (npr. Arheološki muzej u Zagrebu - 538:ZAG; Tehnički muzej - 800:ZAG).

- Stari kodovi (ukoliko postoje odnosno ako su mijenjani bilježi se i stara oznaka) UREDNIK OREG-a
- Prijašnji nazivi muzeja (kada se unosi novi / izmijenjeni naziv muzeja, ovo polje automatski <u>generira</u> ranije nazive; predviđeno je i bilježenje razdoblja u kojem je muzej nosio određeni naziv, kako je i prikazano na Sl. 35. Podatke koji već postoje u bazi nije moguće mijenjati. Ovi podaci su važni zbog praćenja razvoja muzeja i kontinuiteta rada, kako se s novim nazivom ne bi izgubio trag prethodnom radu i dostignućima.)

<sup>&</sup>lt;sup>3</sup> Obrazloženje Registra A, B ili C potražite u glosariju na kraju priručnika.

<sup>&</sup>lt;sup>4</sup> Muzeologija 13, Muzejski dokumentacioni centar, Zagreb 1972. <Uredio Antun Bauer>

Franulić, M.: Kodne oznake muzeja / Museum code designation, Informatica Museologica 34 (1/2), 2003., str. 99-105. <u>http://www.mdc.hr/UserFiles/File/InformaticaMuseologica/IM34%281-2%291-164.pdf</u> (pristup 3.3.2015.)

| PRIJAŠNJI NAZIVI MUZEJA                       |                  |                              |
|-----------------------------------------------|------------------|------------------------------|
| Narodni muzej<br>Arheološko-historijski muzej | (1846 )<br>( - ) | <u>uredi</u><br><u>uredi</u> |
| Jnesi naziv   refresh                         |                  |                              |

Slika 35. Prikaz prozora za prikaz prijašnjih naziva ustanova

#### • Tip muzeja MUZEJI

- Izbor iz padajuće liste. Bira se između 5 ponuđenih tipova<sup>5</sup>:
  - muzejska zbirka
  - opći muzej
  - specijalizirani muzej
  - stalna muzejska izložba
  - ekomuzej
- Vrsta muzeja<sup>6</sup> MUZEJI
  - Izbor iz padajuće liste (28):
    - arheološki
    - etnografski
    - gradski
    - nacionalni
    - higijene i zdravlja
    - kazališni
    - lovački
    - policijski
    - školski
    - sportski
    - tiflološki
    - vojni
    - geološko-paleontološki
    - ambijentalna cjelina historijske kuće
    - antropološki
    - ekomuzej
    - poštansko-filatelističko-telekomunikacijski
    - sakralno-memorijalni
    - povijesni
    - prirodoslovni

<sup>&</sup>lt;sup>5</sup> Izbor prema tipu muzeja – lista dopunjena prema: Maroević, Ivo: *Mreža muzeja u SR Hrvatskoj*: prijedlog. Zagreb, 1989.

<sup>&</sup>lt;sup>6</sup> Izbor prema vrsti muzeja – lista dopunjena prema *Pravilniku o stručnim i tehničkim standardima za* određivanje vrste muzeja, za njihov rad, te za smještaj muzejske građe i muzejske dokumentacije (<u>NN</u> <u>30/2006) http://narodne-novine.nn.hr/clanci/sluzbeni/126462.html</u> (pristup 17.4.2015.)

- tehnički
- umjetnički
- zavičajni
- regionalni
- pomorski
- biografski
- memorijalni
- sakralno-umjetnički

Ukoliko je potrebno, a ista već ne postoji, na listu se može dodati vrsta muzeja. Kontaktirajte urednika OREG-a radi unosa nove vrste muzeja. Vidi detaljnije na *3.0. Korisnička prava* str. 24.

- Djelokrug (izbor iz padajuće liste: državni, lokalni, regionalni, međunarodni) MUZEJI
- Osnivač (izbor iz padajuće liste). MUZEJI

Ukoliko je potrebno na listu se može dodati novi osnivač muzeja. Kontaktirajte urednika OREG-a radi unosa novog osnivača. Vidi detaljnije na *3.0. Korisnička prava* str. 24.

- Godina osnutka muzeja (*upisuje se godina osnutka muzeja u obliku: GGGG*<sup>7</sup>; *polje slobodnog unosa brojčanog tipa*) MUZEJI
- Godine ostalih registracija (ukoliko postoje druge registracije, upisuje se godina u obliku: GGGG<sup>8</sup>; polje slobodnog unosa brojčanog tipa) MUZEJI
- Važećeg akta o osnivanju (upisati naziv isprave o osnivanju npr. rješenje koje nadležne ustanove s navedenom klasom i urudžbenim brojem, datumom) MUZEJI
- Pravna osoba (upisuje se naziv pravne osobe muzej ili ustanova u čijem je sastavu) MUZEJI
- U sastavu (upisuje se naziv nadređene ustanove, ukoliko muzej nije samostalna ustanova, nego je dio veće cjeline; izbor iz padajuće liste) UREDNIK OREG-a
- U sastavu ostalo (upisuje se ukoliko se ustanova ne nalazi među muzejskim ustanovama upisanim u Registar; polje slobodnog unosa) MUZEJI

<sup>&</sup>lt;sup>7</sup> Napomena: upisati godinu bez točke na kraju unosa, radi lakšeg pretraživanja. Sustav ne prikazuje jednake rezultate ukoliko se stavi ili izostavi točka.
<sup>8</sup> Isto.

- Sastavne jedinice (ukoliko postoje; automatski se generiraju na osnovu unesenih podataka u OREG)
- Radno vrijeme (unosi se radno vrijeme muzeja za zaposlenike muzeja uz eventualne napomene poput ljetnog radnog vremena – navesti period na koji se odnosi i sl.) MUZEJI
- Ravnatelj (padajuća lista sastavljena od djelatnika muzeja iz koje se odabire) MUZEJI

Ukoliko ravnatelj nije na popisu djelatnika, potrebno je prije unosa ravnatelja unijeti podatke o osobi na toj funkciji u popis djelatnika muzeja. Kontaktirajte urednika OREG-a radi unosa novog djelatnika. Vidi detaljnije na *3.0. Korisnička prava* str. 24.

- E-mail ravnatelja (upisuje se valjana, službena adresa elektroničke pošte ravnatelja) MUZEJI
- Ravnatelj nadređene ustanove / muzeja / pravne osobe (ukoliko postoji; upisuje se ime i prezime ravnatelja ustanove; polje slobodnog unosa. Ukoliko postoji vršitelj dužnosti ravnatelja, također unijeti u ovo polje u obliku: v. d. ime prezime) MUZEJI
- Voditelj (padajuća lista sastavljena od djelatnika muzeja iz koje se odabire) MUZEJI

Ukoliko voditelj nije na popisu djelatnika, potrebno je prije unosa voditelja unijeti podatke o osobi na toj funkciji u popis djelatnika muzeja. Kontaktirajte urednika OREG-a radi unosa novog djelatnika. Vidi detaljnije na *3.0. Korisnička prava* str. 24.

- Broj ostalog osoblja (*upisuje se broj* administrativnog, tehničkog i pomoćnog osoblja – *polja slobodnog unosa brojčanog tipa*) MUZEJI
- Volonteri<sup>9</sup> u godini za koju se ispunjava Registar (*padajuća lista:* Da / Ne) MUZEJI
- Očevidnik<sup>10</sup> (*padajuća lista:* Da / Ne) MUZEJI

<sup>&</sup>lt;sup>9</sup> Pojam *volonter* ne odnosi se na djelatnike na stručnom osposobljavanju za rad bez zasnivanja radnog odnosa, kako je navedeno i u Čl. 5. *Zakona o volonterstvu*, NN 58/07, 22/13, <u>http://narodne-</u> novine.nn.hr/clanci/sluzbeni/298299.html, http://narodne-

novine.nn.hr/clanci/sluzbeni/2013\_02\_22\_361.html, http://www.zakon.hr/z/258/Zakon-o-volonterstvu (pristup 4.5.2015.)

<sup>&</sup>lt;sup>10</sup> Očevidnik muzeja, te muzeja, galerija i zbirki unutar ustanova i drugih pravnih osoba kojeg vodi Uprava za muzeje Ministarstva kulture RH, <u>http://www.min-kulture.hr/default.aspx?ID=212</u> (pristup 2.3.2015.)

| NAZIV                                                                                                    |
|----------------------------------------------------------------------------------------------------|
| L HAZIV-EN                                                                                                    |
|                                                                                                    |
| STATUS                                                                                                    |
| KOD LAND LAND LAND LAND LAND LAND LAND LAN                                                                      |
| STARI KODOVI                                                                                                    |
|                                                                                                    |
|                                                                                                    |
| PRIJASHJI NAZIVI MUZEJA                                                                                         |
|                                                                                                    |
|                                                                                                    |
|                                                                                                    |
| TIP MUZEJA DJELOKRUG OSRIVAČ                                                                                    |
|                                                                                                    |
|                                                                                                    |
|                                                                                                    |
|                                                                                                    |
| VAŽEĆI AKT O OSNIVANJU                                                                                          |
|                                                                                                    |
| a contraction of the second second second second second second second second second second second second second |
| PRAVNA OSOBA                                                                                                    |
|                                                                                                    |
| U SASTAVU                                                                                                    |
|                                                                                                    |
| U SASTAVU - OSTALO                                                                                              |
|                                                                                                    |
| SASTAVNE JEDINICE                                                                                               |
|                                                                                                    |
| RADNO VRLJEME                                                                                                   |
| RAVNATEL                                                                                                    |
|                                                                                                    |
| E-MAIL ADRESA RAVNATELJA                                                                                        |
|                                                                                                    |
| NUMBELD INVERSE DI JAUVE / MOLLA / TAUNE USUBE DE (INETTRELINE)                                                 |
| VODITEU                                                                                                    |
|                                                                                                    |
| Ostalo osoblie                                                                                                  |
| ADMINISTRATIVNO-                                                                                                |
| RACUNVODSTVEND OSOBJE                                                                                           |
|                                                                                                    |
| POMOCHO OSOBUJE                                                                                                 |
| VOLONTERI U GODINI ZA KOJU SE                                                                                   |
| ISPUNJAVA REGISTAR                                                                                              |
|                                                                                                    |
| GODINA UPESA U OČEVIDNIK                                                                                        |
| MATICAN                                                                                                    |
|                                                                                                    |
|                                                                                                    |
|                                                                                                    |
|                                                                                                    |
|                                                                                                    |

*Slika 36.* Prikaz maske za uređivanje 'Osnovnih podataka'

- Godina upisa u Očevidnik<sup>11</sup> (upisuje se godina upisa muzeja u Očevidnik u obliku: GGGG<sup>12</sup>; polje slobodnog unosa brojčanog tipa) MUZEJI
- Matičan<sup>13</sup> (padajuća lista: da / ne / prve razine / druge razine) MUZEJI

<sup>&</sup>lt;sup>11</sup> Očevidnik muzeja, te muzeja, galerija i zbirki unutar ustanova i drugih pravnih osoba kojeg vodi Uprava za muzeje Ministarstva kulture RH, <u>http://www.min-kulture.hr/default.aspx?ID=212</u> (pristup 2.3.2015.)
<sup>12</sup> Napomena: upisati godinu bez točke na kraju unosa, radi lakšeg pretraživanja. Sustav ne prikazuje jednake rezultate ukoliko se stavi ili izostavi točka.

<sup>&</sup>lt;sup>13</sup> Svojstvo matičnosti muzeja uređeno je *Pravilnikom o načinu i mjerilima za povezivanje u sustav muzeja Republike Hrvatske,* NN 120/02, NN 82/06, <u>http://narodne-novine.nn.hr/clanci/sluzbeni/309700.html</u> (pristup 14.4.2015.)

• Napomena (polje slobodnog unosa namijenjeno upisu eventualnih internih napomena koje neće biti vidljive na mreži) MUZEJI

Pri dnu zapisa ' *Uređivanje ustanova > Osnovni podaci '*pojavljuje se kvadratić (tzv. *checkbox*) pored ikonice ('lokot') uz upozorenje *zaključaj i pošalji u MDC*, te dva gumba ('Snimi promjene' i 'Odustajanje').

Vidi detaljnije: 5.9. Snimanje unešenih podataka i slanje MDC-u str. 63.

U **'SERVISNIM INFORMACIJAMA'** (prikaz na *Sl. 37.*) predviđena su polja za unos sljedećih informacija:

- Za posjetitelje otvoreno (upisuje se radno vrijeme muzeja za posjetitelje, uz eventualne napomene poput neradnih dana, ljetnog radnog vremena i sl.; ukoliko postoje područne zbirke i lokaliteti navesti podatke i za njih) MUZEJI
- Za posjetitelje otvoreno en (engleska verzija) MUZEJI
- Cijena ulaznice (upisuje se cijena ulaznice i valuta u kojoj je izražena, navesti ukoliko postoje različite cijene prema skupinama posjetitelja djeca, grupe, članovi strukovnih udruženja, umirovljenici, novinari i sl., navesti koje skupine ostvaruju pravo na besplatan ulaz; ukoliko postoje područne zbirke i lokaliteti navesti podatke i za njih. Ukoliko se ulaz uopće ne naplaćuje, molimo navesti i taj podatak) MUZEJI
- Cijena ulaznice en (engleska verzija) MUZEJI
- Stručna vodstva (navesti da li postoji mogućnost stručnog vodstva; ukoliko postoji, navesti da li je potrebna prethodna najava, da li se vodstvo posebno naplaćuje, da li postoje vodstva na stranom jeziku i po kojoj cijeni i sl.; ukoliko postoje područne zbirke i lokaliteti navesti podatke i za njih) MUZEJI
- Stručna vodstva en (engleska verzija<sup>14</sup>) MUZEJI
- Grupni posjeti (navesti koliko osoba čini grupu, da li je potrebna prethodna najava i sl.) MUZEJI

<sup>&</sup>lt;sup>14</sup> *Napomena:* unijeti prijevod prethodnog polja na engleski jezik - ne odnosi se isključivo na stručna vodstva na engleskom jeziku.

- Grupni posjeti en (engleska verzija) MUZEJI
- Kako doći do muzeja (navesti upute kako doći javnim prijevozom, osobnim automobilom; ukoliko postoje područne zbirke i lokaliteti navesti upute i za njih) MUZEJI
- Parkiralište (ukoliko postoji, navesti gdje se nalazi i kako doći, cijena parkiranja) MUZEJI
- Parkiralište en (engleska verzija) MUZEJI
- Pristup za posjetitelje s invaliditetom (navesti da li postoji da / ne, ukoliko postoji ograničenje potrebno je napomenuti – npr. djelomično - dostupno samo u prizemlju, uz najavu je moguće organizirati pristup i sl.) MUZEJI
- Pristup za posjetitelje s invaliditetom en (*engleska verzija; padajuća lista:* Yes / No / Partial) MUZEJI
- Fotografiranje / snimanje videokamerom (navesti da li je dopušteno: da / ne; ukoliko postoji ograničenje, potrebno je navesti – npr. uz najavu, uz dopuštenje, bez korištenja bljeskalice, uz plaćanje i sl.) MUZEJI
- Fotografiranje / snimanje videokamerom en (*engleska verzija; padajuća lista:* Yes / No / Yes, with permission) MUZEJI
- Muzejska trgovina (da li muzej ima muzejsku trgovinu; ukoliko ima, poželjno je navesti koja vrsta proizvoda se u trgovini nudi – npr. muzejske publikacije, suveniri i sl.) MUZEJI
- Muzejska trgovina en (engleska verzija; odabir iz padajuće liste: Yes / No) MUZEJI
- Restoran / kafić (radno vrijeme) MUZEJI
- Restoran / kafić (radno vrijeme) en (*engleska verzija; padajuća lista:* Yes / No) MUZEJI
- Ostali sadržaji (navesti koji, ukoliko postoje npr. kino dvorana i sl.) MUZEJI
- Ostali sadržaji en (engleska verzija) MUZEJI
- Posebne usluge (navesti koje, ukoliko postoje npr. najam prostora navesti za koje svrhe je moguće iznajmiti prostor – poput promocije knjiga i sl., najam opreme i sl.) MUZEJI
- Posebne usluge en (engleska verzija)

| ZA POSETTTELE OTVORENO - EN                                                                                                    |
|----------------------------------------------------------------------------------------------------|
| ZA POSJETITELJE OTVORENO - EN<br>CLEMA ULAZNICE<br>CLEMA ULAZNICE - EN                                                                                                    |
| ZA POSETITELE OTVORENO - EN                                                                                                    |
| A POSJETITELJE OTVORENO - EN                                                                                                    |
| ZA POSJETITELJE OTVORENO - EN                                                                                                    |
| ZA POSETITELE OTVORENO - EN                                                                                                    |
| CDENA VIAZNICE  CDENA VIAZNICE - EN                                                                                                    |
| CIDENA ULAZNICE - EN                                                                                                    |
| CIJENA ULAZNICE                                                                                                    |
| CDENA ULAZNICE - EN                                                                                                    |
| CIDENA UIAZNICE<br>CIDENA UIAZNICE - EN                                                                                                    |
| CDERA ULAZNICE - EN                                                                                                    |
| CDENA ULAZNICE - EN                                                                                                    |
| CDENA ULAZNICE - EN                                                                                                    |
|                                                                                                    |
| CDENA ULAZNICE - EN                                                                                                    |
| CDENA ULAZNICE - EN                                                                                                    |
|                                                                                                    |
|                                                                                                    |
|                                                                                                    |
|                                                                                                    |
|                                                                                                    |
|                                                                                                    |
| STRUČNA VODSTVA                                                                                                    |
|                                                                                                    |
|                                                                                                    |
|                                                                                                    |
|                                                                                                    |
| STRUČNA VODSTVA - EN                                                                                                    |
|                                                                                                    |
|                                                                                                    |
|                                                                                                    |
|                                                                                                    |
| 1                                                                                                    |
| GRUPHI POSJETI                                                                                                    |
|                                                                                                    |
|                                                                                                    |
|                                                                                                    |
|                                                                                                    |
| GRUPHI POSIETI - EM                                                                                                    |
|                                                                                                    |
|                                                                                                    |
|                                                                                                    |
|                                                                                                    |
|                                                                                                    |
|                                                                                                    |
| KANO DOĆI DO HUZEJA                                                                                                    |
| KAND DOĆI DO MUZEJA                                                                                                    |
| KAKO DOĆI DO MUZEJA                                                                                                    |
| KAKO DOĆI DO MUZEJA                                                                                                    |
| KAND DOĆI DO MUZEJA                                                                                                    |
| KANG DOČI DO HUZEJA                                                                                                    |
| KAKO DOĆI DO MUZEJA                                                                                                    |
| KAKO DOĆI DO MUZEJA                                                                                                    |
| KANO DOĈI DO MUZEJA PARKIRALIŠTE                                                                                                    |
| RANO DOĆI DO MUZEJA                                                                                                    |
| KAKO DOĆI DO MUZEJA                                                                                                    |
| RAKO DOĆI DO MUZEJA  PARKIRALIŠTE  PARKIRALIŠTE - EN                                                                                                    |
| KAKO DOĆI DO HUZEJA  PARKIRALIŠTE  PARKIRALIŠTE - EN                                                                                                    |
| RANO DOĆI DO MUZEJA  PARKIRALIŠTE  PARKIRALIŠTE - EN                                                                                                    |
| KAND DOČI DD HUZEJA                                                                                                    |
| EAKO DOĆI DO HUZEJA  PARKIRALIŠTE  PARKIRALIŠTE - EN                                                                                                    |
| RAND DOĆI DO MUZEJA                                                                                                    |
| KAND DOČI DO HUZEJA  PARKIRALIŠTE  PARKIRALIŠTE  PRISTUP ZA POSDETITELJE S INVALIDITETOM                                                                                                    |
| EAND DOCT DD HUZEJA                                                                                                    |
| KAKO DOĆI DO HUZEJA KAKO DOĆI DO HUZEJA PARKIRALIŠTE PARKIRALIŠTE - EN PARKIRALIŠTE - EN PRISTUP ZA POSJETITELJE S INVALIDITETOM                                                                                                    |
| KAND DOĆI DO NUZEJA  PARKIRALIŠTE  PRISTUP ZA POSJETITEJE S INVALIDITETOM                                                                                                    |
| KAKO DOĆI DO NUZEJA KAKO DOĆI DO NUZEJA PRRETRALIŠTE PARCERALIŠTE PARCERALIŠTE - EN PRESTUP ZA POSJETITELJE S INVALIDITETOM                                                                                                    |
| KKO DOĆI DO NUZEJA                                                                                                    |
| KAND DOĆI DO MUZEJA                                                                                                    |
| KAND DOĆI DO NUZEJA                                                                                                    |
| RANCIDALIŠTE - EN<br>PARCIDALIŠTE - EN<br>PARCIDALIŠTE - EN<br>PARCIDALIŠTE - EN<br>PARCIDALIŠTE - EN<br>PRESTUP ZA POSJETITELJE S INVALIDITETOM - EN<br>ETOTOGRAFIBAJE / SHINAJIDITETOM - EN                                                                                                    |
| RAND DOCT DO NUZEZA                                                                                                    |
| RANCIPALITY A PODETTIELE S INVALIDITETOR - SK<br>RESTUP AA PODETTIELE S INVALIDITETOR<br>RESTUP AA PODETTIELE S INVALIDITETOR<br>RESTUP AA PODETTIELE S INVALIDITETOR<br>RESTUP AA PODETTIELE S INVALIDITETOR<br>RESTUP AA PODETTIELE S INVALIDITETOR<br>RESTUP AA PODETTIELE S INVALIDITETOR<br>RESTUP AA PODETTIELE S INVALIDITETOR<br>RESTUP AA PODETTIELE S INVALIDITETOR<br>RESTUP AA PODETTIELE S INVALIDITETOR<br>RESTUP AA PODETTIELE S INVALIDITETOR<br>RESTUP AA PODETTIELE S INVALIDITETOR                                                                                                    |
| KAND DOCT DO HUZEJA  ANDIONELESTA  ANDIONELESTA ANDIONELESTA ANDIONELEST                                                                                                    |
| HAND DOCE DO HUZEAA                                                                                                    |
|                                                                                                    |
|                                                                                                    |
| RANG DOGLI DO NUZEJA                                                                                                    |
|                                                                                                    |
|                                                                                                    |
|                                                                                                    |
|                                                                                                    |
|                                                                                                    |
|                                                                                                    |
| KAND DOCI DO NUTLA       KAND DOCI DO NUTLA       KAND DOCI DO NUTLA       KAND DOCI DO NUTLA       KAND DOCI DO NUTLA       KAND DOCI DO NUTLA       KAND DOCI DO NUTLA       KAND DOCI DO NUTLA       KAND DOCI DO NUTLA       KAND DOCI DO NUTLA       KAND DOCI DO NUTLA                                                                                                    |
|                                                                                                    |
|                                                                                                    |
| RAND DOCI DO NUTERA                                                                                                    |
| KAND BOOL BO MUREA<br>AND BOOL BO MUREA<br>MARCANALATY<br>MARCANALATY<br>MARCA |
|                                                                                                    |
|                                                                                                    |
|                                                                                                    |
|                                                                                                    |
|                                                                                                    |
|                                                                                                    |
|                                                                                                    |
|                                                                                                    |
|                                                                                                    |

Slika 37. Prikaz maske za uređivanje servisnih informacija

Pri dnu zapisa 'Uređivanje ustanova > Servisne informacije' pojavljuje se kvadratić (tzv. *checkbox*) pored ikonice ('lokot') uz upozorenje *zaključaj i pošalji u MDC*, te dva gumba ('Snimi promjene' i 'Odustajanje').

Vidi detaljnije: 5.9. Snimanje unešenih podataka i slanje MDC-u str. 63.

U rubrici **'O MUZEJU'** (prikaz na *Sl. 38.*) predviđena su sljedeća polja za unos:

- Misija muzeja (upisati službenu verziju misije muzeja izjavu o poslanju)
- Misija muzeja en (engleska verzija; unijeti lektorirani prijevod izjave o poslanju)
- 0 muzeju (upisati tekst koji opisuje kratku povijest, značajke i djelatnost muzeja)
- 0 muzeju en (engleska verzija; unijeti lektorirani prijevod teksta o muzeju)
- 0 muzeju (Vodič) (ovo polje služi za izdavačke potrebe MDC-a)
- Stalni postav (odabrati jednu od 3 opcije iz padajuće liste Da / Ne / Izmjenjuje se s povremenim izložbama)

Pri dnu zapisa *'Uređivanje ustanova > 0 muzeju'* pojavljuje se kvadratić (tzv. *checkbox*) pored ikonice ('lokot') uz upozorenje *zaključaj i pošalji u MDC*, te dva gumba ('Snimi promjene' i 'Odustajanje').

Vidi detaljnije: 5.9. Snimanje unešenih podataka i slanje MDC-u str. 63.

| MISTIAMUZEJA                 | -        |
|------------------------------|----------|
|                              |          |
|                              |          |
|                              |          |
|                              |          |
|                              |          |
|                              |          |
| body p<br>MISIJA MUZEJA - EN | li.      |
| 18 Kôd 📾 18 1 1 🗄 🗄          | ٩        |
|                              |          |
|                              |          |
|                              |          |
|                              |          |
|                              |          |
|                              |          |
| body div                     | li       |
| B Köd 😥 B I ] 🗄 🗄            |          |
|                              |          |
|                              |          |
|                              |          |
|                              |          |
|                              |          |
|                              |          |
| body p                       | h        |
| NUZEDU-EN                    |          |
|                              | <u> </u> |
|                              |          |
|                              |          |
|                              |          |
|                              |          |
|                              |          |
| body p                       | h.       |
|                              |          |
| R Kôd 📾 B I 🗄 🗄              | لع       |
|                              |          |
|                              |          |
|                              |          |
|                              |          |
|                              |          |
| body p                       | h        |
| STALKI POSTAV                |          |
|                              |          |

*Slika 38.* Prikaz maske za uređivanje podataka 'O muzeju'

### 3.2. Adrese / prostori

#### Uređivanje adresa

U kategoriji '*Adrese / prostori'* (prikaz maske za uređivanje na *Sl. 39.*) predviđena su polja za unos sljedećih informacija koje se odnose na adresu (prvi dio) i prostor (drugi dio):

#### I dio

- Vrsta (izbor iz padajuće liste Sl. 12.):
  - 1 glavna adresa koja se vidi na ulazu u muzej
  - 2 adresa pomoćnih objekata
  - 3 adresa dislocirane zbirke
  - 4 adresa i naziv kulturno-povijesnog spomenika / objekta u sastavu muzeja

Ukoliko muzej ima objekt na adresi koja nije evidentirana u bazi, kontaktirajte urednika OREG-a radi unosa nove adrese. Vidi detaljnije na *3.0. Korisnička prava* str. 24.

- Adresa (polje slobodnog unosa; unosi se ime ulice i kućni broj) MUZEJI
- Grad (izbor iz padajuće liste; sljedeće polje desno služi za poštanski broj koji se <u>automatski pridružuje</u> nakon odabira mjesta/grada) MUZEJI
- Županija (izbor iz padajuće liste) MUZEJI
- Telefon (polje slobodnog unosa; unosi se broj telefona u obliku: pozivni broj grada/broj telefona ustanove; ukoliko postoji više telefonskih brojeva, potrebno je točka-zarezom i razmakom međusobno odvojiti brojeve) MUZEJI
- Faks (polje slobodnog unosa unosi se broj faksa u obliku: pozivni broj grada / broj telefona ustanove) MUZEJI
- E-mail (službena adresa elektroničke pošte muzeja; ukoliko postoji više važećih adresa, unijeti adrese odvojene točka-zarezom i razmakom) MUZEJI
- URL 1 (adresa mrežnih stranica muzeja pridružuje se važeći, aktivni link u obliku: http://adresa) MUZEJI

• URL 2 (alternativna adresa mrežnih stranica muzeja – pridružuje se važeći, aktivni link u obliku: http://adresa) MUZEJI

| VRSTA                                           | •                |   |
|-------------------------------------------------|------------------|---|
| ADRESA                                          |                  |   |
|                                                 |                  |   |
| GRAD                                            | 10000            |   |
| ŽUPANIJA                                        |                  |   |
| TELEFON                                         |                  |   |
|                                                 |                  |   |
|                                                 |                  | - |
| E-MAIL                                          |                  |   |
|                                                 |                  |   |
| URL 1                                           |                  | _ |
| URLZ                                            |                  |   |
|                                                 |                  |   |
|                                                 |                  |   |
| STALNI POSTAV                                   | 0 m <sup>2</sup> |   |
| STALNI POSTAV IZVAN MUZEJSKE ZGRADE             | 0 m <sup>2</sup> |   |
|                                                 | 0 m <sup>2</sup> |   |
| POVREMENE IZLUZBE                               |                  |   |
| MUZEJSKA TRGOVINA                               | U m²             |   |
| RESTORAN / CAFFE                                | 0 m <sup>2</sup> |   |
| PRIJAMNI PROSTORI (ULAZNI PROSTOR / GARDEROBA / | 0 m <sup>2</sup> |   |
| INFORMATIVNI PUNKT / SANITARNI CVOR)            |                  |   |
|                                                 |                  |   |
| Cuvaonica (depo)                                |                  |   |
| ČUVADNICA MUZEJSKE GRAĐE                        | U m <sup>2</sup> |   |
| ČUVADNICA DOKUMENTACIJE                         | 0 m <sup>2</sup> |   |
| PROSTOR ZA PRIJAM NOVIH PREDMETA (KARANTENA)    | 0 m <sup>2</sup> |   |
|                                                 |                  |   |
| Prostor za edukativni rad                       | 0m²              |   |
| RADIONICA / IGRAONICA                           | 0 m <sup>2</sup> |   |
| PREDAVAONICA                                    | 0 m <sup>2</sup> |   |
|                                                 |                  |   |
| Knjižnica                                       | 0 m²             |   |
| KNJIŽNICA                                       | 0 m <sup>2</sup> |   |
| SPREMIŠTE                                       | 0 m <sup>2</sup> |   |
|                                                 |                  |   |
| Prostor za rad s korisnicima                    | 0 m²             |   |
| ČITAONICA                                       | 0 m <sup>2</sup> |   |
| PROSTOR ZA UVID U GRAĐU I DOKUMENTACIJU         | 0 m <sup>2</sup> |   |
|                                                 |                  |   |
| UREDSKI PROSTOR                                 | 0 m <sup>2</sup> |   |
| PROSTOR ZA PRIJAM GRAĐE I MANIPULACIJU NJOME    | 0 m <sup>2</sup> |   |
| RADIONICA ZA TEHNIČKU PRIPREMU IZLOŽBI          | 0 m <sup>2</sup> |   |
|                                                 |                  |   |
| RESTAURATORSKA RADIONICA                        | u m-             |   |
| PREPARATORSKA RADIONICA                         | 0 m <sup>2</sup> |   |
| FOTOSTUDIO                                      | 0 m²             |   |
| ARHIV                                           | 0 m²             |   |
|                                                 | 0                |   |
| MULTIMEDIJALNA / KINO DVORANA                   | v m*             |   |
| OSTALO                                          | 0 m²             |   |
| 2                                               |                  |   |
| Ukupno                                          | 0 m <sup>2</sup> |   |

*Slika 39.* Prikaz maske za uređivanje adresa i prostora

#### II dio

- Stalni postav (veličina prostora u četvornim metrima) MUZEJI
- Stalni postav izvan muzejske zgrade (veličina prostora u četvornim metrima; polje slobodnog unosa brojčanog tipa) MUZEJI
- Povremene izložbe (veličina prostora u četvornim metrima; polje slobodnog unosa brojčanog tipa) MUZEJI
- Muzejska trgovina (veličina prostora u četvornim metrima; polje slobodnog unosa brojčanog tipa) MUZEJI
- Restoran / caffe (veličina prostora u četvornim metrima; iznos se automatski popunjava kad se unesu niže navedene kategorije) MUZEJI
- Prijamni prostori (ulazni prostor / garderoba / informativni punkt / sanitarni čvor) - (veličina prostora u četvornim metrima; iznos se automatski popunjava kad se unesu niže navedene kategorije) MUZEJI
- <u>Čuvaonica (depo)</u> (veličina prostora u četvornim metrima; iznos se automatski popunjava kad se unesu niže navedene kategorije)
  - Čuvaonica muzejske građe (veličina prostora u četvornim metrima; polje slobodnog unosa brojčanog tipa) MUZEJI
  - Čuvaonica dokumentacije (veličina prostora u četvornim metrima; polje slobodnog unosa brojčanog tipa) MUZEJI
  - Prostor za prijam novih predmeta (karantena) (veličina prostora u četvornim metrima; polje slobodnog unosa brojčanog tipa) MUZEJI
- <u>Prostor za edukativni rad</u> (veličina prostora u četvornim metrima; iznos se automatski popunjava kad se unesu niže navedene kategorije)
  - Radionica / igraonica (veličina prostora u četvornim metrima; polje slobodnog unosa brojčanog tipa) MUZEJI
  - Predavaonica (veličina prostora u četvornim metrima; polje slobodnog unosa brojčanog tipa) MUZEJI
- <u>Knjižnica (veličina prostora u četvornim metrima; iznos se automatski popunjava</u> kad se unesu niže navedene kategorije)
  - Knjižnica (veličina prostora u četvornim metrima; polje slobodnog unosa brojčanog tipa) MUZEJI
  - Spremište (veličina prostora u četvornim metrima; polje slobodnog unosa brojčanog tipa) MUZEJI
- <u>Prostor za rad s korisnicima (veličina prostora u četvornim metrima; iznos se</u> automatski popunjava kad se unesu niže navedene kategorije)
  - Čitaonica (veličina prostora u četvornim metrima; polje slobodnog unosa brojčanog tipa) MUZEJI

- Prostor za uvid u građu i dokumentaciju (veličina prostora u četvornim metrima; polje slobodnog unosa brojčanog tipa) MUZEJI
- Uredski prostor (veličina prostora u četvornim metrima; polje slobodnog unosa brojčanog tipa) MUZEJI
- Prostor za prijam građe i manipulaciju njome (veličina prostora u četvornim metrima; polje slobodnog unosa brojčanog tipa) MUZEJI
- Radionica za tehničku pripremu izložbi (veličina prostora u četvornim metrima; polje slobodnog unosa brojčanog tipa) MUZEJI
- Restauratorska radionica (veličina prostora u četvornim metrima; polje slobodnog unosa brojčanog tipa) MUZEJI
- Preparatorska radionica (veličina prostora u četvornim metrima; polje slobodnog unosa brojčanog tipa) MUZEJI
- Fotostudio (veličina prostora u četvornim metrima; polje slobodnog unosa brojčanog tipa) MUZEJI
- Arhiv (veličina prostora u četvornim metrima; polje slobodnog unosa brojčanog tipa) MUZEJI
- Multimedijalna / kino dvorana (veličina prostora u četvornim metrima; polje slobodnog unosa brojčanog tipa) v
- Ostalo (veličina prostora u četvornim metrima; polje slobodnog unosa brojčanog tipa) MUZEJI
- <u>Ukupno</u> (veličina prostora u četvornim metrima; iznos se automatski izračunava i popunjava kad se unesu ostale navedene kategorije)

*Napomena:* u slučajevima kada se funkcije istog prostora preklapaju, upišite podatke kod prostora s određenom primarnom funkcijom (npr. ako je prostor za povremene izložbe ujedno prostor za edukativne radionice, podatke upišite pod "povremene izložbe" jer je to primarna funkcija tog prostora; ili ako se dokumentacija čuva u radnim sobama kustosa, podatke upišite pod "uredski prostor" i sl.).

Pri dnu zapisa *'Uređivanje adresa'* pojavljuje se kvadratić (tzv. *checkbox*) pored ikonice ('lokot') uz upozorenje *zaključaj i pošalji u MDC*, te dva gumba ('Snimi promjene' i 'Odustajanje'):

Vidi detaljnije: 5.9. Snimanje unešenih podataka i slanje MDC-u str. 63.

#### 3.3. Odjeli / zbirke

#### Uređivanje jedinica

U kategoriji '*muzejska zbirka*' nalaze se sljedeća polja za unos:

- Naziv (upisuje se točan i potpun naziv zbirke<sup>15</sup>) MUZEJI
- Naziv en (engleska verzija) MUZEJI
- Pripadnost odjelu (izbor iz padajuće liste sastavljena od postojećih, unesenih odjela muzeja) MUZEJI

Ukoliko odjel nije na popisu odjela za odabir, potrebno ga je prethodno upisati u OREG. Kontaktirajte urednika OREG-a radi unosa novog odjela. Vidi detaljnije na *3.0. Korisnička prava* str. 24.

 Voditelj / Kustos (odabire se iz 3 polja s padajućim listama u kojima se nalaze djelatnici muzeja– ukoliko postoji više voditelja i / ili kustosa zaduženih za određenu zbirku) MUZEJI

Ukoliko kustos zbirke nije na popisu djelatnika, potrebno je prije unosa kustosa unijeti podatke o osobi na toj funkciji u popis djelatnika muzeja. Kontaktirajte urednika OREG-a radi unosa novog djelatnika. Vidi detaljnije na *3.0. Korisnička prava* str. 24.

<sup>&</sup>lt;sup>15</sup> Molimo obratiti pažnju na unos naziva zbirke. Važno je da se naziv dosljedno koristi u *Registru* i na svim ostalim mjestima (dokumentacija, web, publikacije,...), da se nazivi različitih zbirki ne ponavljaju, te da se naziv registrirane zbirke ne može mijenjati (naziv je moguće promijeniti pri Ministarstvu kulture, a onda se shodno rješenju o promjeni nazivlja izmjena može unijeti u Registar, uz napomenu o promjeni naziva u polju za napomene).

#### <u>Tip i vrsta zbirke</u>

(prikaz maske za uređivanje vrste zbirke na Sl. 40.)

- Tip (muzejska zbirka / dokumentacijska zbirka / odjel) UREDNIK OREG-a
- Vrsta zbirke (*pojavljuje se odabir među različitim vrstama zbirki / odjela:* dokumentacijske, muzejske i odjeli) MUZEJI
- Zbirka je (*nude se 3 opcije iz padajuće liste*: U nastajanju / U stalnom razvoju / Zatvorena cjelina) MUZEJI

| Tip i vrsta zbirke     |                          |                          |
|------------------------|--------------------------|--------------------------|
| тір                    | muzejska zbirka 🔻        |                          |
|                        |                          |                          |
| alpinistička           | industrijska             | 🔲 prijevozna sredstva    |
| 🔲 ambijentalna         | kazališna 🗌              | 🔲 primijenjena umjetnost |
| 🔲 arheološka           | 🔲 knjižna građa          | 🗖 prirodoslovna          |
| C arhivska             | 🥅 knjižnica              | C rudarska               |
| 🗖 biografska           | kulturno-povijesna       | Sakralna                 |
| 🗖 botanička            | 🔲 medijska umjetnost     | Skulptura                |
| C dokumentarna         | 🕅 memorijalna            | slikarstvo               |
| etnografska            | mineraloško-petrografska | sportska                 |
| filatelistička         | 🔲 numizmatička           | 🔲 tehnička               |
| fotografska            | C ostalo                 | Tiflološka               |
| geološko-paleontološka | 🔲 pedagoška              | 🔲 tiskana građa          |
| 🔲 glazbena             | pomorska                 | 🔲 umjetnička             |
| 🔲 grafika              | 🥅 povijesna              | zoološka                 |
|                        |                          |                          |

Slika 40. Prikaz dijela maske za uređivanje vrste zbirke

Za *dokumentacijske zbirke* (prikaz maske za uređivanje na *Sl. 41.)* postoji sljedeći izbor iz kojeg se odabire označavajući kućicu (polje) na lijevoj strani pokraj svakog pojedinog izbora kvačicom (klikom miša):

- dijateka
- evidencija posebnih događanja
- knjiga evidencije o izložbama
- dokumentacija o marketingu i odnosima s javnošću
- evidencija terenskih izvještaja
- medijateka
- dokumentacija o osnivanju i povijesti muzeja
- filmoteka
- mikrofilmovi
- dokumenti

- fond digitalnih i magnetskih zapisa
- ostalo
- evidencija o izdavačkoj djelatnosti
- fond dokumentacijskih crteža
- plakatoteka (dokumentarna zbirka plakata)
- evidencija o konzervatorsko-restauratorskim postupcima
- fonoteka
- planoteka
- evidencija o pedagoškoj djelatnosti
- fototeka
- videoteka
- evidencija o stručnom i znanstvenom radu
- hemeroteka

| Uređivanje jedinica                                 |                          |                                       |                                             |
|-----------------------------------------------------|--------------------------|---------------------------------------|---------------------------------------------|
| Osnovni podaci                                      |                          |                                       |                                             |
| NAZIV                                               |                          |                                       |                                             |
| Videoteka                                           |                          |                                       |                                             |
| PRIPADNOST ODJELU                                   | •                        |                                       |                                             |
|                                                     |                          |                                       |                                             |
| VODITELJ / KUSTOS                                   | Čerina Ljiljana 🗸        |                                       |                                             |
| VODITELJ / KUSTOS                                   |                          |                                       |                                             |
| VODITELJ / KUSTOS                                   |                          |                                       |                                             |
|                                                     |                          |                                       |                                             |
| ПР                                                  | dokumentacijska zbirka 👻 |                                       |                                             |
|                                                     |                          |                                       |                                             |
| VRSTA ZBIRKE                                        |                          |                                       |                                             |
| 🔲 dijateka                                          |                          | 🔲 evidencija posebnih događanja       | 🔲 knjiga evidencije o izložbama             |
| dokumentacija o marketingu i odnosima s javnošću    |                          | 🔲 evidencija terenskih izvještaja     | 🔲 medijateka                                |
| 🔲 dokumentacija o osnivanju i povijesti muzeja      |                          | 🖾 filmoteka                           | 🔲 mikrofilmovi                              |
| 🗖 dokumenti                                         |                          | 🔲 fond digitalnih i magnetskih zapisa | 🗖 ostalo                                    |
| evidencija o izdavačkoj djelatnosti                 |                          | fond dokumentacijskih crteža          | 🔲 plakatoteka (dokumentarna zbirka plakata) |
| evidencija o konzervatorsko-restauratorskim postupo | sima                     | 🗖 fonoteka                            | 🔲 planoteka                                 |
| 🗖 evidencija o pedagoškoj djelatnosti               |                          | 🗖 fototeka                            | ☑ videoteka                                 |
| evidencija o stručnom i znanstvenom radu            |                          | hemeroteka                            |                                             |
|                                                     |                          |                                       |                                             |

Slika 41. Primjer prikaza maske za uređivanje dokumentacijske zbirke – odabir vrste zbirke

Za *muzejske zbirke* (smanjeni prikaz maske za uređivanje muzejskih zbirki možete pogledati na *Sl. 42.*) postoji sljedeći izbor iz kojeg se odabire označavajući kućicu (polje) na lijevoj strani pokraj svakog pojedinog izbora kvačicom (klikom miša):

- alpinistička
- industrijska
- prijevozna sredstva
- ambijentalna
- kazališna
- primijenjena umjetnost
- arheološka

- knjižna građa
- prirodoslovna
- arhivska
- knjižnica
- rudarska
- biografska
- kulturno-povijesna
- sakralna
- botanička
- medijska umjetnost
- skulptura
- dokumentarna
- memorijalna
- slikarstvo
- etnografska
- mineraloško-petrografska
- sportska
- filatelistička
- numizmatička
- tehnička
- fotografska
- ostalo
- tiflološka
- geološko-paleontološka
- pedagoška
- tiskana građa
- glazbena
- pomorska
- umjetnička
- grafika
- povijesna
- zoološka

Ukoliko vrsta zbirke koju muzej posjeduje nije na navedenom popisu, moguće je uvrstiti zbirku pod 'ostalo', ili je moguće je unijeti novu vrstu zbirke. Tek nakon unosa željene vrste zbirke moguće je vrstu pridružiti određenoj zbirci.

Kontaktirajte urednika OREG-a radi unosa novog vrste. Vidi detaljnije na *3.0. Korisnička prava* str. 24.

| NAZIV                                                  |                                                                    |     |
|--------------------------------------------------------|--------------------------------------------------------------------|-----|
| NAZIV-EN                                               |                                                                    |     |
| PRIPADNOST ODJELU                                      |                                                                    |     |
|                                                        |                                                                    |     |
| VODITELJ / KUSTOS<br>VODITELJ / KUSTOS                 |                                                                    |     |
| VODITELJ / KUSTOS                                      | •                                                                  |     |
| Tip i vrsta zbirke                                     |                                                                    |     |
| TIP                                                    | muzejska zbirka 🚽                                                  |     |
| VRSTA ZBIRKE                                           |                                                                    |     |
| alpinistička                                           | industrijska Dprijevozna sredstva                                  |     |
| ambijentalna                                           | kazališna Cprimijenjena umjetnost                                  |     |
| arhivska                                               | iknjižnica prodostovna                                             |     |
| Diografska                                             | 🗖 kulturno-povijesna 🗖 sakralna                                    |     |
| botanička                                              | medijska umjetnost                                                 |     |
| dokumentarna                                           | E memorijalna Sikastvo                                             |     |
| Elatolistička                                          | Imineratoško-perografika Isportika                                 |     |
| fotografska                                            | Costalo Citifoloika                                                |     |
| geološko-paleontološka                                 | 🗖 pedagoška 🗖 tistana građa                                        |     |
| glazbena                                               | pomorska umjetnička                                                |     |
| L grafika                                              | D povijesna Zoološka                                               |     |
| ZBLERKA JE                                             | •                                                                  |     |
| Degistracija zbirko                                    |                                                                    |     |
| BNDJ REGISTRACIJE                                      |                                                                    |     |
| GODINA REGISTRACIJE                                    |                                                                    |     |
| BROJ REGISTRIRANIH PREDMETA                            | 0                                                                  |     |
|                                                        |                                                                    |     |
| KATEGORIJA                                             |                                                                    |     |
|                                                        | 19.3.2015 9:49:59<br>Broj registracije:                            | Â   |
| ARHIVA                                                 | Godina registracije:<br>Broj registriznih predmeta:<br>Katenorija: |     |
|                                                        | i nam Bru dar                                                      | *   |
| Inventarizacija i revizija                             |                                                                    |     |
| UKUPAN BROJ PREDMETA                                   |                                                                    |     |
| BROJ INVENTIRANIH PREDMETA                             | 0                                                                  |     |
| UKUPAN BROJ INVENTARNIH OZNAKA                         | 0                                                                  |     |
| GODINA POSLJEDNJE REVIZIJE GRADE                       |                                                                    |     |
| Elektronička obrada                                    |                                                                    |     |
| BAZA PODATAKA ZA OBRADU MUZEJSKE GRADE                 | •                                                                  |     |
| MALLY RACUNALNOG PROGRAMA                              |                                                                    |     |
| BRDJ RAČUNALNO INVENTIRANIH PREDMETA                   | 0                                                                  |     |
| Digitalizacija                                         |                                                                    |     |
| BRDJ IZVORNO DIGITALNE GRADE                           | 0                                                                  |     |
| BRDJ DIGITALIZIRANE GRADE                              | 0                                                                  |     |
| BRDJ PREDMETA U ONLINE ZBIRCI                          | 0                                                                  |     |
|                                                        |                                                                    |     |
| BRDJ PREDMETA U ONLINE ZBERCE<br>URL2                  | 0                                                                  |     |
|                                                        | 0                                                                  |     |
| URL3                                                   |                                                                    |     |
|                                                        |                                                                    |     |
| Zbirka po mediju                                       |                                                                    |     |
| ZBIRKA PO MEDIJU                                       |                                                                    |     |
| BRDJ ANALOGNIH PREDMETA                                | 0                                                                  |     |
| UNUS OLULI ALALIN PREDMETA                             | <u>.</u>                                                           |     |
| Sigurnosna pohrana                                     |                                                                    |     |
| SIGURNOSNA POHRANA<br>SISTEM SIGURNOSNOG POHRANJIVANJA |                                                                    |     |
| SISTEM SIGURNOSNOG POHRANJIVANJA - EN                  |                                                                    |     |
|                                                        |                                                                    |     |
| Stalni postav                                          |                                                                    |     |
| BROJ PREDMETA IZLOŽENIH U STALNOM POSTAVU              | 0                                                                  |     |
| GODINA POSTAVLJANJA STALNOG POSTAVA                    |                                                                    |     |
| Sadržaj zbirke                                         |                                                                    |     |
| VRSTA GRADE                                            |                                                                    |     |
| VRSTA GRADE - EN                                       |                                                                    |     |
| TERITORIJ S KOJEGA GRAĐA POTJEČE                       |                                                                    |     |
| TERITORIJS KOJEGA GRADA POTJE <sup>P</sup> E - EN      |                                                                    |     |
|                                                        |                                                                    |     |
| PREMIMBRO RECOUNLIE                                    |                                                                    |     |
| VREMENSKO RAZDOBLJE - EN                               |                                                                    |     |
| MATERIJAL                                              |                                                                    |     |
| MATERIJAL - EN                                         |                                                                    |     |
|                                                        |                                                                    |     |
| OPIS ZBIRKE                                            |                                                                    |     |
|                                                        |                                                                    |     |
|                                                        |                                                                    |     |
|                                                        |                                                                    |     |
|                                                        |                                                                    | H   |
| DPIS ZBIRKE - EN                                       |                                                                    |     |
|                                                        |                                                                    |     |
|                                                        |                                                                    |     |
|                                                        |                                                                    | - 1 |

*Slika 42.* Prikaz maske za uređivanje

podataka o muzejskim zbirkama

Za muzejske *odjele* (prikaz maske za uređivanje muzejskih odjela možete pogledati na *Sl. 43.*) postoji sljedeći izbor iz kojeg se odabire označavajući kućicu (polje) na lijevoj strani pokraj svakog pojedinog izbora kvačicom (klikom miša):

- dokumentacijski odjel
- konzervatorski-restauratorski odjel
- odjel muzejskih zbirki
- edukacijski odjel
- marketinški odjel
- odjel za odnose s javnošću
- informatički odjel
- odjel knjižnice
- ostalo

| Uređivanje jedinica   |                                     |                              |  |
|-----------------------|-------------------------------------|------------------------------|--|
| Osnovni podaci        |                                     |                              |  |
| NAZIV                 |                                     |                              |  |
|                       |                                     |                              |  |
|                       |                                     |                              |  |
| VODITELI ODJELA       | •                                   |                              |  |
| VODITELJ ODJELA 2     | ▼                                   |                              |  |
| VODITELI ODJELA 3     | <b>*</b>                            |                              |  |
|                       |                                     |                              |  |
| TIP                   | odjel 👻                             |                              |  |
|                       |                                     |                              |  |
| VRSTA ODJELA          |                                     |                              |  |
| dokumentacijski odjel | konzervatorski-restauratorski odjel | odjel muzejskih zbirki       |  |
| edukacijski odjel     | 🥅 marketinški odjel                 | 🔲 odjel za odnose s javnošću |  |
| informatički odjel    | odjel knjižnice                     | ostalo                       |  |
|                       |                                     |                              |  |
|                       |                                     |                              |  |
|                       |                                     |                              |  |
|                       |                                     |                              |  |
|                       |                                     |                              |  |
| NAPOMENA              |                                     |                              |  |
|                       |                                     |                              |  |
|                       |                                     |                              |  |
|                       |                                     |                              |  |
|                       |                                     |                              |  |

Slika 43. Prikaz maske za uređivanje odjela u muzeju

#### Registracija zbirke

(prikaz dijela maske za unos podataka o registraciji zbirke na Sl. 44.)

 Broj registracije (upisuje se <u>redni broj</u> u Registru kulturnih dobara RH, naziv, <u>klasa, urudžbeni broj</u> i <u>datum rješenja</u> o registraciji zbirke – npr. Registar kulturnih dobara RH - Lista zaštićenih kulturnih dobara, redni broj: 5200; MK RH, rješenje o upisu u Registar kulturnih dobara - Listu zaštićenih kulturnih dobara; kl.: UP-Io-612-08/11-06/0224; urbr.: 532-04-01-01/3-11-1, 23.05.2011.) MUZEJI

- Godina registracije (upisuje se godina registracije zbirke u obliku GGGG<sup>16</sup>) MUZEJI
- Broj registriranih predmeta (upisuje se broj registriranih predmeta u zbirci; ukoliko zbirka i dalje raste tj. nije zatvorena cjelina, ukupan broj predmeta će kroz vrijeme rasti, ali u ovom polju ostaje broj predmeta koji su registrirani navedenim rješenjem Ministarstva kulture. Za višestruke registracije predviđeno je polje 'Arhiva' koja će bilježiti ranije registracije i koja se automatski generira prema upisanim podacima) MUZEJI
- Kategorija (zasad molimo ne ispunjavati; polje predviđeno za buduću razrađeniju kategorizaciju registriranih zbirki) MUZEJI
- Arhiva (polje koje automatski generira podatke o prethodnim rješenjima o registraciji, kako bi se pri unosu nove registracije zbirke sačuvali podaci o starim rješenjima)

| Registracija zbirke         |                                                                                                    |   |
|-----------------------------|----------------------------------------------------------------------------------------------------|---|
| BROJ REGISTRACIJE           | a zaštićanih kulturnih dobara, radni broj: 5672; MK DH, rjašanje o unjsu u Dagistar kulturnih dobara - Listu zaštić |   |
|                             |                                                                                                    | e |
| GODINA REGISTRACIJE         | 31.12.1975;2012.                                                                                                    |   |
| BROJ REGISTRIRANIH PREDMETA | 2248                                                                                                    |   |
|                             |                                                                                                    |   |
| KATEGORIJA                  | A                                                                                                    |   |
|                             | 2.4.0044.44/44/20                                                                                                   | * |
|                             | Broj registracije: 02-UP/I999/1; Registar kulturnih dobara RH - Lista zaštićenih kulturnih dobara, redni broj:      | = |
| ARHIVA                      | 5672; MK RH, rješenje o upisu u Registar kulturnih dobara - Listu zaštićenih kulturnih dobara; kl.: UP-lo-          |   |
|                             | 612-08/12-06/0140; urbr.: 532-04-01-03-02/1-14-3, 28.02.2014.                                                       |   |
|                             | Rroi registracije, 31.12.1973, 2012.                                                                                | Ŧ |

Slika 44. Prikaz dijela maske za uređivanje podataka o registraciji zbirke

#### Inventarizacija i revizija

(prikaz dijela maske za uređivanje podataka o inventarizaciji i reviziji zbirke na Sl.45.)

- Ukupan broj predmeta (upisuje se ukupan broj predmeta u zbirci) MUZEJI
- Broj inventiranih predmeta (upisuje se broj inventiranih predmeta od ukupnog broja predmeta) MUZEJI
- Ukupan broj inventarnih oznaka (slobodno polje brojčanog tipa; upisuje se broj inventarnih oznaka<sup>17</sup>) MUZEJI

<sup>&</sup>lt;sup>16</sup> *Napomena:* pri upisu godine ne koristiti točku na kraju unosa.

<sup>&</sup>lt;sup>17</sup> Broj inventiranih predmeta i broj inventarnih oznaka može se razlikovati ukoliko neki fizički predmeti čine dio cjeline koja je objedinjena pod jednim inv. brojem.

• Godina posljednje revizije građe (upisuje se godina posljednje revizije građe u obliku: GGGG<sup>18</sup>) MUZEJI

| Inventarizacija i revizija       |      |
|----------------------------------|------|
| UKUPAN BROJ PREDMETA             |      |
| 2248                             |      |
| BROJ INVENTIRANIH PREDMETA       | 2248 |
| UKUPAN BROJ INVENTARNIH OZNAKA   | 0    |
| GODINA POSLJEDNJE REVIZIJE GRAĐE |      |
|                                  |      |

*Slika 45.* Prikaz dijela maske za uređivanje podataka o inventarizaciji i reviziji zbirke

#### <u>Elektronička obrada</u>

(prikaz dijela maske za uređivanje podataka o elektroničkoj obradi zbirke na Sl. 46.)

- Baza podataka za obradu muzejske građe (Da / Ne) MUZEJI
- Naziv računalnog programa (polje slobodnog unosa; unijeti naziv računalnog programa u kojem se inventarizira i obrađuje muzejska građa npr. M++, Promus, itd.) MUZEJI
- Broj računalno inventiranih predmeta (slobodno polje brojčanog tipa u koje se unosi broj predmeta koji su računalno inventirani) MUZEJI

| Elektronička obrada                    |      |
|----------------------------------------|------|
| BAZA PODATAKA ZA OBRADU MUZEJSKE GRAĐE | Da 🔻 |
| NAZIV RAČUNALNOG PROGRAMA              |      |
| M++                                    |      |
| BROJ RAČUNALNO INVENTIRANIH PREDMETA   | 2248 |
|                                        |      |

Slika 46. Prikaz dijela maske za uređivanje podataka o elektroničkoj obradi zbirke

#### <u>Digitalizacija</u>

(prikaz dijela maske za unos podataka o digitalizaciji zbirke na Sl. 47.)

 Broj izvorno digitalne građe (upisati broj građe koja je izvorno nastala u digitalnom obliku – engl. BD objects –born digital objects<sup>19</sup>) MUZEJI

<sup>&</sup>lt;sup>18</sup> *Napomena:* pri upisu godine ne koristiti točku na kraju unosa.

<sup>&</sup>lt;sup>19</sup> Ima nekoliko definicija izvorno nastale digitalne građe:

- Broj digitalizirane građe (upisuje se broj građe koja je digitalizirana izvorno analogna odnosno fizička građa prebačena u elektronički (digitalni) oblik, npr. skeniranjem, fotografiranjem u digitalnoj formi i sl.) MUZEJI
- Broj predmeta u online zbirci (upisuje se broj predmeta dostupnih online, ukoliko je zbirka ili dio nje prikazan na mreži) MUZEJI
- URL (pridružuje se aktivni link u obliku http://adresa, na kojem je prikazana zbirka) MUZEJI
- Broj predmeta u online zbirci (upisuje se broj predmeta dostupnih online, ukoliko je zbirka ili dio nje prikazan na drugoj mrežnoj lokaciji) MUZEJI
- URL 2 (pridružuje se drugi aktivni link u obliku http://adresa, na kojem je prikazana zbirka) MUZEJI
- Broj predmeta u online zbirci (upisuje se broj predmeta dostupnih online, ukoliko je zbirka ili dio nje prikazan na trećoj mrežnoj lokaciji) MUZEJI
- URL 3 (pridružuje se treći aktivni link u obliku http://adresa, na kojem je prikazana zbirka) MUZEJI

| Digitalizacija                |   |
|-------------------------------|---|
| BROJ IZVORNO DIGITALNE GRAĐE  | 0 |
| BROJ DIGITALIZIRANE GRAĐE     | 0 |
| BROJ PREDMETA U ONLINE ZBIRCI | 0 |
| URL                           |   |
| Aktivni link:                 |   |
| BROJ PREDMETA U ONLINE ZBIRCI | 0 |
| URL2                          |   |
| Aktivni link:                 |   |
| BROJ PREDMETA U ONLINE ZBIRCI | 0 |
| URL3                          |   |
|                               |   |

Slika 47. Prikaz dijela maske za unos podataka o digitalizaciji zbirke

*"Kad su izvori nastali u digitalnom formatu, nema drugog formata osim digitalnog"* (UNESCO-va povelja o očuvanju digitalne baštine – *Charter on the preservation of Digital Heritage*, UNESCO, 2003. <u>http://portal.unesco.org/ci/en/files/13367/10700115911Charter\_en.pdf/Charter\_en.pdf</u>, pristup 22.4.2015.);

"Digitalni objekt je jedinica digitalizirane građe koja postoji u analognom obliku ili izvorno nastali digitalni objekt koji nema analognu inačicu", MUZEOLOGIJA / glavna i odgovorna urednica Višnja Zgaga.- Sv. 50 (2013.).- Zagreb : Muzejski dokumentacijski centar, 2013., http://mdc.hr/UserFiles/Image/izdavastvo/muzeologija/Muzeologija%2050%20KB.pdf, pristup

16.4.2015.); za daljnja pojašnjenja konzultirati navedene izvore.

#### Zbirka po mediju (za muzejske zbirke)

(prikaz dijela maske za uređivanje podataka o mediju zbirke na Sl. 48.)

- Zbirka po mediju (odabire se iz padajuće liste: Analogna muzejska zbirka / Digitalna muzejska zbirka / Hibridna muzejska zbirka) MUZEJI
   Analogna muzejska zbirka ona je zbirka koja sadrži predmete analognog postanka (fizičke predmete); digitalna muzejska zbirka sadrži predmete koji su izvorno nastali u digitalnom obliku (tzv. BD objects = born digital objects, npr. digitalne fotografije, digitalne grafike, itd.); hibridna zbirka sadrži predmete i analognog i digitalnog postanka.
- Broj analognih predmeta (upisuje se broj analognih predmeta u zbirci) MUZEJI
- Broj digitalnih predmeta (upisuje se broj digitalnih predmeta u zbirci) MUZEJI

| Zbirka po mediju         |   |
|--------------------------|---|
| ZBIRKA PO MEDIJU         | • |
| BROJ ANALOGNIH PREDMETA  | 0 |
| BROJ DIGITALNIH PREDMETA | 0 |
|                          |   |

*Slika 48.* Prikaz dijela maske za uređivanje podataka o mediju zbirke

Fond po mediju (za dokumentacijske fondove)

(prikaz dijela maske za uređivanje podataka o mediju fonda na Sl. 49.)

- Fond po mediju (odabire se iz padajuće liste: Analogni dokumentacijski fond / Digitalni dokumentacijski fond / Hibridni dokumentacijski fond) MUZEJI
- Broj analognih jedinica (upisuje se broj analognih jedinica u fondu) MUZEJI
- Broj digitalnih jedinica (upisuje se broj digitalnih jedinica u fondu) MUZEJI

| Fond po mediju           |   |
|--------------------------|---|
| FOND PO MEDIJU           | • |
| BROJ ANALOGNIH JEDINICA  | 0 |
| BROJ DIGITALNIH JEDINICA | 0 |
| BROJ DIGITALNIN JEDINICA | 0 |

*Slika 49.* Prikaz dijela maske za uređivanje podataka o mediju fonda

#### <u>Sigurnosna pohrana</u>

(prikaz dijela maske za uređivanje podataka o sigurnosnoj pohrani na Sl. 50.)

- Sigurnosna pohrana (*izbor iz padajuće liste:* Da / Ne) MUZEJI
- Sistem sigurnosnog pohranjivanja (upisati naziv sigurnosnog sustava za pohranu podataka; opisati način sigurnosnog pohranjivanja – npr. periodični 'backup', na koje medije pohranjujete sigurnosne kopije, tko izvršava sigurnosno pohranjivanje, koliko često i sl.) MUZEJI
- Sistem sigurnosnog pohranjivanja en (engleska verzija) MUZEJI

| Sigurnosna pohrana                    |   |
|---------------------------------------|---|
| SIGURNOSNA POHRANA                    | - |
| SISTEM SIGURNOSNOG POHRANJIVANJA      |   |
|                                       |   |
| SISTEM SIGURNOSNOG POHRANJIVANJA - EN |   |
|                                       |   |
|                                       |   |

Slika 50. Prikaz dijela maske za uređivanje podataka o sigurnosnoj pohrani podataka

#### <u>Stalni postav</u>

(prikaz dijela maske za uređivanje podataka o stalnom postavu na Sl. 51.)

- Broj predmeta izloženih u stalnom postavu (polje slobodnog unosa brojčanog tipa) MUZEJI
- Godina postavljanja stalnog postava (upisuje se godina posljednjeg postavljanja stalnog postava u obliku GGGG<sup>20</sup>) MUZEJI

| Stalni postav                             |   |
|-------------------------------------------|---|
| BROJ PREDMETA IZLOŽENIH U STALNOM POSTAVU | 0 |
| GODINA POSTAVLJANJA STALNOG POSTAVA       |   |
|                                           |   |

Slika 51. Prikaz dijela maske za uređivanje podataka o stalnom postavu

#### <u>Sadržaj zbirke</u>

<sup>&</sup>lt;sup>20</sup> *Napomena*: pri upisu godine ne koristiti točku na kraju unosa.

(prikaz dijela maske za uređivanje podataka o sadržaju zbirke na Sl. 52.)

- Vrsta građe (polje slobodnog unosa; unijeti vrstu građe koja se nalazi u zbirci; molimo razdvojiti termine isključivo znakom točka-zarez (;)<sup>21</sup>)MUZEJI
- Vrsta građe en (engleska verzija) MUZEJI
- Teritorij s kojega građa potječe (*unijeti teritorijalne odrednice porijekla građe; molimo razdvojiti termine isključivo znakom točka-zarez (;)*<sup>22</sup>))MUZEJI
- Teritorij s kojega građa potječe en (engleska verzija) MUZEJI
- Vremensko razdoblje (unijeti vremenske odrednice unutar kojih potječe građa; molimo razdvojiti termine isključivo znakom točka-zarez (;)<sup>23</sup>))MUZEJI
- Vremensko razdoblje en (engleska verzija) MUZEJI
- Materijal (upisati vrste materijala od kojeg se sastoji građa u zbirci; molimo razdvojiti termine isključivo znakom točka-zarez (;)<sup>24</sup>))MUZEJI
- Materijal en (engleska verzija) MUZEJI
- Opis zbirke MUZEJI
- Opis zbirke en (engleska verzija) MUZEJI
- Dostupnost zbirke (*padajuća lista:* dostupno javnosti / dostupno stručnjacima / nedostupno / dostupno javnosti na zahtjev / dostupno samo djelatnicima muzeja) MUZEJI
- Napomena (polje slobodnog unosa predviđeno za upis eventualnih napomena; napomene nisu vidljive na mreži) MUZEJI

<sup>&</sup>lt;sup>21</sup> Razdvajanje termina znakom *točka-zarez (;*) omogućiti će pretragu iz baze podataka po pojedinim terminima; u suprotnom, uneseni podaci nisu raspoloživi za pretragu te ih je moguće pregledavati samo uz određenu zbirku. U tom slučaju usporedne analize i pretraga zbirki prema specifičnoj vrsti građe neće biti moguća.

<sup>&</sup>lt;sup>22</sup> Isto.

<sup>&</sup>lt;sup>23</sup> Razdvajanje termina znakom *točka-zarez (;*) omogućiti će pretragu iz baze podataka po pojedinim terminima; u suprotnom, uneseni podaci nisu raspoloživi za pretragu te ih je moguće pregledavati samo uz određenu zbirku. U tom slučaju usporedne analize i pretraga zbirki prema specifičnoj vrsti građe neće biti moguća.

<sup>&</sup>lt;sup>24</sup> Isto.

| Sadržaj zbirke                        |   |
|---------------------------------------|---|
| VRSTA GRAĐE                           |   |
|                                       |   |
| VRSTA GRAĐE - EN                      |   |
|                                       |   |
| TERITORIJ S KOJEGA GRAĐA POTJEČE      |   |
|                                       |   |
| TERITORIJ S KOJEGA GRAĐA POTJEČE - EN |   |
|                                       |   |
| VREMENSKO RAZDOBLJE                   |   |
|                                       |   |
| VREMENSKO RAZDOBLJE - EN              |   |
|                                       |   |
| MATERIJAL                             |   |
|                                       |   |
| MATERIJAL - EN                        |   |
|                                       |   |
|                                       |   |
| OPIS ZBIRKE                           |   |
|                                       |   |
|                                       |   |
| OPIS ZBIRKE - EN                      |   |
|                                       |   |
| DOCTUDNOCT 7010//                     | _ |
| DUSTUPNUST ZBIKKE                     | Ŧ |
| NAPOMENA                              |   |
|                                       |   |

*Slika 52.* Prikaz dijela maske za uređivanje podataka o sadržaju zbirke

Pri dnu svakog podobrasca zapisa *'Uređivanje jedinica'* pojavljuje se kvadratić (tzv. *checkbox*) pored ikonice ('lokot') uz upozorenje *zaključaj i pošalji u MDC*, te dva gumba ('Snimi promjene' i 'Odustajanje').

Vidi detaljnije: 5.9. Snimanje unešenih podataka i slanje MDC-u str. 63.

#### 3.4. Djelatnici

#### Uređivanje podataka o djelatnicima

U kategoriji **'Djelatnici'** se unose osnovni podaci o svakom pojedinom stručnom djelatniku u sljedeća polja (prikaz dijela maske za uređivanje podataka o djelatnicima na *Sl. 53.*):

- Ime MUZEJI
- Prezime MUZEJI
- Djevojačko ili drugo prezime MUZEJI
- Ustanova
- Stručna sprema (*izbor iz padajuće liste*: KV kvalificirani radnik / NKV nekvalificirani radnik / NSS – niža stručna sprema / SSS – srednja stručna sprema / VKV – visokokvalificirani radnik / VŠS – viša stručna sprema / VSS – visoka stručna sprema) MUZEJI
- Zvanje (odabire se označavajući kućicu / polje na lijevoj strani pokraj svakog pojedinog već unesenog zvanja klikom miša nakon čega se kućica označi kvačicom) MUZEJI

Ukoliko želite djelatniku dodijeliti zvanje koje nije na popisu zvanja, kontaktirajte urednika OREG-a radi unosa novog zvanja. Vidi detaljnije na *3.0. Korisnička prava* str. 24.

• Stručno zvanje MUZEJI

Za odabir muzejskih *stručnih zvanja* postoji sljedeći izbor (92) iz kojeg se odabire označavajući kućicu (polje) na lijevoj strani pokraj svakog pojedinog izbora kvačicom (klikom miša):

- arhivist
- arhivist vježbenik
- arhivski savjetnik
- arhivski tehničar
- arhivski tehničar vježbenik
- diplomirani knjižničar
- diplomirani knjižničar vježbenik
- dokumentarist
- dokumentarist savjetnik

- dokumentarist vježbenik
- fotograf
- fotograf vježbenik
- informatičar
- informatičar savjetnik
- informatičar vježbenik
- informatički administrator
- knjižničar
- knjižničar vježbenik
- knjižničarski savjetnik
- konzervator
- konzervator
- konzervator savjetnik
- konzervator tehničar
- konzervator vježbenik
- konzervator-restaurator
- konzervator-restaurator savjetnik
- konzervator-restaurator vježbenik
- kustos
- kustos vježbenik
- muzejski pedagog
- muzejski pedagog savjetnik
- muzejski pedagog vježbenik
- muzejski savjetnik
- muzejski tehničar
- muzejski tehničar vježbenik
- ostali stručni djelatnici
- ostali stručni djelatnici vodič
- ostali stručni djelatnici vodič demonstrator
- ostali stručni djelatnici voditelj marketinga
- ostali stručni djelatnici voditelj planetarija
- ostali stručni djelatnici voditelj PR-a
- ostali stručni djelatnici voditelj PR-a i marketinga
- ostali stručni djelatnici znanstveni asistent
- ostali stručni djelatnici-arhitekt
- ostali stručni djelatnici-arhivski pomoćnik
- ostali stručni djelatnici-crtač
- ostali stručni djelatnici-čuvar
- ostali stručni djelatnici-čuvar-vodič
- ostali stručni djelatnici-djelatnik za poslove marketinga i odnose s javnošću

- ostali stručni djelatnici-istraživač suradnik
- ostali stručni djelatnici-odnosi s javnošću
- ostali stručni djelatnici-promidžbeno-pedagoški suradnik
- ostali stručni djelatnici-samostalni istraživač
- ostali stručni djelatnici-stručni savjetnik
- ostali stručni djelatnici-stručni savjetnik za marketing i odnose s javnošću
- ostali stručni djelatnici-stručni suradnik
- ostali stručni djelatnici-suradnik za promidžbu i odnose s javnošću
- ostali stručni djelatnici-tehnički suradnik
- ostali stručni djelatnici-viši asistent
- ostali stručni djelatnici-viši stručni savjetnik
- ostali stručni djelatnici-znanstveni istraživač
- ostali stručni djelatnici-znanstveni novak
- ostali stručni djelatnici-znanstveni savjetnik
- ostali stručni djelatnici-znanstveni suradnik
- pomoćni knjižničar
- pomoćni knjižničar vježbenik
- pomoćni preparator
- preparator
- preparator vježbenik
- restaurator
- restaurator majstor
- restaurator savjetnik
- restaurator tehničar
- restaurator tehničar vježbenik
- restaurator vježbenik
- tehničar
- tehničar vježbenik
- viši arhivist
- viši arhivski tehničar
- viši dokumentarist
- viši fotograf
- viši informatičar
- viši knjižničar
- viši konzervator
- viši konzervator
- viši konzervator-restaurator
- viši kustos
- viši muzejski pedagog
- viši muzejski tehničar
- viši preparator

- viši restaurator
- viši restaurator tehničar
- Primarno stručno zvanje (izbor iz padajuće liste; odnosi se na zvanje koje djelatnik u najvećem opsegu obavlja) MUZEJI
- Znanstveni stupanj (*izbor iz padajuće liste:* dr.sc. /mr.sc. / dr. art. /mr. art.) MUZEJI
- Godina rođenja<sup>25</sup> (upisuje se godina rođenja u obliku GGGG<sup>26</sup>) MUZEJI
- Stručni ispit godina polaganja (upisuje se godina polaganja stručnog ispita u obliku GGGG<sup>27</sup>) MUZEJI
- Stručni ispit 2 ili dopunski (upisuje se godina polaganja drugog ili dopunskog stručnog ispita u obliku GGGG<sup>28</sup>) MUZEJI
- Osobni e-mail (upisati važeću adresu elektroničke pošte) MUZEJI
- Spol (M / Ž) MUZEJI
- Napomena (polje slobodnog unosa za napomene; napomena neće biti vidljiva na mreži) MUZEJI
- Tečajevi koje je osoba završila <u>unesi tečaj</u> | <u>refresh</u> (podatke o završenom tečaju nije moguće unijeti prilikom prvog unosa novog djelatnika; potrebno je prvo pohraniti osnovne podatke o djelatniku, zatim iznova ući u zapis i dodati podatke o tečaju te ponovo pohraniti kliknom na gumb 'Snimi promjene') MUZEJI
- Pasivan (izbor iz padajuće liste: Da / Ne; ukoliko djelatnik više nije u radnom odnosu zbog odlaska u mirovinu, promjene radnog mjesta, otkaza ili smrti, označava se kao pasivan kako bi se zabilježio podatak o proteklom radnom odnosu, odn. kako bi bili dostupni podaci o djelatnicima koji su radili u muzeju, ali i o djelatnicima koji rade u muzeju. Pasivni djelatnici nisu vidljivi na mreži) MUZEJI

<sup>&</sup>lt;sup>25</sup> Podaci o godini rođenja ne objavljuju se pojedinačno, već služe za statističke analize.

<sup>&</sup>lt;sup>26</sup> *Napomena:* pri upisu godine ne stavljati točku iza brojčanog zapisa.

<sup>&</sup>lt;sup>27</sup> Isto.

<sup>&</sup>lt;sup>28</sup> Isto (vidi pod bilješkom 26.).

| EVOJAČKO ILI DRUGO PREZIME                  |                                                                              |                                                   |
|---------------------------------------------|------------------------------------------------------------------------------|---------------------------------------------------|
| STANOVA                                     |                                                                              | ×                                                 |
| ITRUČNA SPREMA                              | •                                                                            |                                                   |
|                                             |                                                                              |                                                   |
| VANJE                                       |                                                                              |                                                   |
| 🗖 administrativno-kadrovski referent        | C fotograf                                                                   | prof. fizike                                      |
| 🔲 grafičar slagar-monter                    | Fotografski dizajner                                                         | prof. fonetike                                    |
| 🔲 əkad. grafičar                            | geometar                                                                     | prof. francuskog jezika                           |
| 🕅 akad. grafičar-slikar                     | 🔲 građevinski poslovođa                                                      | prof. francuskog jezika i književnosti            |
| 🗖 akad. kipar                               | 🔲 graditelj i restaurator glazbala                                           | prof. geografije                                  |
| akad. konzervator i restaurator specijalist | 🔲 grafički dizajner                                                          | 🗖 prof. geologije                                 |
| akad. restaurator                           | 🔲 grafički radnik                                                            | prof. gitare                                      |
| 🗖 akad. slikar                              | 🔲 grafički tehničar                                                          | prof. grčkog jezika i književnosti                |
| 🔲 akad. slikar-grafičar                     | 🔲 grafički tehničar tiska                                                    | prof. hrvatske kulture i povijesti                |
| 🕅 akad. snimatelj                           | 🔲 hotelijersko-turistički tehničar                                           | 🥅 prof. hrvatskog jezika i književnosti           |
| m                                           |                                                                              | <b>P</b>                                          |
| PRIMARNO STRUČNO ZVANJE                     | •                                                                            |                                                   |
| n kustos                                    | muzejski pedagog savjetnik                                                   | 🔲 ostali stručni djelatnici-znanstveni istraživač |
| 🗖 arhivist                                  | muzejski pedagog vježbenik                                                   | 🔲 ostali stručni djelatnici-znanstveni novak      |
| 🔲 arhivist vježbenik                        | muzejski savjetnik                                                           | 🔲 ostali stručni djelatnici-znanstveni savjetnik  |
| 🗖 arhivski savjetnik                        | 🗖 muzejski tehničar                                                          | 🗖 ostali stručni djelatnici-znanstveni suradnik   |
| 🔲 arhivski tehničar                         | 🔲 muzejski tehničar vježbenik                                                | pomoćni knjižničar                                |
| 🥅 arhivski tehničar vježbenik               | 🔲 ostali stručni djelatnici                                                  | 🗖 pomoćni knjižničar vježbenik                    |
| 🗖 automehaničar                             | 🔲 ostali stručni djelatnici-arhitekt                                         | pomoćni preparator                                |
| 🔲 diplomirani knjižničar                    | 🔲 ostali stručni djelatnici-arhivski pomoćnik                                | preparator                                        |
| diplomirani knjižničar vježbenik            | 🗖 ostali stručni djelatnici-ortač                                            | preparator vježbenik                              |
| dokumentarist                               | ostali stručni dielatnici-čuvar                                              | restaurator                                       |
| dokumentarist savietnik                     | stali stručni dielatnici-čuvar-vodič                                         | restaurator maistor                               |
| dokumentarist viežbenik                     | stali stručni djelatnici-djelatnik za poslove marketinna i odnose s javnošću | restaurator sevietnik                             |
|                                             | 🔽 ostali stručni djelatnici straživač suradnik                               |                                                   |
| Totograf                                    |                                                                              |                                                   |
| informatičar                                | estali stučni djelatnici promidžbana podopožki svadajk                       | Chestaurator territoar vjezbenik                  |
|                                             | stall struchi geratnici-promiczbeno-pedagoski suradnik                       | restaurator vjezdenik                             |
| Informatical savjetnik                      |                                                                              |                                                   |
| Informaticar vjezbenik                      | Stali strucni djelatnici-strucni savjetnik                                   | Uisi amivski tennicar                             |
| informatički administrator                  | Ostali stručni djelatnici-stručni savjetnik za marketing i odnose s javnošću | viši dokumentarist                                |
| Liknjižničar                                | Stali stručni djelatnici-stručni suradnik                                    | L viši fotograf                                   |
| 📖 knjižničar vježbenik                      | ostali stručni djelatnici-suradnik za promidžbu i odnose s javnošću<br>me    | L) viši informatičar                              |
| knjižničarski savjetnik                     | ostali stručni djelatnici-tehnički suradnik                                  | 🛄 viši knjižničar                                 |
| konzervator                                 | uostali stručni djelatnici-viši asistent                                     | 🛄 viši konzervator                                |
| konzervator savjetnik                       | Costali stručni djelatnici-viši stručni savjetnik                            | viši konzervator tehničar                         |
| konzervator tehničar                        | stali stručni djelatnici-vodič                                               | viši konzervator-restaurator                      |
| konzervator tehničar vježbenik              | 💭 ostali stručni djelatnici-vodič demonstrator                               | viši kustos                                       |
| konzervator vježbenik                       | ostali stručni djelatnici-voditelj marketinga                                | viší muzejski pedagog                             |
| konzervator-restaurator                     | 🔲 ostali stručni djelatnici-voditelj planetarija                             | 📃 viši muzejski tehničar                          |
| konzervator-restaurator savjetnik           | 🗖 ostali stručni djelatnici-voditelj PR-a                                    | viši preparator                                   |
| konzervator-restaurator vježbenik           | 🗖 ostali stručni djelatnici-voditelj PR-a i marketinga                       | viši restaurator                                  |
| kustos vježbenik                            | 🕅 ostali stručni djelatnici-znanstveni asistent                              | 🔲 viši restaurator tehničar                       |
| Ekustos vježbenik<br>muzejski pedagog       | Costali stručni djelatnici-znanstveni asistent                               | viši restaurator tehničar                         |
|                                             |                                                                              |                                                   |
| SUULINA ROĐENJA                             |                                                                              |                                                   |
| STRUČNI ISPIT - GODINA POLAGANJA            |                                                                              |                                                   |
| TRUČNI ISPIT 2 ILI DOPUNSKI                 |                                                                              |                                                   |
| ISOBNI E-MAIL                               |                                                                              |                                                   |
| SPOL VAPOMENA                               |                                                                              |                                                   |
|                                             |                                                                              |                                                   |
|                                             |                                                                              |                                                   |
|                                             |                                                                              |                                                   |
| rečajevi koje je osoba završila             |                                                                              |                                                   |

Slika 53. Prikaz dijela maske za uređivanje podataka o djelatnicima

Pri dnu zapisa *'Uređivanje podataka o djelatnicima'* pojavljuje se kvadratić (tzv. *checkbox*) pored ikonice ('lokot') uz upozorenje *zaključaj i pošalji u MDC*, te dva gumba ('Snimi promjene' i 'Odustajanje').

Vidi detaljnije: 5.9. Snimanje unešenih podataka i slanje MDC-u str. 63.

#### 3. 5. Muzejska knjižnica

Kategoriju podataka 'Muzejska knjižnica' ne možete uređivati ako ista prethodno nije upisana OREG. Kontaktirajte urednika OREG-a radi upisa muzejske knjižnice. Vidi detaljnije na *3.0. Korisnička prava* str. 24.

#### Uređivanje podataka o muzejskoj knjižnici

U kategoriji *'Muzejska knjižnica'* se unose osnovni podaci o muzejskoj knjižnici u sljedeća polja (prikaz maske za uređivanje podataka o muzejskoj knjižnici na *Sl. 54*.):

- Ima li muzej knjižnicu (padajuća lista: Da / Ne) MUZEJI
- Voditelj (padajuća lista sastavljena od djelatnika muzeja) MUZEJI
- Voditelj / stručni djelatnik (padajuća lista sastavljena od djelatnika muzeja) MUZEJI
- Voditelj / stručni djelatnik (padajuća lista sastavljena od djelatnika muzeja) MUZEJI

Ukoliko voditelj knjižnice / stručni djelatnik nije na popisu, potrebno je prethodno unijeti podatke o osobi na toj funkciji u popis djelatnika muzeja. Kontaktirajte urednika OREG-a radi unosa novog djelatnika. Vidi detaljnije na *3.0. Korisnička prava* str. 24.

- Ukupan broj knjižničnih jedinica (slobodno polje brojčanog tipa) MUZEJI
- Obrađuje li se knjižnična građa računalno (padajuća lista: Da / Ne) MUZEJI

- Naziv računalnog programa u kojem se obrađuje knjižnična građa (polje slobodnog unosa za upis naziva računalnog programa u kojem se građa obrađuje) MUZEJI
- Broj računalno obrađenih jedinica (slobodno polje brojčanog tipa) MUZEJI
- Digitalizirate li građu? (padajuća lista: Da / Ne) MUZEJI
- Broj digitalizirane građe (*slobodno polje brojčanog tipa*) MUZEJI
- Dostupnost knjižnične građe (odabrati jednu od opcija iz padajuće liste: dostupna javnosti, dostupna stručnjacima, dostupna samo djelatnicima muzeja, dostupna javnosti na zahtjev, nedostupna) MUZEJI
- URL kataloga knjižnice (adresa mrežnih stranica kataloga knjižnice pridružuje se važeći, aktivni link u obliku: http://adresa) MUZEJI
- Zbirke knjižnice (polje slobodnog unosa za upis naziva zbirki u knjižnici) MUZEJI
- Zbirke knjižnice en (engleska verzija) MUZEJI

| IMA LI MUZEJ KNJIŽNICU               | VODITEL                      |          | VODITELJ / STRUČNI DJELATNIK |          | VODITELJ / STRUČNI DJELATNIK | 0 |
|--------------------------------------|------------------------------|----------|------------------------------|----------|------------------------------|---|
|                                      |                              | <b>+</b> |                              | <b>•</b> | ÷                            |   |
| UKUPAN BROJ KNJIŽNIČNIH JEDINICA     |                              |          |                              |          |                              |   |
| OBRAĐUJE LI SE KNJIŽNIČNA GRAĐA RAČU | INALNO                       |          |                              |          |                              |   |
| NAZIV RAČUNALNOG PROGRAMA U KOJEM    | SE OBRAĐUJE KNJIŽNIČNA GRAĐA |          |                              |          |                              |   |
|                                      |                              |          |                              |          |                              |   |
| BROJ RAČUNALNO OBRAĐENIH JEDINICA    |                              |          |                              |          |                              |   |
| DIGITALIZIRATE LI GRAĐU?             |                              |          |                              |          |                              |   |
| BROJ DIGITALIZIRANE GRAĐE            |                              |          |                              |          |                              |   |
| DOSTUPNOST KNJIŽNIČNE GRAĐE          |                              |          |                              |          |                              |   |
| URL KATALOGA KNJIŽNICE               | •                            |          |                              |          |                              |   |
|                                      |                              |          |                              |          |                              |   |
| ZBIRKE KNJIŽNICE                     |                              |          |                              |          |                              |   |
|                                      |                              |          |                              |          |                              |   |
|                                      |                              |          |                              |          |                              |   |
|                                      |                              |          |                              |          |                              |   |
|                                      |                              |          |                              |          |                              |   |
| ZBIRKE KNJIŽNICE - EN                |                              |          |                              |          |                              |   |
|                                      |                              |          |                              |          |                              |   |
|                                      |                              |          |                              |          |                              |   |
|                                      |                              |          |                              |          |                              |   |
|                                      |                              |          |                              |          |                              |   |

Slika 54. Prikaz maske za uređivanje podataka o muzejskoj knjižnici

Pri dnu zapisa *'Uređivanje podataka o knjižnici'* pojavljuje se kvadratić (tzv. *checkbox*) pored ikonice ('lokot') uz upozorenje *zaključaj i pošalji u MDC*, te dva gumba ('Snimi promjene' i 'Odustajanje').

Vidi detaljnije: 5.9. Snimanje unešenih podataka i slanje MDC-u str. 63.

#### 3.6. Radionice

Kategoriju podataka o muzejskoj radionici ne možete uređivati ako ista prethodno nije upisana OREG. Kontaktirajte urednika OREG-a radi upisa muzejske radionice. Vidi detaljnije na *3.0. Korisnička prava* str. 24.

#### Uređivanje podataka o radionicama

(prikaz dijela maske za uređivanje podataka o radionicama u muzeju na Sl. 55.)

- Radionica (unijeti naziv radionice) MUZEJI
- Vrsta (*padajuća lista:* preparatorska / restauratorska / restauratorskopreparatorska) MUZEJI
- Specijalizacija radionice (upisati za koju vrstu materijala je radionica specijalizirana npr. metal, tekstil, papir i sl.) MUZEJI
- Voditelj (padajuća lista sastavljena od djelatnika muzeja) MUZEJI
- Voditelj / stručni djelatnik (padajuća lista sastavljena od djelatnika muzeja) MUZEJI
- Voditelj / stručni djelatnik (padajuća lista sastavljena od djelatnika muzeja) MUZEJI

Ukoliko voditelj radionice / stručni djelatnik nije na popisu, potrebno je prethodno unijeti podatke o osobi na toj funkciji u popis djelatnika muzeja. Kontaktirajte urednika OREG-a radi unosa novog djelatnika. Vidi detaljnije na *3.0. Korisnička prava* str. 24.

| RADIONICA                    |  |  |  |
|------------------------------|--|--|--|
| VRSTA                        |  |  |  |
| SPECIJALIZACIJA RADIONICE    |  |  |  |
| VODITEL                      |  |  |  |
| VODITELJ / STRUČNI DJELATNIK |  |  |  |
| VODITELJ / STRUČNI DJELATNIK |  |  |  |

*Slika 55*. Prikaz maske za uređivanje podataka o radionicama u muzeju

Pri dnu zapisa *'Uređivanje podataka o radionicama'* pojavljuje se kvadratić (tzv. *checkbox*) pored ikonice ('lokot') uz upozorenje *zaključaj i pošalji u MDC*, te dva gumba ('Snimi promjene' i 'Odustajanje').

Vidi detaljnije: 5.9. Snimanje unešenih podataka i slanje MDC-u str. 63.

#### 3.7. Muzejski arhiv

Kategoriju podataka 'Muzejski arhiv' ne možete uređivati ako isti prethodno nije upisan OREG. Kontaktirajte urednika OREG-a radi upisa arhiva. Vidi detaljnije na *3.0. Korisnička prava* str. 24.

#### Uređivanje arhiva<sup>29</sup>

(prikaz maske za uređivanje podataka o muzejskom arhivu na Sl. 56.)

- Naziv (upisuje se naziv arhiva u muzeju; npr. Arhiv, Arhiv (nekog) odjela i sl.) MUZEJI
- Voditelj (izbor iz padajuće liste sastavljen od djelatnika muzeja) MUZEJI
- Voditelj / stručni djelatnik (padajuća lista sastavljena od djelatnika muzeja) MUZEJI

<sup>&</sup>lt;sup>29</sup> Pod pojmom *muzejski arhiv* misli se na arhivsku građu koja čini dio muzejskog fundusa. *Obrazloženje*: Na 10. sjednici Hrvatskog muzejskog vijeća održanoj 22. travnja 2008., Hrvatsko muzejsko vijeće je na zamolbu Muzejskog dokumentacijskog centra dalo mišljenje o primjeni ARHiNET-a i *Pravilnika o zaštiti i čuvanju arhivskog i registraturnog gradiva izvan arhiva* (NN <u>63/04</u>, <u>106/07</u>), u obradi muzejske građe i dokumentacije. Muzejsku građu čine civilizacijska, kulturna i prirodna dobra kao dio nacionalne i opće ljudske baštine. O muzejskoj građi vodi se dokumentacija, kako je propisano *Zakonom o muzejima* i pratećim pravilnicima. U velikoj većini muzeja muzejska građa i muzejska dokumentacija obrađuje se u Integriranom muzejskom informacijskom sustavu M++, pa tako i <u>arhivska građa kao dio muzejskog</u> *fundusa*. Hrvatsko muzejsko Vijeće podržava korištenje ARHiNET-a u vođenju poslovnog arhiva muzeja, odnosno u obradi one građe za koju se u arhivskoj legislativi rabi termin arhivsko i registraturno gradivo.

Obrazloženje preuzeto iz *Sažetka 10. sjednice Hrvatskog muzejskog vijeća*, 22. travanj 2008., <u>http://www.min-kulture.hr/default.aspx?id=9594</u> (pristup 7.5.2015.)

 Voditelj / stručni djelatnik (padajuća lista sastavljena od djelatnika muzeja) MUZEJI

Ukoliko voditelj arhiva / stručni djelatnik nije na popisu, potrebno je prethodno unijeti podatke o osobi na toj funkciji u popis djelatnika muzeja. Kontaktirajte urednika OREG-a radi unosa novog djelatnika. Vidi detaljnije na *3.0. Korisnička prava* str. 24.

- Ukupan broj jedinica arhivskog gradiva (*polje slobodnog unosa brojčanog tipa*)
   i / ili MUZEJI
- Dužni metar (jedinica mjere arhivskog gradiva je dužni metar; upisuje se koliko metara građe postoji) MUZEJI
- Obrađuje li se arhivsko gradivo računalno? (padajuća lista: Da / Ne) MUZEJI
- Naziv računalnog programa u kojem se obrađuje arhivsko gradivo (unosi se naziv programa za računalnu obradu podataka o gradivu; polje unosa slobodnog tipa) MUZEJI
- Broj računalno obrađenih jedinica (slobodno polje brojčanog tipa) MUZEJI
- Digitalizirate li građu? (padajuća lista: Da / Ne) MUZEJI
- Broj digitalizirane građe (polje slobodnog unosa brojčanog tipa) MUZEJI
- Dostupnost arhivskog gradiva (*padajuća lista:* dostupno javnosti / dostupno javnosti na zahtjev / dostupno samo djelatnicima muzeja / dostupno stručnjacima / nedostupno) MUZEJI

| NAZIV                                      |                       |  |  |
|--------------------------------------------|-----------------------|--|--|
|                                            |                       |  |  |
| VODITELJ                                   | ÷                     |  |  |
| VODITELJ / STRUČNI DJELATNIK               | <b>*</b>              |  |  |
| VODITELJ / STRUČNI DJELATNIK               | <b>.</b>              |  |  |
| UKUPAN BROJ JEDINICA ARHIVSKOG GRADIVA     |                       |  |  |
| Y 4 14                                     |                       |  |  |
| DUŽNI METAR                                |                       |  |  |
|                                            |                       |  |  |
| OBRAĐUJE LI SE ARHIVSKO GRADIVO RAČUNALNO? | <b>•</b>              |  |  |
| NAZIV RAČUNALNOG PROGRAMA U KOJEM SE OBRA  | JUJE ARHIVSKO GRADIVO |  |  |
|                                            |                       |  |  |
| BROJ RAČUNALNO OBRAĐENIH JEDINICA          |                       |  |  |
| DIGITALIZIRATE LI GRAĐU?                   | ÷                     |  |  |
| BROJ DIGITALIZIRANE GRAĐE                  |                       |  |  |
| DOSTUPNOST ARHIVSKOG GRADIVA               | •                     |  |  |

*Slika 56.* Prikaz maske za uređivanje podataka o muzejskom arhivu

Pri dnu zapisa *'Uređivanje arhiva'* pojavljuje se kvadratić (tzv. *checkbox*) pored ikonice ('lokot') uz upozorenje *zaključaj i pošalji u MDC*, te dva gumba ('Snimi promjene' i 'Odustajanje').

Vidi detaljnije: 5.9. Snimanje unešenih podataka i slanje MDC-u str. 63.

#### 3.8. Stalni postav

Kategoriju podataka 'Stalni postav' ne možete uređivati ako ista prethodno nije upisana OREG. Kontaktirajte urednika OREG-a radi upisa stalnog postava. Vidi detaljnije na *3.0. Korisnička prava* str. 24.

#### Uređivanje stalnog postava

(prikaz maske za uređivanje podataka o stalnom postavu na *Sl. 57.)* 

- Vrsta stalnog postava (*izbor iz padajuće liste:* Stalni postav u muzejskoj zgradi / Stalni postav izvan muzejske zgrade na otvorenom / Stalni postav u muzejskoj zgradi i izvan muzejske zgrade na otvorenom)
- Godina realizacije zadnjeg stalnog postava (*upisuje se godina posljednjeg postavljanja stalnog postava u obliku GGGG*<sup>30</sup>)
- Autor(i) muzeološke koncepcije (ukoliko postoji više autora, molimo iste razdvajati znakom točka-zarez (;))
- Autor(i) likovnog postava i stručni suradnici (ukoliko postoji više autora, molimo iste razdvajati znakom točka-zarez (;))
- Korištenje multimedije (Da / Ne)
- Kratki tekst o stalnom postavu
- Kratki tekst o stalnom postavu en (engleska verzija)

<sup>&</sup>lt;sup>30</sup> *Napomena*: pri upisu godine ne koristiti točku na kraju unosa.

| VRSTA STALNOG POSTAVA                         |  |
|-----------------------------------------------|--|
| · · · · · · · · · · · · · · · · · · ·         |  |
| GODINA REALIZACIJE ZADNJEG STALNOG POSTAVA    |  |
|                                               |  |
|                                               |  |
| AUTOR(I) MUZEOLOSKE KONCEPCIJE                |  |
|                                               |  |
|                                               |  |
|                                               |  |
| AUTOR(T) LIKOVNOG POSTAVA I STRUČNI SURADNICI |  |
| ADTOR(1) EROVING POSTAVAL STREAM SOUSCILLE    |  |
|                                               |  |
|                                               |  |
|                                               |  |
|                                               |  |
|                                               |  |
| KRATKI TERST O STALNOM POSTAVU                |  |
|                                               |  |
|                                               |  |
|                                               |  |
|                                               |  |
|                                               |  |
| KRATKI TEKST O STALNOM POSTAVU - EN           |  |
|                                               |  |
|                                               |  |
|                                               |  |
|                                               |  |
|                                               |  |
|                                               |  |

*Slika 57.* Prikaz maske za uređivanje podataka o stalnom postavu

| Pri dnu zapisa <i>'Uređivanje stalnog postava'</i> pojavljuje se kvadratić (tzv. <i>checkbox</i> ) |
|----------------------------------------------------------------------------------------------------|
| pored ikonice 间 ('lokot') uz upozorenje <i>zaključaj i pošalji u MDC</i> , te dva gumba            |
| ('Snimi promjene' i 'Odustajanje').                                                                |
| Vidi detaljnije: <i>5.9. Snimanje unešenih podataka i slanje MDC-u</i> str. 63.                    |

#### 3.9. Snimanje unešenih podataka i slanje MDC-u

Pri dnu svakog obrasca pojavljuje se kvadratić (tzv. checkbox) pored ikonice 'lokot' uz upozorenje zaključaj i pošalji u MDC, te dva gumba 'Snimi promjene' i 'Odustajanje' (Sl. *58.*):

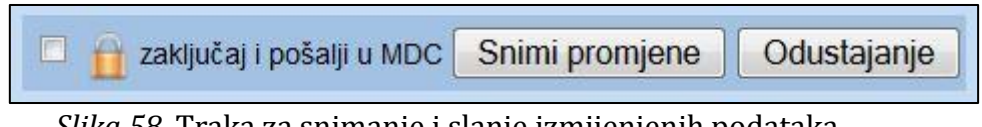

*Slika 58.* Traka za snimanje i slanje izmijenjenih podataka

Gumb 'Snimi promjene' (Sl. 59.) sprema unešene podatke:

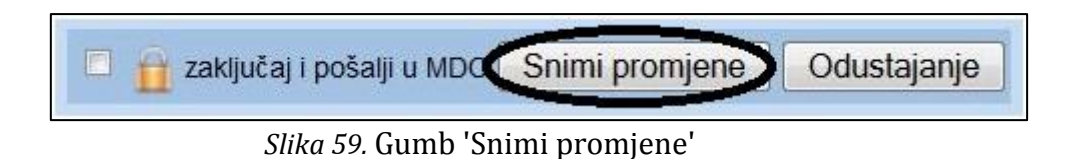

Podaci su spremljeni, ali još nisu poslani u MDC, te se zapis može i dalje uređivati (*Sl. 60.*):

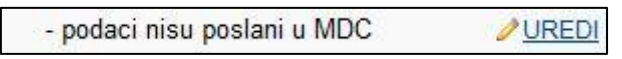

Slika 60. Obavijest o snimljenim izmjenama koje nisu poslane MDC-u / uredniku OREG-a

Gumb **'Odustajanje'** (*Sl. 61.*) poništava unešene podatke odnosno vraća početno stanje zapisa (posljednje snimljene podatke).

| 🔲 🔒 zaključaj i pošalji u MDC | Snimi promjene | Odustajanje |
|-------------------------------|----------------|-------------|
|                               |                |             |
|                               |                |             |

Slika 61. Gumb 'Odustajanje'

### Podaci će biti poslani MDC-u tek nakon sljedeća dva koraka (Sl. 62.):

1. klikom na *checkbox* lijevo od ikonice 🔟 (u kvadratiću bi se trebala pojaviti

kvačica 🔟 )

2. klikom na gumb 'Snimi promjene'

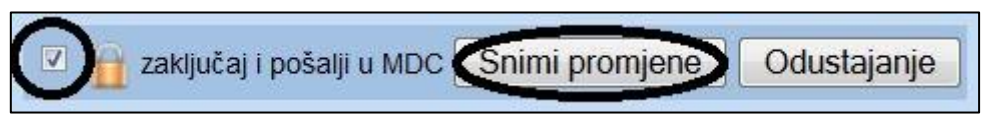

Slika 62. Postupak slanja snimljenih podataka MDC-u / uredniku OREG-a

Sve dok urednik OREG-a u MDC-u ne odobri snimljene i poslane izmjene, **zapisi se ne mogu pregledavati niti uređivati** (*Sl. 63.*):

MDC je u postupku odobravanja vaše zadnje izmjene. Molimo Vas pričekajte dok se podaci ne ažuriraju.

*Slika 63.* Obavijest o postupku odobravanja zaključane i poslane izmjene podataka

Nakon što urednik prihvati predložene izmjene, zapisi će ponovno biti dostupni za pregledavanje i uređivanje. S desne strane pojavit će se ikonica '*Uredi'* te se klikom na nju može ući u zapis.

#### Važno:

Kategorija **Osnovni podaci o muzeju / servisne informacije** jest jedinstven zapis koji je podijeljen u 3 podobrasca (*Sl. 64.*):

'Osnovni podaci', 'Servisne informacije' i 'O muzeju'

Budite sigurni da ste unijeli/izmijenili podatke u svim podobrascima prije nego što zaključate i pošaljete podatke! Do onda kada urednik ne odobri izmjene, taj zapis neće biti dostupan za uređivanje. Npr. ako nakon ažuriranja servisnih informacija zaključate i pošaljete podatke u MDC, nećete moći uređivati osnovne podatke o muzeju.

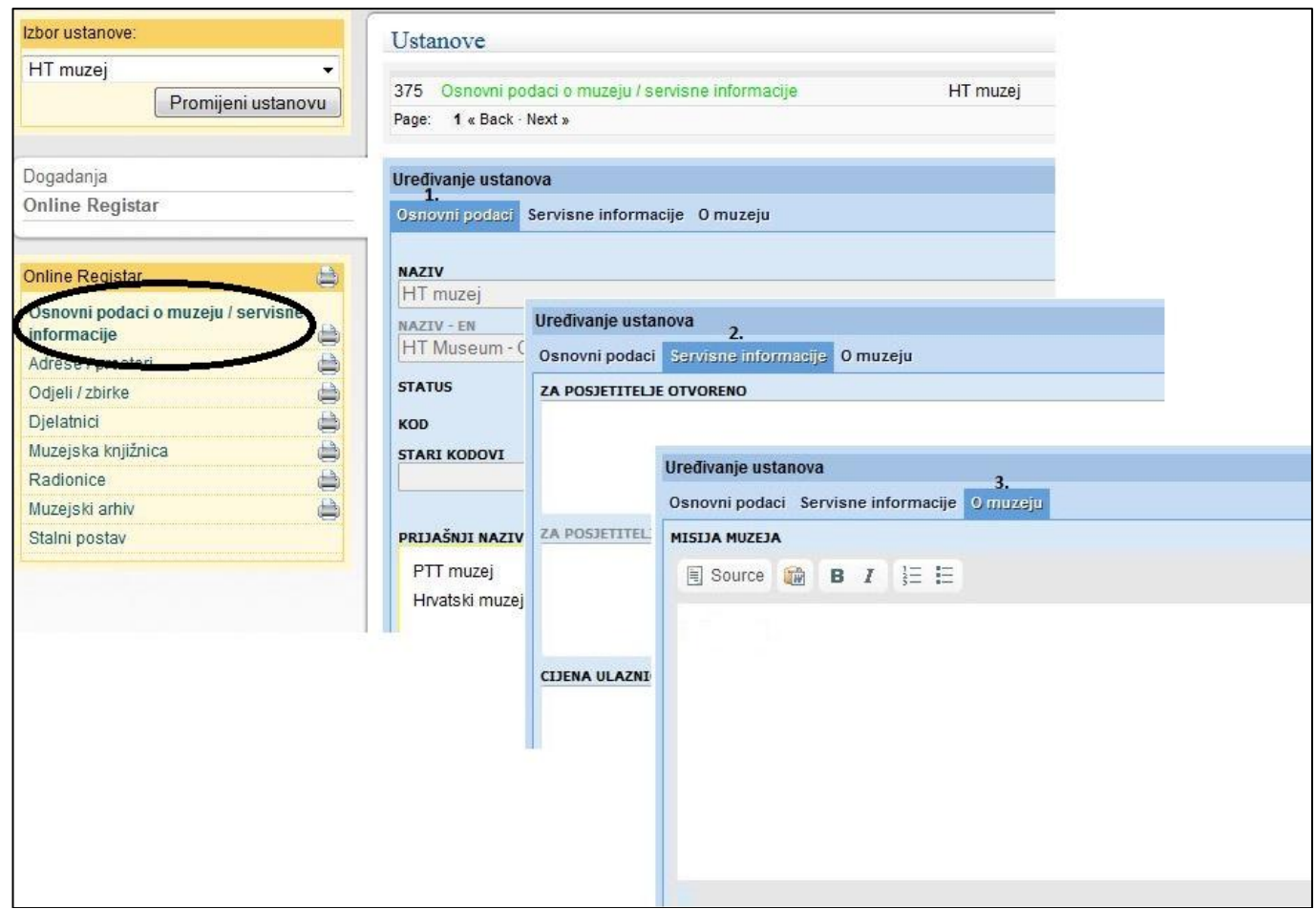

Slika 64. Tri podobrasca kategorije Osnovni podaci o muzeju / servisne informacije

## 4. Ispis podataka iz OREG-a

Ukoliko je potreban ispis podataka iz OREG-a, koristite glavni izbornika na lijevoj strani ekrana. Pored svake kategorije podataka stoji ikona (prikaz printera za ispis podataka – *Sl. 65.*).

| Online Registar                        | ۵          |
|----------------------------------------|------------|
| Osnovni podaci o muzeju<br>informacije | / servisne |
| Adrese / prostori                      | 6          |
| Odjeli / zbirke                        |            |
| Djelatnici                             | 8          |
| Muzejska knjižnica                     | 8          |
| Radionice                              | 8          |
| Muzejski arhiv                         |            |
| Stalni postav                          | 6          |

Slika 65. Glavni izbornik – odabir ispisa kategorije 'Osnovni podaci o muzeju / servisne informacije'

Pored kategorije za koju želite ispis, kliknite na ikonu printera i u novom prozoru će se otvoriti prikaz podataka spreman za ispis na pisaču (printeru).

| 🕽 Ispis podataka - Mozilla I  | Firefox                                                |
|-------------------------------|--------------------------------------------------------|
| <u>File Edit View History</u> | Bookmarks Iools Help                                   |
| mdc.hr/admin/modules          | s/oreg/print/print.aspx?p=ustanova                     |
|                               | Ispiši stranicu na pisaču                              |
| Osnovni podaci o r            |                                                        |
|                               |                                                        |
| Osnovni podaci                |                                                        |
| Naziv:                        | HT muzej                                               |
|                               | HT Museum - Croatian Post and Telecommunication Museum |
| Status:                       | A                                                      |
| Kod:                          | 955:ZAG                                                |
| Prijašnji nazivi muzeja:      | PTT muzej(1953 )                                       |
|                               | Hrvatski muzej pošte i telekomunikacija ( - )          |
| Tip muzeja:                   | specijalizirani muzej                                  |
| Vrsta muzeja:                 | poštansko-filatelističko-telekomunikacijski            |
| Djelokrug:                    | državni                                                |
| Osnivač:                      | Direkcija PTT Zagreb                                   |

*Slika 66.* Prikaz verzije za ispis na printeru kategorije 'Osnovni podaci o muzeju / servisne

informacije'

Na vrhu novo otvorenog prozora, pojaviti će se natpis *'Ispiši stranicu na pisaču'* (označeno žutim na *Sl. 66.*) Klikom na to polje otvoriti će se postavke printera za ispis u novom prozorčiću (*Slika 67.*).

|                              |                     | lspiši stranicu na pisaču |
|------------------------------|---------------------|---------------------------|
| rinter                       |                     |                           |
| Name: \\LDRAZIN\Canon LBP290 | 0   Properties      |                           |
| itatus: Readv                |                     |                           |
| Type: Canon LBP2900          |                     |                           |
| Where: USB001                |                     |                           |
| Comment:                     | Print to file       | n                         |
| rint range                   | Copies              |                           |
| ) Ali                        | Number of copies: 1 |                           |
| Pages from: 1 to: 1          |                     |                           |
| Selection                    | 123 123 Collate     |                           |
| <i></i>                      |                     |                           |

Slika 67. Prikaz prozorčića za postavke printera

Napomena: kako bi ispis bio moguć, na računalo mora biti priključen pisač (printer).

Za ispis **svih** podataka o ustanovi u svih osam kategorija, na glavnom izborniku odaberite klikom ikonu 'printer' desno od 'Online Registar' (prikazano na *Sl. 68.*):

| Online Registar                        |            |
|----------------------------------------|------------|
| Osnovni podaci o muzeju<br>informacije | / servisne |
| Adrese / prostori                      | 6          |
| Odjeli / zbirke                        |            |
| Djelatnici                             |            |
| Muzejska knjižnica                     | 6          |
| Radionice                              | 8          |
| Muzejski arhiv                         |            |
| Stalni postav                          | 8          |

*Slika 68.* Glavni izbornik – odabir ispisa iz OREG-a svih podataka o muzeju

# 5. Analiziranje i otklanjanje poteškoća u radu aplikacije

# • Ne mogu pristupiti aplikaciji sa danim korisničkim imenom i pripadajućom lozinkom. Što učiniti?

Provjeriti jesu li svi znakovi korisničkog imena i lozinke uneseni pravilno; provjeriti da li su uključena velika slova na tipkovnici. Osim toga, provjeriti i da li je pristup mreži omogućen i veza stabilna. Pažljivo ponoviti unos i pokušati pristupiti ponovo.

#### • Aplikacija nije prihvatila unesene izmjene. Što učiniti?

Ponoviti unos, uz provjeru da u unosu ne postoje znakovi koji bi mogli uzrokovati neprihvaćanje teksta / brojki. U pisanju godina kod polja brojčanog tipa izostavite točku na kraju (primjerice upis godine registracije zbirke i sl.). Nakon ponovljenog unosa, potrebno je pritisnuti tipku *'Snimi promjene'*. Također je moguće neprihvaćanje unesenih izmjena zbog nestabilnosti internetske veze. Kako bi unesene izmjene bile vidljive na mrežnim stranicama MDC-a, potrebno je osvježiti stranicu u internetskom pregledniku (*browseru*) pritisnuti klikom miša na kružnu strelicu na kraju trake za upis adrese mrežnog mjesta (označeno žutim na *Sl. 69.*)

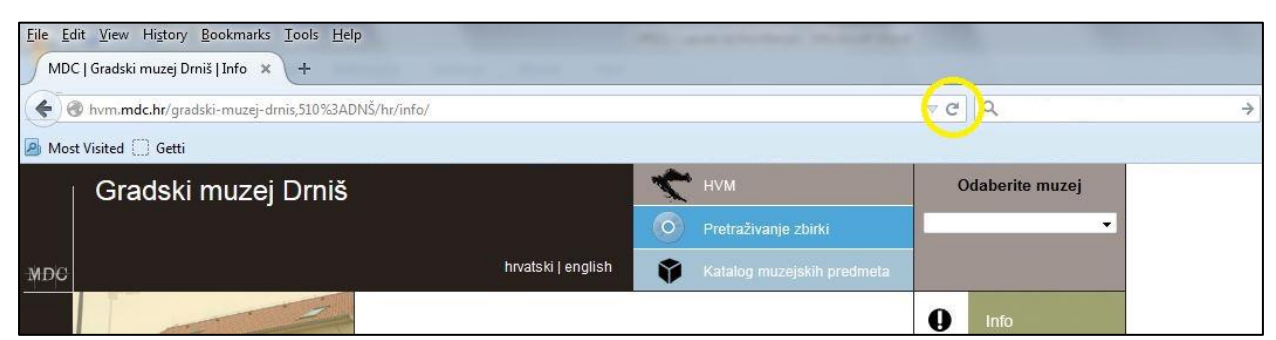

*Slika 69.* Osvježavanje podataka prikazanih na stranicama muzeja u sklopu portala MDC-a

# • U trenutku rada aplikacija se isključila. Zašto? Što trebam učiniti ako se to dogodi?

Ako je aplikacija dulje vrijeme neaktivna (niste joj pristupili u posljednjih pola sata ili sl.), automatski će se isključiti. Ukoliko to nije bio slučaj, moguće je da je došlo do pogreške u radu same aplikacije te se ona isključila. Također, ako je došlo do prekida internetske veze, a s obzirom da je aplikacija mrežno vezana, nastavak rada neće biti moguć. Tada je potrebno iznova uspostaviti stabilnu internetsku vezu i ponovo se ulogirati svojim korisničkim imenom i lozinkom. Ukoliko ste u trenutku prekida rada aplikacije unosili podatke, potrebno je ponovo unijeti podatke i spremiti ih (tipka 'Snimi promjene').

#### <u>Napomena:</u>

Popis nedoumica i poteškoća te objašnjenja, odnosno načina njihovog otklanjanja biti će proširen nakon što muzeji počnu koristiti aplikaciju OREG za unos podataka. Od velike važnosti biti će povratna informacija od muzejskih stručnjaka koji će raditi u OREG-u. Iz tog smo razloga pripremili i *Obrazac praćenja unosa* koji čini dio ovih uputa, kako biste eventualne poteškoće mogli zabilježiti te proslijediti MDC-u na obradu i unos korektura programske aplikacije.

#### **OBRAZAC PRAĆENJA**

unosa zapisa u online Registar muzeja, zbirki i galerija OREG

Obrazac je sastavljen kako bi rezultate testnog unosa u bazu podataka lakše analizirali, odnosno kako bi pitanja, poteškoće i nedoumice tijekom unošenja traženih podataka bile zabilježene, a sve u cilju unošenja potrebnih ispravki i poboljšanja korisničke aplikacije OREG i pripadajuće upute, kako bi njezino daljnje korištenje bilo jednostavnije, logičnije i još više korisnički orijentirano.

Naziv muzeja:\_\_\_\_\_

Datum unosa:\_\_\_\_\_

Korišteni web preglednik (Google Chrome, Mozilla Firefox, Internet Explorer, Opera ...):

Administrator<sup>31</sup>:\_\_\_\_\_

Kontakt (e-mail, telefon):\_\_\_\_\_

1. Opis problema (molimo što podrobnije opisati problem: gdje se pojavio, koja akcija ga je pokrenula, što je uzrokovao i sl.)

2. Da li se navedeni problem ponavljao? (molim zaokružiti ili, ukoliko ispunjavate na računalu, zadebljati odabrani odgovor)

Da Ne

3. Ukoliko se problem ponavljao, koliko puta?

4. U kojim situacijama se problem ponavljao? (npr. svaki put kad mijenjate podatke u postojećim zbirkama, kad unosite nove podatke ili kategorije, kod promjene odabira iz padajuće liste, kod pretraživanja, kod ispisa podataka, i sl.)

Ukoliko je uočeno više poteškoća, molimo <u>za svaku</u> ispuniti navedena četiri pitanja i pridružiti *Obrascu* (elektronički ili pismeno).

# Molimo da ispunite sva polja Obrasca za koja raspolažete podacima kako bi detekcija poteškoća bila čim potpunija, a ispravke što učinkovitije.

<sup>&</sup>lt;sup>31</sup> *Administrator* je u ovom slučaju osoba zadužena za unos podataka u *OREG* i osoba koja ispunjava *Obrazac praćenja.* Popunjene obrasce molimo slati na <u>info@mdc.hr</u> ili <u>dzivcec@mdc.hr</u>.

### 6. Tehničke napomene

#### Uvjeti za korištenje online Registra (OREG-a):

- osiguran pristup internetu
- dodijeljeno korisničko ime i zaporka (lozinka)<sup>32</sup>

#### Važno:

Pri korištenju aplikacije **nikada ne treba pritisnuti na gumb '***Back***'** u internetskom pregledniku (*browseru*) – gumb je prikazan i označen žutim na *Sl. 70.*, već se potrebno uvijek vratiti pritiskom / klikom miša na '*Snimi promjene*' ili '*Odustajanje*' (kako je prikazano na *Sl. 71.*).

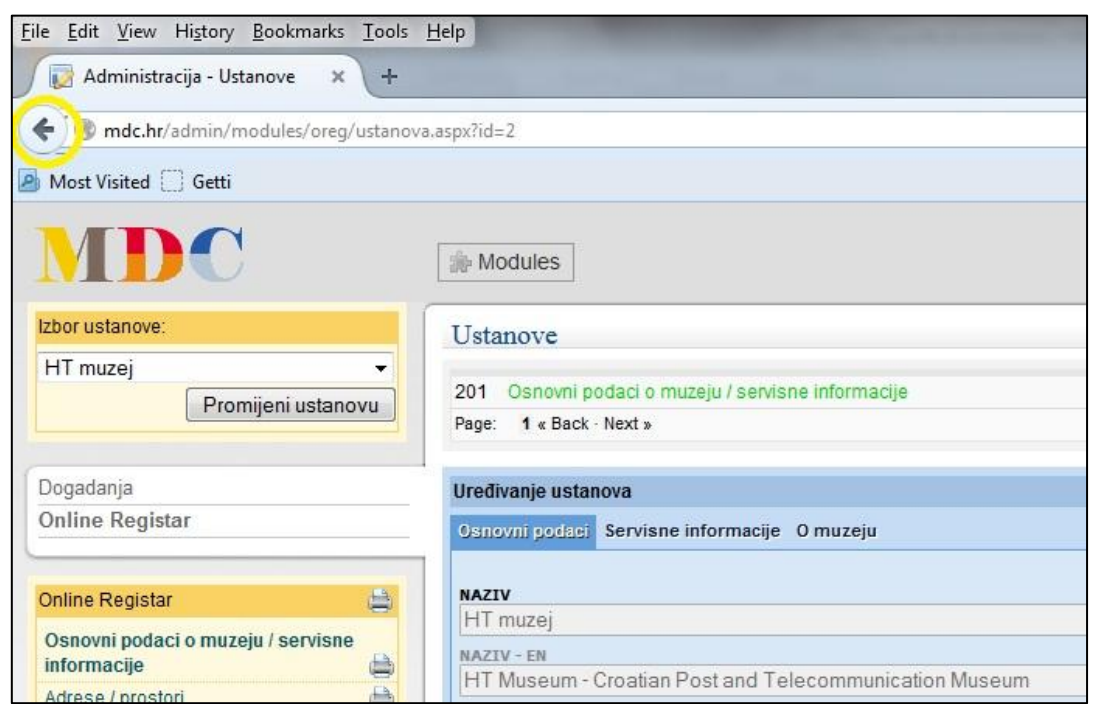

*Slika 70.* Žutom bojom je označen gumb *'Back*' u internetskom pregledniku – **ne pritiskati za povratak** na prethodni prozor!

<sup>&</sup>lt;sup>32</sup> Korisničko ime i zaporka (lozinka) dodijeljene su svakoj pojedinoj muzejskoj ustanovi od strane MDCa.
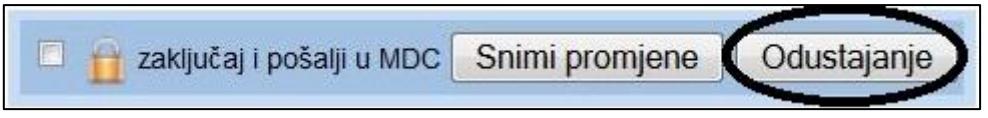

Slika 71. Odustajanje od uređivanja zapisa

Također valja **izbjegavati gašenje aplikacije gašenjem samog preglednika** (preglednici / browseri *Internet Explorer, Firefox, Opera, Chrome* i sl. – prikaz gumba za gašenje preglednika označen je žutim na *Sl. 72.a*) ili pak **gašenjem prozora u pregledniku** (kako je prikazano na *Sl. 72.b*), već je uputno **najprije se odlogirati iz aplikacije** *OREG* (kako je prikazano na *Sl. 73.*). i tada ugasiti i preglednik.

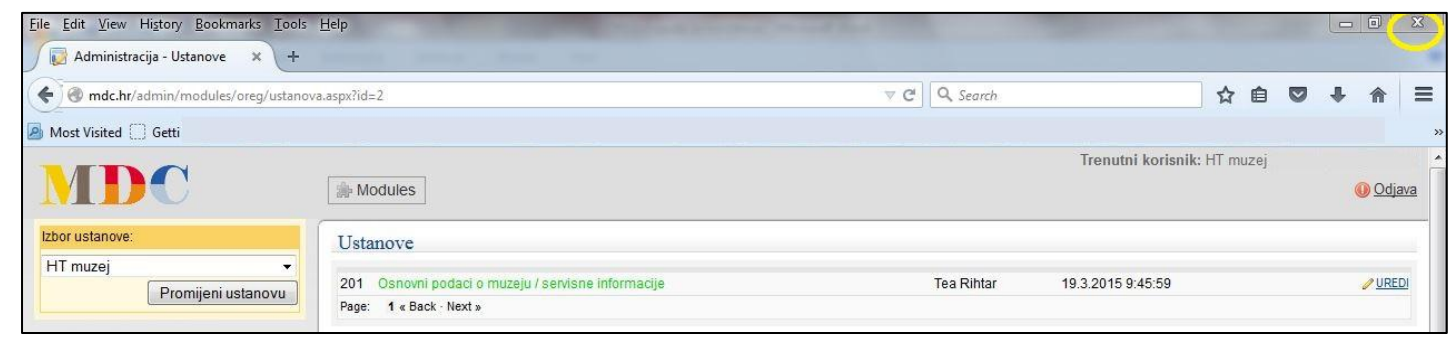

*Slika 72.a* Prikaz gumba za gašenje preglednika *(browsera)-* **ne koristiti za gašenje OREG-a!** 

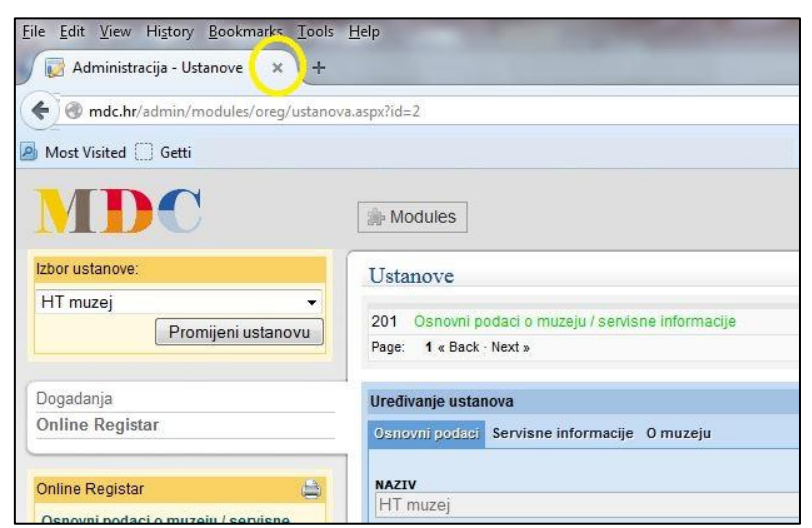

*Slika 72.b* Prikaz gumba za gašenje prozora u pregledniku *(browseru)* - **ne koristiti za** gašenje OREG-a!

### Izlazak / odjava iz aplikacije

Za izlazak iz aplikacije (*'odlogiranje'*) potrebno je pritisnuti klikom miša na polje *'Odjava'* koje se nalazi u desnom gornjem uglu (označeno žutim na *Sl. 73.*).

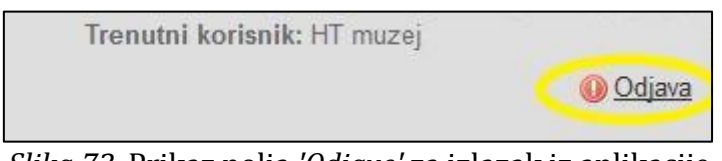

Slika 73. Prikaz polja 'Odjave' za izlazak iz aplikacije

### Unos podataka u Oreg

Prilikom svakog unošenja podataka, da bi se unesene promjene sačuvale, potrebno je klikom miša pritisnuti gumb *'Snimi promjene'* (*Sl. 74.*) koji se nalazi pri dnu maske za uređivanje podataka u OREG-u. Pohranu podataka potrebno je učiniti prilikom unošenja novih podataka, kao i kod mijenjanja već postojećih.

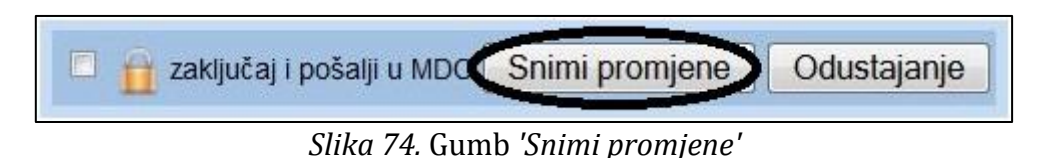

Vidi detaljnije: 5.9. Snimanje unešenih podataka i slanje MDC-u

Pri upisu *godine* (npr. kod unosa godine registracije zbirke, godine postavljanja stalnog postava, godine rođenja djelatnika i sl.) **ne koristiti točku na kraju unosa**. Točka se izostavlja radi lakšeg pretraživanja. Sustav ne prikazuje jednake rezultate ukoliko se stavi ili izostavi točka.

#### Razdvajanje termina

<u>Pri razdvajanju termina</u> unutar polja slobodnog unosa (poput navođenja različitih vrsta građe, teritorija s kojeg građa potječe i sl. – kod uređivanja podataka o zbirkama) <u>molimo uvijek koristite znak **točka-zarez** (;)</u> koji će omogućiti pretragu iz baze podataka po pojedinim terminima; u suprotnom, uneseni podaci nisu raspoloživi za pretragu te ih je moguće pregledavati samo uz pojedinačni muzej. U tom slučaju usporedne analize i pretraga npr. zbirki prema specifičnoj vrsti građe neće biti moguća.

#### Odustajanje od unesenih promjena u Oreg

Ukoliko iz nekog razloga ne želite pohraniti podatke koje ste unijeli, odnosno izmjene koje ste na postojećem zapisu unijeli, potrebno je pritisnuti klikom miša na gumb '*Odustajanje'* (*Sl. 71.*) koji se nalazi pri dnu maske za uređivanje podataka u Oregu. Sustav u tom slučaju neće pohraniti izmjene, već one podatke koji su postojali prije unesenih izmjena i novih podataka.

Vidi detaljnije: 5.9. Snimanje unešenih podataka i slanje MDC-u

#### Preporuka:

Ukoliko imate više podataka koje treba unijeti, za čiji unos će vam biti potrebno neko vrijeme, preporučamo periodično spremati podatke koje ste unijeli. Na taj način je moguće izbjeći višestruko ponavljanje unosa istih podataka, ukoliko se sustav slučajno isključi, padne internetska veza i sl. te ne uspijete pohraniti (spremiti) unesene podatke.

#### Ispis podataka iz Oreg-a

Preduvjet za ispis podataka je priključen pisač (printer) na računalo. Ispis podataka opisan je u poglavlju *6. Ispis podataka iz OREG-a.* 

### Uvećanje / smanjivanje prikaza aplikacije

Za uvećanje, odnosno smanjenje prikaza maske aplikacije potrebno je pritisnuti tipku *Ctrl* (Control) na tipkovnici te istodobno pomicati kotačić (en. *scroll wheel*) na mišu (kotačić je označen žutom strelicom na *Sl. 75.).* Za uvećanje prikaza kotačić treba pomicati u smjeru od sebe, a za smanjenje kotačić treba pomicati prema sebi.

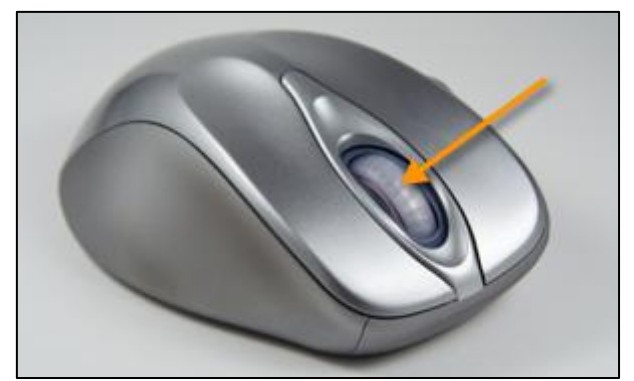

Slika 75. Prikaz kotačića (engl. scroll wheel) na mišu

## Uvećanje / smanjenje polja za upis

Polja za upis podataka slobodnog tipa mogu se pritiskom lijeve tipke miša na desnom donjem uglu (označeno žutom bojom na *Sl. 76*) i istovremenim razvlačenjem povećati ili smanjiti.

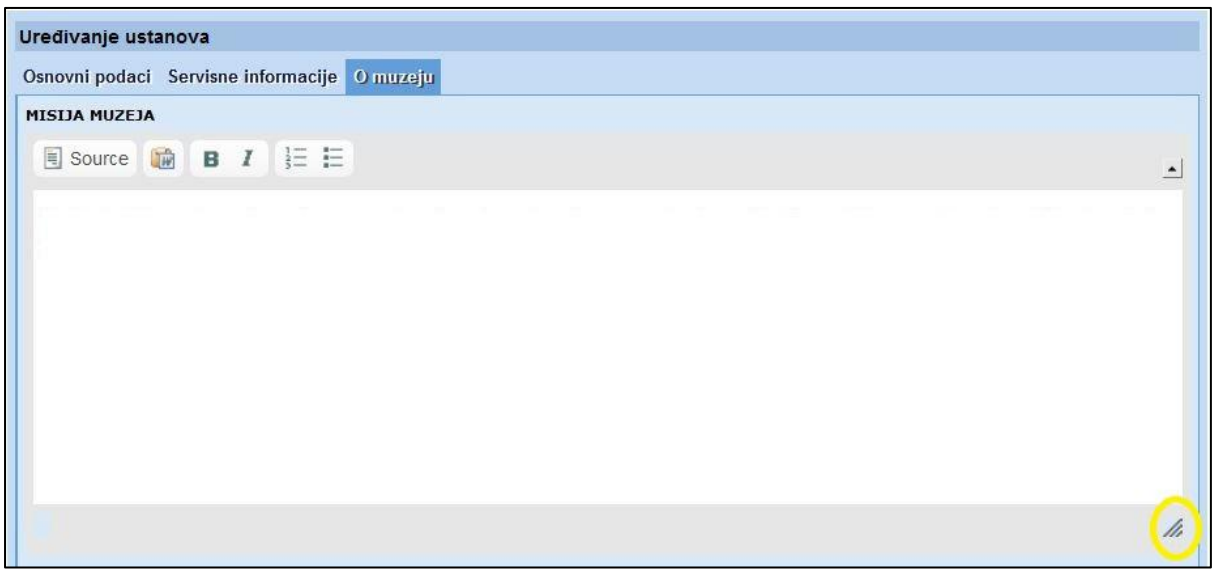

Slika 76. Podešavanje veličine polja slobodnog unosa

## Uvećanje (fotografija) u uputama / priručniku

Ukoliko fotografije u ovom priručniku nisu dovoljno velike, preporučamo uvećanje prikaza. Potražite znak + / - u izborniku na vrhu stranice (kao u primjeru označenom žutom bojom na *Sl. 77.).* Pritiskom na znak '+' prikaz će se uvećati.

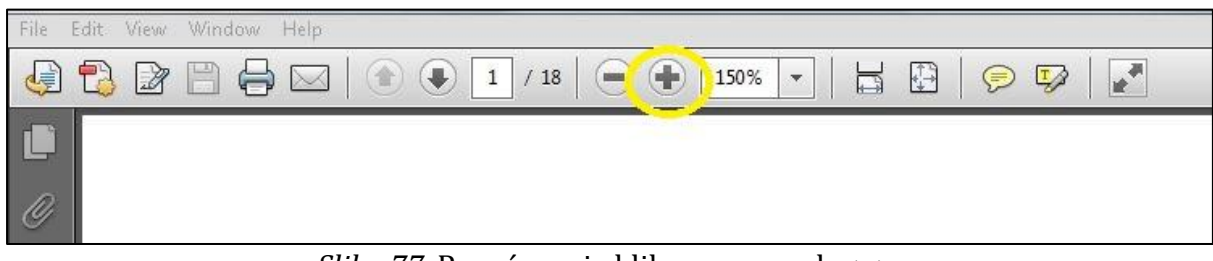

Slika 77. Povećavanje klikom na gumb <+>

PDF (*Portable Document Format*) u kojem se nalaze ove upute, također nudi mogućnost uvećanja izbornikom u padajućoj listi, prema postotku (%), kako je označeno na *Sl. 78.* 

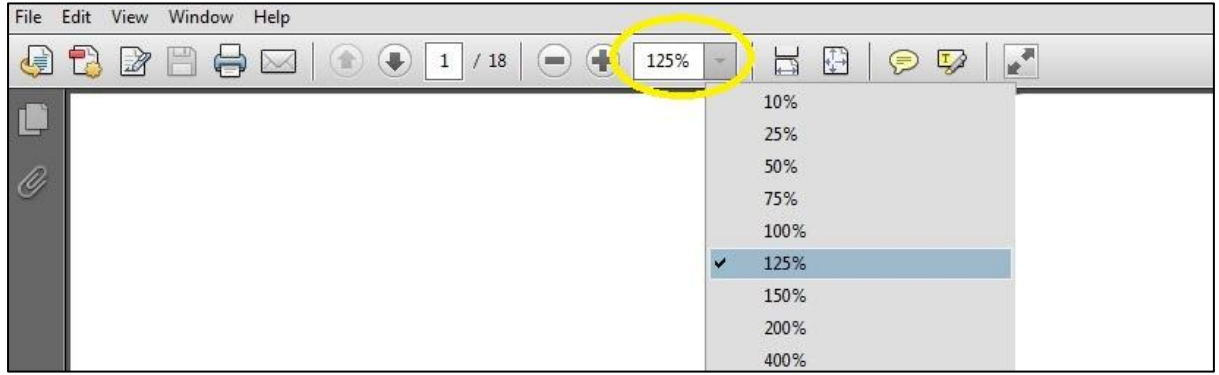

Slika 78. Povećavanje odabirom s padajuće liste

# Glosarij

*analogna muzejska zbirka* - zbirka koja sadrži predmete analognog postanka (fizičke predmete)

*digitalna muzejska zbirka* – zbirka koja sadrži predmete koji su izvorno nastali u digitalnom obliku (tzv. BD objects = born digital objects, npr. digitalne fotografije, digitalne grafike, itd.)

hibridna zbirka – zbirka koja sadrži predmete i analognog i digitalnog postanka

*digitalizirana građa* – izvorno analogna (fizička) građa prebačena u elektronički (digitalni) oblik postupcima digitalizacije kao što su skeniranje, fotografiranje u digitalnom obliku i sl.

*izvorno digitalna građa* (*engl. BD objects –born digital objects*) – građa izvorno nastala u digitalnom obliku, koja nema drugog formata osim digitalnog (nema analognu inačicu jer nije fizički predmet)

*kôd ustanove* - svaka ustanova jednoznačno je određena kodom ustanove. Kôd se dodjeljuje u MDC-u prema djelatnosti ustanove kodirane prema ICOM-u<sup>33</sup> te prema kratici naziva mjesta u kojem se ustanova nalazi (npr. Arheološki muzej u Zagrebu -538:ZAG; Tehnički muzej - 800:ZAG)

**OREG** – korisnička aplikacija online baze podataka *Registra muzeja, galerija i zbirki Republike Hrvatske* 

*polje slobodnog unosa* – polje koje nije unaprijed determinirano, već omogućava unos riječi, znakova (brojki) i teksta prema odabiru

*polje slobodnog unosa brojčanog tipa* – polje slobodnog unosa u kojeg se unose brojčane znamenke

*Registar muzeja, galerija i zbirki u RH* - jedinstvena i specifična baza podataka o muzejima, njihovim zbirkama, dokumentaciji i stručnim djelatnicima koju vodi MDC

<sup>&</sup>lt;sup>33</sup> Muzeologija 13, Muzejski dokumentacioni centar, Zagreb 1972. <Uredio Antun Bauer>

Franulić, M.: Kodne oznake muzeja / Museum code designation, Informatica Museologica 34 (1/2), 2003., str. 99-105. <u>http://www.mdc.hr/UserFiles/File/InformaticaMuseologica/IM34%281-2%291-164.pdf</u> (pristup 3.3.2015.)

### Registar A, B i C - obrazloženje

Prema stručnim i administrativnim kriterijima razlikuju se muzeji koji:

1. zadovoljavaju uvjete koje propisuje važeći *Zakon o muzejima* (1998). Ti muzeji pripadaju *A-Registru*. Uvjet za upis u *A-Registar* je postojanje akta o osnivanju tj. pravno postojanje ustanove / zbirke.

2. ne zadovoljavaju sve potrebne uvjete za registraciju koje propisuje *Zakon o muzejima*, ali su ustanove i posjeduju muzejsku građu i muzejsku dokumentaciju. Kada ustanova / zbirka iz *B-Registra* zadovolji potrebne uvjete iz *Zakona o muzejima* prelazi u *A-Registar*.

3. ne zadovoljavaju uvjete koje propisuje *Zakon o muzejima*, ali posjeduju građu tj. zbirku. U *C-Registru* vode se one zbirke ili ustanove koje ICOM definira kao muzej, ali nisu priznate hrvatskim *Zakonom o muzejima*, te prema sadašnjem zakonu nemaju nikakvu mogućnost da prijeđu u *A-Registar*. Najveći broj takvih zbirki čine prirodoslovne zbirke, zoološki vrtovi, ustanove koje izlažu žive organizme i sl.

*stručno zvanje* – podrazumijeva stručno zvanje za posao koji se obavlja u muzeju (npr. kustos, dokumentarist, muzejski pedagog, konzervator, restaurator, preparator, informatičar, muzejski tehničar, fotograf, pomoćni knjižničar, knjižničar, arhivski tehničar, arhivist, te pripadajuća viša zvanja – viši kustos, muzejski savjetnik, viši dokumentarist, dokumentarist savjetnik, viši muzejski pedagog, muzejski pedagog savjetnik, viši preparator, viši muzejski tehničar, viši arhivski tehničar, viši fotograf, viši informatičar, informatičar savjetnik... i ostala stručna zvanja koja se obavljaju u muzeju. Popis stručnih zvanja nalazi se u poglavlju <u>2.1.4. Djelatnici</u>)

*uredničko odobrenje* – odobrenje voditelja *Registra muzeja, galerija i zbirki u RH* i *OREG-a* u MDC-u (odnosi se na unos novih kategorija podataka u bazu OREG poput nove vrste zbirke, muzeja i sl.)

*zvanje* - podrazumijeva zvanje stečeno formalnim obrazovanjem (npr. fotograf, informatičar, grafički tehničar, dipl. muzeolog, prof. arheologije, prof. likovne kulture, dipl. arhivist, knjižničar, itd.)

# Popis izvora

- Muzeologija, Sv. 25 (1987), Zagreb, Muzejski dokumentacioni centar, 1987, <u>http://hrcak.srce.hr/index.php?show=toc&id broj=7676</u> (pristup 14.4.2015.)
- Informatica Museologica 38 (3-4), Zgaga, V. Mreža muzeja u Hrvatskoj. Muzeji pred sve većim zahtjevima društva; o mreži muzeja. The Museum Network in Croatia. Ever greater social demands made on museums; on the museum network, str 8 13, <u>http://mdc.hr/UserFiles/File/InformaticaMuseologica/im38%283-4%29\_web.pdf</u>, pristup 16.4.2015.
- Maroević, Ivo: *Mreža muzeja u SR Hrvatskoj*: prijedlog. Zagreb, 1989.
- MUZEOLOGIJA / glavna i odgovorna urednica Višnja Zgaga.- Sv. 50 (2013.).-Zagreb : Muzejski dokumentacijski centar, 2013. <u>http://mdc.hr/UserFiles/Image/izdavastvo/muzeologija/Muzeologija%2050%2</u> <u>OKB.pdf</u>, pristup 16.4.2015.
- UNESCO-va povelja o očuvanju digitalne baštine Charter on the preservation of Digital Heritage, UNESCO, 2003. <u>http://portal.unesco.org/ci/en/files/13367/10700115911Charter en.pdf/Chart</u> <u>er en.pdf</u>, pristup 22.4.2015.

### Zakoni i propisi

- Pravilnik o stručnim i tehničkim standardima za određivanje vrste muzeja, za njihov rad, te za smještaj muzejske građe i muzejske dokumentacije, NN 30/2006, <u>http://narodne-novine.nn.hr/clanci/sluzbeni/126462.html</u>, pristup 2.3.2015.
- Pravilnik o načinu i mjerilima za povezivanje u sustav muzeja Republike Hrvatske, NN 120/02, NN 82/06, <u>http://narodne-novine.nn.hr/clanci/sluzbeni/309700.html</u>, <u>http://narodne-novine.nn.hr/clanci/sluzbeni/127722.html</u>, pristup 14.4.2015.
- Pravilnik o Očevidniku muzeja, te muzeja, galerija i zbirki unutar ustanova i drugih pravnih osoba, NN 96/99, <u>http://narodne-novine.nn.hr/clanci/sluzbeni/271364.html</u>, pristup 2.3.2015.

- Mrežne stranice Ministarstva kulture Očevidnik muzeja, te muzeja, galerija i zbirki unutar ustanova i drugih pravnih osoba <u>http://www.min-kulture.hr/default.aspx?ID=212</u>, pristup 2.3.2015.
- Zakon o zaštiti i očuvanju kulturnih dobara, NN 69/99, 151/03, 157/03, 100/04, 87/09, 88/10, 61/11, 25/12, 136/12, 157/13, 152/14, http://www.zakon.hr/z/340/Zakon-o-za%C5%A1titi-i-o%C4%8Duvanjukulturnih-dobara (pristup 12.3.2015.)
- Zakon o volonterstvu, NN 58/07, 22/13
   <u>http://narodne-novine.nn.hr/clanci/sluzbeni/298299.html</u>, <u>http://narodne-novine.nn.hr/clanci/sluzbeni/2013 02 22 361.html</u>,
   <u>http://www.zakon.hr/z/258/Zakon-o-volonterstvu</u>, pristup 4.5.2015.
- Pravilnik o zaštiti i čuvanju arhivskog i registraturnog gradiva izvan arhiva (NN <u>63/04,106/07</u>),

<u>http://arhinet.arhiv.hr/ Download/PDF/Pravilnik o zastiti i cuvanju arhivskog</u> <u>i registraturnog gradiva izvan arhiva.pdf</u> (pristup 7.5.2015.) Upućujemo specijalnu zahvalu kolegici Markiti Franulić, višoj dokumentaristici i ravnateljici Tehničkog muzeja, na temelju čijeg rada u MDC-u je nastao i razvio se *OREG* i temelji ovih uputa. Uvijek je spremno i nesebično pomagala savjetima i preporukama iz svog bogatog iskustva, kad god bi se pokazala potreba (a često se ukazivala). Hvala joj na svom njezinom trudu, strpljenju i pomoći!